## Step-by-step guide to completing a loan application form

| 1 do this, sim               | pleted the form setup, we can now move on to i<br>ply select the "Logic" tab located on the right sid | lebar.                                     |
|------------------------------|----------------------------------------------------------------------------------------------------|--------------------------------------------|
| Logic 🛆                      | Build Design Sources Result: Integrations Logic                                                       | Get help     Preview     Re-Publis         |
| rm Elements<br>ALL FAVOURITE | Welcome Form Thank You 5 C English •                                                                  | FIELD SETTINGS FORM SETTINGS Basic Setting |
| ξ Search                     | Form                                                                                                  | Font                                       |
| a a                          | Country Information                                                                                   | Select Font Family                         |
| Name                         | Page Description                                                                                      | Select Font Weight                         |
| Address                      |                                                                                                    | Regular                                    |
|                              | Country                                                                                               |                                            |
| Email                        | Afghanistan                                                                                           |                                            |
| Phone No                     | Currently, we are accepting applications only from United States                                      |                                            |
| Date Picker                  | Next                                                                                                  |                                            |
| Time Picker                  | Page Break                                                                                            |                                            |
| 44                           | Customer Profile                                                                                      |                                            |
| Open Al Iceraj               | Page Description                                                                                      |                                            |
| Calendly                     | What kind of loan are you looking for ?                                                               |                                            |
| nput Field                   | Business Personal                                                                                     |                                            |

2 Upon navigating to the logic section, you'll notice an empty screen since no logical conditions have been set yet. To begin, click on the "Add Logic" button. For our initial logic setup, we'll configure it to permit only users from the United States to access the assessment form.

| S → English                   | FIELD SETTINGS FORM SETTINGS LOG                                                            | IC |
|-------------------------------|---------------------------------------------------------------------------------------------|----|
|                               | =×                                                                                          |    |
|                               | No Logic Added                                                                              |    |
|                               | You have not set any logic for<br>this form yet. Build one by<br>clicking the button below: |    |
| ~                             |                                                                                             |    |
| tions only from United States |                                                                                             |    |
| Next                          |                                                                                             |    |

Once you select the "Add Logic" button, the Logic Builder interface will appear. This builder is divided into three distinct sections:

1. The Condition

3

- 2. Actions to execute when the condition is met
- 3. Actions to execute when the condition is not met.

| 📻 Logic 🐼      | Build Design Sources Result@ Integrations Logic             | Get help     Preview     Re-Publish                                                         |
|----------------|-------------------------------------------------------------|---------------------------------------------------------------------------------------------|
| Form Elements  | Logic Builder                                               | SETTINGS FORM SETTINGS LOGIC                                                                |
| ALL FAVOURITE  | A field can only have dependency on its upper fields        |                                                                                             |
| Q Search       | Logic Name: Logic 1                                         | Ξ×                                                                                          |
|                | If All v rules match:                                       | No Logic Added                                                                              |
| Name           | Country   Contains any  Value  Value  Select                | You have not set any logic for<br>this form yet. Build one by<br>clicking the button below: |
| Address        | Add Rule 1                                                  | Add Logic                                                                                   |
| 😭 Email        | Perform following action if condition matches:              |                                                                                             |
|                | Show Fields    Select fields to show                        |                                                                                             |
| Phone No       | Add More 2                                                  |                                                                                             |
| Date Picker    | Perform following action if condition doesn't match: Enable |                                                                                             |
| Time Picker    | Select                                                      | <b>a</b>                                                                                    |
| Open Al (beta) | Add More 3                                                  |                                                                                             |
| Calendly       | Save                                                        |                                                                                             |
| nput Field     |                                                             |                                                                                             |

4 For ease of future reference, you have the option to assign a name to the condition. In this case, we'll label our initial logic "Country Filtering".

| Logic          | Ø     | Build Design Sources Result@ Integrations Logic             | Set help Preview Re-Publish                                                                 |
|----------------|-------|-------------------------------------------------------------|---------------------------------------------------------------------------------------------|
| Form Elements  |       | Logic Builder ×                                             | SETTINGS FORM SETTINGS LOGIC                                                                |
| ALL FAVO       | URITE | A field can only have dependency on its upper fields        |                                                                                             |
| Q Search       |       | Logic Name: Country Filering                                | ) =×                                                                                        |
| Rame           |       | Country   Contains any  Value  Select                       | You have not set any logic for<br>this form yet. Build one by<br>clicking the button below: |
| Address        | ☆     | Add Rule                                                    | Add Logic                                                                                   |
| Email          | ☆     | Perform following action if condition matches:              |                                                                                             |
| Phone No       |       | Show Fields • Select fields to show • 🕞                     |                                                                                             |
|                |       | Add More                                                    |                                                                                             |
| Date Picker    |       | Perform following action if condition doesn't match: Enable |                                                                                             |
| Time Picker    |       | Select.                                                     |                                                                                             |
| Open Al [beta] |       | Add More                                                    |                                                                                             |
| Calendly       |       | Save                                                        |                                                                                             |
| Input Field    |       |                                                             |                                                                                             |

**5** Our objective is to configure the logic so that the system verifies the "Country" field. If the input for the Country field is anything other than "United States", we want to conceal all subsequent steps and display a message to the user. To achieve this, we'll use the "Not Contains" logic option and specify it for the value "United States".

|               | Logic                                                                                                    | Ø         |                                                                                                    | Bu                                                                                               | ild Design Sourc                                                        | ces Result@ Integrations Logic                                                                      | D             |             |                   | @ Get      | help Preview Re-Publish                                                                                                    |
|---------------|----------------------------------------------------------------------------------------------------|-----------|----------------------------------------------------------------------------------------------------|--------------------------------------------------------------------------------------------------|-------------------------------------------------------------------------|----------------------------------------------------------------------------------------------------|---------------|-------------|-------------------|------------|----------------------------------------------------------------------------------------------------|
| Form E        | lements                                                                                                    |           |                                                                                                    |                                                                                                  | Lo                                                                      | ogic Builder                                                                                        |               |             |                   | ×          | SETTINGS FORM SETTINGS LOG                                                                                                    |
| ALL           | FAVOUR                                                                                                    |           |                                                                                                    |                                                                                                  | A field can only ha                                                     | ave dependency on its upper fields                                                                  |               |             |                   |            | _                                                                                                    |
|               |                                                                                                    |           | If All V rules match:                                                                                                    |                                                                                                  |                                                                         |                                                                                                    |               | Logic Name: | Country Filtering | 9          | —≍<br>No Logic Added                                                                                                    |
| 8             | Name                                                                                                    |           | Country                                                                                                    | <ul> <li>Contains any</li> </ul>                                                                 | ÷                                                                       | Value                                                                                               | ▼ Select      |             | •                 | Û          | You have not set any logic for<br>this form yet. Build one by<br>clicking the button below:                                                                                                    |
|               | Address                                                                                                    |           | Add Rule                                                                                                    | Contains any<br>Contains all                                                                     |                                                                         |                                                                                                    |               |             |                   |            | Add Logic                                                                                                    |
|               | Email                                                                                                    |           | Perform following action if condition mate                                                                                                    | Not Contains                                                                                     | $\bigcirc$                                                              |                                                                                                    |               |             |                   |            |                                                                                                    |
|               | Phone No.                                                                                                    |           | Show Fields                                                                                                    | •                                                                                                | Select fields to sho                                                    | w                                                                                                   |               |             | -                 | ۵          |                                                                                                    |
|               | T Holice Ro                                                                                                    |           | Add More                                                                                                    |                                                                                                  |                                                                         |                                                                                                    |               |             |                   |            |                                                                                                    |
|               | Date Picker                                                                                                    |           | Perform following action if condition doe                                                                                                    | sn't match:                                                                                      |                                                                         |                                                                                                    |               |             | Enable            | •>         |                                                                                                    |
| 6             | Time Picker                                                                                                    |           | Select                                                                                                    | -                                                                                                |                                                                         |                                                                                                    |               |             |                   | Û          |                                                                                                    |
| -             | Open AI <sup>(beta)</sup>                                                                                                    |           | Add More                                                                                                    |                                                                                                  |                                                                         |                                                                                                    |               |             |                   |            |                                                                                                    |
| 0             | Calendly                                                                                                    |           | Sare                                                                                                    |                                                                                                  |                                                                         |                                                                                                    |               |             |                   |            |                                                                                                    |
| _             | Input Field                                                                                                    |           |                                                                                                    |                                                                                                  |                                                                         |                                                                                                    |               |             |                   |            |                                                                                                    |
| Eorm Fi       |                                                                                                    | ~         |                                                                                                    | Ri                                                                                               | uild Design Sourc                                                       | es Result@ Integrations Logic                                                                       | n             |             |                   |            |                                                                                                    |
| Form F        | Logic                                                                                                    | Ø         |                                                                                                    | Bu                                                                                               | <mark>illd</mark> Design Sourc<br>LC                                    | es Result@ Integrations Logic                                                                       | 0             |             |                   | ⊘ Get<br>× | help Preview Re-Publish                                                                                                    |
| ALL           | logic<br>lements                                                                                                    |           |                                                                                                    | В                                                                                                | A field can only be                                                     | ces Result(2 Integrations Logic                                                                     | 0             |             |                   | ⊘ Get<br>× | help         Preview         Re-Publish           SETTINGS         FORM SETTINGS         LOC                                                                                                    |
| ALL<br>Q Sear | Iements<br>FAVOUR                                                                                                    |           | H All v niesmatch:                                                                                                    | Bu                                                                                               | A field can only he                                                     | ees Result2 Integrations Logic<br>Ogic Builder                                                      | 2             | Logic Name: | Country Filtering | ⊘ Get<br>× | help Preview Ro-Publish<br>SETTINOS FORM SETTINOS LOC                                                                                                    |
| ALL<br>Q Sear | Idements<br>FAVOUR<br>rch<br>Name                                                                                                    |           | If All ~ rules match:                                                                                                    | €<br>Contains any                                                                                | itid Design Source                                                      | ves Result2 Integrations Logic<br>Ogic Builder<br>ave dependency on its upper fields                | ▼ Select      | Logic Name: | Country Filtering | © Get      | Intel         Preview         Re-Publish           SETTING         FORM SETTING         LOC                                                                                                    |
| ALL           | lements<br>FAVOUR<br>Name<br>Address                                                                                                 | erre<br>C | If All v rules match:<br>Country<br>Add Rule                                                                                                    | Contains any     Contains any                                                                    | itid Design Source<br>LC<br>A field can only he                         | es Result2 Integrations Logio<br>Digic Builder<br>ave dependency on its upper fields<br>Value       | ▼ Select      | Logic Name: | Country Filtering | © Get      | Intel         Preview         Re-Publish           SETTING         FORM SETTING         LOC                                                                                                    |
|               | Logic<br>Ilements<br>FAVOUR<br>Inch<br>Name<br>Address<br>Email                                                                      |           | If All v rules match:<br>Country<br>Add Rule<br>Perform following action if condition mate                                                                                                    | Contains any     Contains any     Contains all     Not Contains                                  | ilid Design Source                                                      | es Result2 Integrations Logio<br>ogic Builder<br>ave dependency on its upper fields<br>Value        | ▼ Select      | Logic Name: | Country Filtering | © Get<br>× | Network         Re-Publish           SETTING         FORM SETTING         Lot                                                                                                    |
|               | lements<br>FAVOUR<br>Name<br>Address<br>Email                                                                                        |           | If All v rules match:<br>Country<br>Add Rule<br>Perform following action if condition mat<br>Show Fields                                                                                          | Contains any     Contains any     Contains all     Not Contains                                  | ilid Design Source                                                      | Result2 Integrations Logic     Digic Builder  ave dependency on its upper fields  Value  w          | ▼ Select      | Logic Name: | Country Filtering | © Get<br>× | Intel         Preview         Re-Publish           SETTING         FORM SETTING         LO                                                                                                    |
|               | lements<br>PAVOUR<br>Name<br>Address<br>Email<br>Phone No                                                                            |           | If All v rules match:<br>Country<br>Add Rule<br>Perform following action if condition mate<br>Show Fields<br>Add More                                                                             | © (Contains any<br>Contains any<br>Contains all<br>Not Contains                                  | ild Design Source                                                       | ees Result2 Integrations Logic<br>Opgic Builder<br>ave dependency on its upper fields<br>Value      | ▼ Select      | Logic Name: | Country Filtering | © Get      | Network         Re-Publish           SETTING         FORM SETTING         Lot                                                                                                    |
|               | lements<br>PAVOUR<br>Name<br>Address<br>Email<br>Phone No<br>Date Picker                                                             |           | If All v rules match:<br>Country<br>Add Rule<br>Perform following action if condition mat<br>Show Fields<br>Add More<br>Perform following action if condition doe                                 | E Contains any<br>Contains all<br>Not Contains<br>Not Contains<br>Sert match:                    | itid Design Source<br>LC<br>A field can only he<br>Select fields to sho | ves Result2 Integrations Logic<br>Opic Builder<br>ave dependency on its upper fields<br>Value<br>w  | ♥<br>▼ Select | Logic Name: | Country Filtering | C Geeta    | Intel     Proview     Re-Publish       SETTINOS     FORM SETTINOS     LO       Image: Comparison of the set of the set of t |
|               | lements<br>FAVOUR<br>Name<br>Address<br>Email<br>Phone No<br>Date Picker<br>Time Picker                                              |           | If All v rules match:<br>Country<br>Add Rule<br>Perform following action if condition mat<br>Show Fields<br>Add More<br>Perform following action if condition doe<br>Select.                      | Contains any     Contains and     Contains all     Contains all     soft match:                  | ilid Design Source                                                      |                                                                                                    | Select        | Logic Name: | Country Filtering | © Geet     | Integration     Proview     Re-Publish       SETTINGS     FORM SETTINGS     LOC       Image: Contract of the set of the set |
|               | lements<br>PAVOUR<br>Name<br>Address<br>Email<br>Phone No<br>Date Picker<br>Time Picker<br>Open Al [8#1a]                            |           | If All > rules match:<br>Country<br>Add Rule<br>Perform following action if condition match<br>Show Fields<br>Add More<br>Perform following action if condition doe<br>Select.<br>Add More        | Contains any Contains any Contains all Not Contains all Soft                                     | ild Design Source                                                       | exe Result2 Integrations Logic<br>Opic Builder<br>ave dependency on its upper fields<br>Value<br>w  | ▼ Select      | Logic Name: | Country Filtering | © Gee      | Indep     Preview     Re-Publish       SETTING     FORM SETTING     LO       Image: Comparison of the form yet, Build one by cleaking the build one by cleaking the build one by cleaking the build one by cleaking the build one by cleaking the build one by cleaking the build one build.     Image: Comparison of the form yet, Build one build one build           |
|               | lements<br>FAVOUR<br>Name<br>Address<br>Email<br>Phone No<br>Date Picker<br>Time Picker<br>Copen Al ( <sup>besta</sup> )<br>Calendly |           | If All ~ rules match:<br>Country<br>Add Rule<br>Perform following action if condition mate<br>Show Fields<br>Add More<br>Perform following action if condition doe<br>Select.<br>Add More<br>Save | Contains any     Contains any     Contains all     Not Contains     Not Contains     soft match: | ild Design Source                                                       | exe Result2 Integrations Logic<br>orgic Builder<br>ave dependency on its upper fields<br>Value<br>w | Select        | Logic Name: | Country Filtering | O Get      | Indep     Preview     Re-Publish       SETTING     FORM SETTING     LO       Image: Comparison of the set of the set of the |

|                                                                                                    | Logic                                                                                                    | ø                                                                                                    |                                                                                                    |               | _                   | Design Sour                                                     |                                                                                | -                                                                                                    |                                                                |                 | ⑦ Get       | t help Pre                                                                        | Re-Pu                                                                                                    |
|----------------------------------------------------------------------------------------------------|----------------------------------------------------------------------------------------------------|----------------------------------------------------------------------------------------------------|----------------------------------------------------------------------------------------------------|---------------|---------------------|-----------------------------------------------------------------|--------------------------------------------------------------------------------|----------------------------------------------------------------------------------------------------|----------------------------------------------------------------|-----------------|-------------|-----------------------------------------------------------------------------------|----------------------------------------------------------------------------------------------------|
| Form El                                                                                                    | ements                                                                                                    |                                                                                                    |                                                                                                    |               |                     | L                                                               | ogic Builder                                                                   |                                                                                                    |                                                                |                 | ×           | SETTINGS F                                                                        |                                                                                                    |
| ALL                                                                                                    | FAVOURITE                                                                                                    |                                                                                                    |                                                                                                    |               |                     | A field can only I                                              | nave dependency on its upper f                                                 | fields                                                                                                    |                                                                |                 |             |                                                                                   |                                                                                                    |
|                                                                                                    |                                                                                                    | If A                                                                                                    | II v rules match:                                                                                                    |               |                     |                                                                 |                                                                                |                                                                                                    | Logic Name: Cou                                                | untry Filtering | 9           | Nala                                                                              | =×                                                                                                    |
| 8                                                                                                    | Name                                                                                                    |                                                                                                    | Country                                                                                                    | •             | Not Contains        |                                                                 | Value                                                                          | - Relact                                                                                                    | )                                                              | •               | <b>⊕</b>    | You have no<br>this form v                                                        | t set any logic for<br>et. Build one by                                                                                                    |
| 0                                                                                                    | Addross                                                                                                    |                                                                                                    | dd Rule                                                                                                    |               | Hor oontaino        |                                                                 | 1000                                                                           |                                                                                                    |                                                                |                 |             | clicking the                                                                      | e button below:                                                                                                    |
| -                                                                                                    | Address                                                                                                    |                                                                                                    | an fallen der andere Manne Meine                                                                                                    |               |                     |                                                                 |                                                                                |                                                                                                    |                                                                |                 |             |                                                                                   |                                                                                                    |
|                                                                                                    | Email                                                                                                    | Perio                                                                                                    | Show Eields                                                                                                    | n matches:    |                     | Salact fields to sh                                             | <b></b>                                                                        |                                                                                                    |                                                                | -               | <b>A</b>    |                                                                                   |                                                                                                    |
| •                                                                                                    | Phone No                                                                                                    |                                                                                                    | d More                                                                                                    |               | ·                   | Select fields to sit                                            | 5W                                                                             |                                                                                                    |                                                                |                 |             |                                                                                   |                                                                                                    |
|                                                                                                    | Date Picker                                                                                                    | 2 Perfo                                                                                                    | rm following action if condition                                                                                                    | n doesn't ma  | atch:               |                                                                 |                                                                                |                                                                                                    |                                                                | Enable          |             |                                                                                   |                                                                                                    |
| -                                                                                                    |                                                                                                    |                                                                                                    | Select                                                                                                    |               |                     |                                                                 |                                                                                |                                                                                                    |                                                                | Lindble         | ÷           |                                                                                   |                                                                                                    |
| 4                                                                                                    | Time Picker                                                                                                    |                                                                                                    | dd More                                                                                                    |               |                     |                                                                 |                                                                                |                                                                                                    |                                                                |                 |             |                                                                                   |                                                                                                    |
| Ċ.                                                                                                    | Open AI [beta]                                                                                                    | Sa                                                                                                    | ve                                                                                                    |               |                     |                                                                 |                                                                                |                                                                                                    |                                                                |                 |             |                                                                                   |                                                                                                    |
| 0                                                                                                    | Calendly                                                                                                    |                                                                                                    |                                                                                                    |               |                     |                                                                 |                                                                                |                                                                                                    |                                                                |                 |             |                                                                                   |                                                                                                    |
| _                                                                                                    | Innut Field                                                                                                    | 2                                                                                                    |                                                                                                    |               |                     |                                                                 |                                                                                |                                                                                                    |                                                                |                 |             |                                                                                   |                                                                                                    |
|                                                                                                    |                                                                                                    |                                                                                                    |                                                                                                    |               |                     |                                                                 |                                                                                |                                                                                                    |                                                                |                 |             |                                                                                   |                                                                                                    |
|                                                                                                    | ogic                                                                                                    | @                                                                                                    |                                                                                                    |               | Bui                 | ild Design Sour                                                 | ces Result⊠ integr                                                             | ations Logic                                                                                                    |                                                                |                 | () Get      | thein Pre                                                                         | view Re-Pu                                                                                                    |
| orm Ele                                                                                                    | Logic<br>ements                                                                                                    | &                                                                                                    |                                                                                                    |               | Bui                 | <mark>id</mark> Design Sour<br>L                                | ces Result⊘ Integr<br>ogic Builder                                             | ations Logic                                                                                                    |                                                                |                 | ⊘ Get<br>×  | t help Pre                                                                        | view Re-Pu                                                                                                    |
| erm El-                                                                                                    | ements                                                                                                    | ∞                                                                                                    | -                                                                                                    |               | Bui                 | Id Design Sour<br>L<br>A field can only i                       | ces Result(2 Integra<br>ogic Builder                                           | ations Logic                                                                                                    | Logic Name: Cou                                                | Intry Eiltering | ⊘ Get<br>×  | t help Pre                                                                        | view Re-Pu                                                                                                    |
| Corm Ela<br>ALL                                                                                                    | ements<br>FAVOURITE                                                                                                    |                                                                                                    | il ∨ rules match:                                                                                                    |               | Bui                 | lid Design Sour<br>L<br>A field can only 1                      | ces Result(2 Integr<br>ogic Builder                                            | ations Logic                                                                                                    | Logic Name: Cou                                                | untry Filtering | © Get<br>X  | t help Pre                                                                        | view Re-Pu                                                                                                    |
| Corm Ele<br>ALL<br>Q Searce                                                                                                    | ements<br>PAVOURITE                                                                                                    |                                                                                                    | ll ∨ rules match:<br>Country                                                                                                    | •             | Bui<br>Not Contains | Id Design Sour                                                  | ces Result(2 Integr<br>ogic Builder<br>wave dependency on its upper 1          | ations Logic                                                                                                    | Logic Name: Cou                                                | untry Filtering | © Get<br>×  | t help Pre                                                                        | view Re-Pu<br>FORM SETTINGS                                                                                                    |
|                                                                                                    | ements<br>FAVOURITE<br>Name                                                                                                    | H A                                                                                                    | III ~ rules match:<br>Country                                                                                                    | •             | Bui<br>Not Contains | ild Design Sour<br>L<br>A flatif can only i                     | ces Result(2 Integr<br>ogic Builder<br>nave dependency on its upper l<br>Value | ations Logic<br>Relds                                                                                                    | Logic Name: Cou                                                | untry Filtering | © Get<br>X  | thelp Pro<br>SETTING I<br>NO LO<br>You have no<br>this formy<br>clicking th       | view Re-Pu<br>FORM SETTINGS<br>TOTAL SETTINGS<br>Set any logic for<br>the Build one by<br>e builton below:<br>d Logic                                                                                                    |
| ALL<br>Q Searc                                                                                                    | ements<br>PAVOURITE<br>Name<br>Address                                                                                                    | The second second secon | II ~ rules match:<br>Country<br>2d Rule<br>mr following action if condition                                                                                                | • matches:    | But<br>Not Contains | Id Design Sour<br>L<br>A field can only i                       | ces Result(2 Integr<br>ogic Builder<br>www.dependency.on.its.uppert            | ations Logic<br>fetds<br>united<br>Tanzania,<br>Tanzania<br>United Xr.<br>United Kr.                                                          | Logic Name: Cou<br>United Republic of<br>ab Emirates           | untry Filtering | © Get       | t help Pre<br>SETTINGS I<br>No Lo<br>You have no<br>this form y<br>cicking form y | view Re-Pu<br>com settinos<br>= X<br>gic Added<br>at any logic for<br>at any logic for<br>button below:<br>uf Logic                                                                                                    |
| all<br>Q Searce                                                                                                    | ements<br>PAVOURITE<br>Name<br>Address<br>Email                                                                                                    | H A                                                                                                    | III → rules match:<br>Country<br>3d Rule<br>mm following action if condition<br>Show Fields                                                                                | • I           | But<br>Not Contains | Id Design Sour<br>L<br>A field can only                         | ees Result(2 Integr<br>ogic Builder<br>wave dependency on its upper 1<br>Value | ations Logic<br>fields<br>v united<br>Tanzania,<br>Tanzania<br>United Arr<br>United Arr<br>United Circles<br>United Circles<br>United Circles | Logic Name: Cou<br>United Republic of<br>ab Emirates<br>Iddon  | untry Filtering |             | No Lo<br>You have no<br>this formy<br>clicking th                                 | view Re-Put<br>connections<br>= X<br>gic Added<br>4 est any logic for<br>button below:<br>d Logic                                                                                                    |
| Corn El<br>ALL<br>Q Searc                                                                                                    | Englic<br>PAVOURTE<br>Name<br>Address<br>Email<br>Phone No                                                                                                    | C H A                                                                                                    | II → rules match:<br>Country<br>dd Rule<br>mm following action if condition<br>Show Fields                                                                                 | en matches:   | But<br>Not Contains | Id Design Sour<br>L<br>A field can only i                       | ces Result2 Integr<br>ogic Builder<br>www.                                     | ations Logic<br>feids<br>united<br>Tanzania,<br>United Ar<br>United Ar<br>United King<br>United Ar                                            | Logic Name: Cou<br>United Republic of<br>ab Emirates<br>Ingdon | untry Filtering | © Get       | t help Pre                                                                        | view Re-Pu<br>com settinos<br>=X<br>gic Added<br>tast any logic for<br>button below:<br>d Logic                                                                                                    |
| Correction El Correction El Co | Logic<br>ements<br>PAVOURITE<br>Name<br>Address<br>Email<br>Phone No                                                                                                    | H A Perto                                                                                                    | III → rules match:<br>Country<br>3d Rule<br>mr following action if condition<br>Show Fields<br>3d More<br>mr following action if condition                                 | n matches:    | But<br>Not Contains | Id Design Sour<br>L<br>A field can only                         | ces Result2 Integr<br>ogic Builder<br>ave dependency on its upper<br>Value     | ations Logic<br>Petds                                                                                                    | United Republic of ab Emirates                                 | untry Filtering | © Cece<br>× | thelp Pro                                                                         | view Re-Put<br>orem settinos<br>= X<br>gic Added<br>t set any logic for<br>a build one by<br>buildin before<br>a buildin before<br>a |
| C Search<br>ALL<br>C Search<br>C Search<br>C C Search<br>C C C C C C C C C C C C C C C C C C C                                                                                                     | Englic PAVOURTE PAVOURTE PAVOU | H A A                                                                                                    | II ~ rules match:<br>Country<br>5d Rule<br>5m Following action if condition<br>Show Fields<br>5d More<br>m following action if condition                                   | m matches:    | But<br>Not Contains | Id Design Sour<br>L<br>A field can only i                       | ees Result2 Integr<br>ogic Builder<br>werdependency on its upper<br>Value      | ations Logic<br>felds<br>united<br>Tanzania,<br>United Ar<br>United Ar<br>United Kr                                                           | Logic Name: Cou<br>United Republic of<br>ab Emirates<br>Ingoin | enable          | © Gee       | t help Pre                                                                        | view Re-Pu<br>com settinos                                                                                                    |
|                                                                                                    | enents<br>FAVOURTE<br>Name<br>Address<br>Email<br>Phone No<br>Date Picker                                                                                                    | H A Porto                                                                                                    | III v rules match:<br>Country<br>3d Rule<br>m following action if condition<br>show Fields<br>3d More<br>m following action if condition<br>Select<br>3d More              | en matches:   | Not Contains        | Id Design Sour<br>L<br>A field can entri<br>Select fields to sh | ces Result2 Integr<br>ogic Builder                                             | ations Logic<br>Palds                                                                                                    | United Republic of ab Emirates                                 | untry Filtering |             | thelp Pro                                                                         | view Re-Put<br>orem settinos<br>= X<br>gic Added<br>t set any logic for<br>a Bail do not by<br>b soliton below.<br>d Logic                                                                                                    |
|                                                                                                    | ements<br>FAVOURTE<br>Name<br>Address<br>Email<br>Phone No<br>Date Picker<br>Time Picker                                                                                                    | H A H A H A H A H A H A H A H A H A H A                                                                                                    | II ~ rules match:<br>Country<br>3d Rule<br>mr following action if condition<br>Show Fields<br>3d More<br>Select<br>3d More                                                 | in doesn't ma | Not Contains        | Id Design Sour                                                  | ees Result2 Integr<br>ogic Builder<br>ave dependency on its upper<br>Value     | ations Logic<br>felds                                                                                                    | Logic Name: Cou<br>United Republic of<br>ab Emirates<br>Ingoin | untry Filtering | © Gee       | t help Pre                                                                        | view Re-Pu<br>com settinos                                                                                                    |
|                                                                                                    | enents<br>PAVOURTE<br>Name<br>Address<br>Email<br>Phone No<br>Date Picker<br>Time Picker<br>Open Ai [terta]                                                                                                    | H A Porto                                                                                                    | all ∨ rules match:<br>Country<br>20 Alue<br>mr following action if condition<br>Show Fields<br>3d More<br>mr following action if condition<br>Select<br>3d More<br>20 Alue | in matches:   | Not Contains        | Id Design Sour                                                  | ces Result2 Integr<br>ogic Builder                                             | ations Logic<br>Relds                                                                                                    | United Republic of ab Emirates                                 | untry Filtering | 0 George    | theip Pro                                                                         | view Re-Put<br>orem settmos<br>= X<br>gic Added<br>t set any logic for<br>a button below:<br>i d Logic<br>i d Logic                                                                                                    |

6

If the country specified isn't "United States", we want to display the message "Currently, we are accepting applications only from the United States." To implement this, in the "condition matches" section, select the "Show Fields" option and then pick the paragraph text.

|                                                                                                    | Logio                                                                                                    |           |                                                                                                    |                    |                     |                                                                                                    |                                                                                                    |                        |                 |                      |           |                                                                                                    |
|----------------------------------------------------------------------------------------------------|----------------------------------------------------------------------------------------------------|-----------|----------------------------------------------------------------------------------------------------|--------------------|---------------------|----------------------------------------------------------------------------------------------------|----------------------------------------------------------------------------------------------------|------------------------|-----------------|----------------------|-----------|----------------------------------------------------------------------------------------------------|
| Form E                                                                                                    | ements                                                                                                    |           |                                                                                                    |                    |                     |                                                                                                    | ogic Builder                                                                                                    |                        |                 |                      | ×         | SETTINGS FORM SETTINGS LO                                                                                                    |
| ALL                                                                                                    | FAVOUR                                                                                                    | RITE      |                                                                                                    |                    |                     | A field can only                                                                                                    | have dependency on its upper f                                                                                                    | fields                 |                 |                      |           |                                                                                                    |
|                                                                                                    |                                                                                                    |           | If All ~ rules match:                                                                                                    |                    |                     |                                                                                                    |                                                                                                    |                        | Logic Nam       | e: Country           | Filtering | ≕≍<br>No Logic Added                                                                                                    |
| 8                                                                                                    | Name                                                                                                    |           | Country                                                                                                    | •                  | Not Contains        |                                                                                                    | • Value                                                                                                    | •                      | United States X | × •                  | Ē         | You have not set any logic for<br>this form yet. Build one by<br>clicking the button below:                                                                                                    |
|                                                                                                    | Address                                                                                                    |           | Add Rule                                                                                                    |                    |                     |                                                                                                    |                                                                                                    |                        |                 |                      |           | Add Logic                                                                                                    |
|                                                                                                    | Email                                                                                                    |           | Perform following action if cond                                                                                                    | lition matches:    |                     |                                                                                                    |                                                                                                    |                        |                 |                      |           |                                                                                                    |
|                                                                                                    |                                                                                                    | \$        | Show Fields                                                                                                    |                    | •                   | Select fields to s                                                                                                    | how                                                                                                    |                        |                 | •                    | ۵         |                                                                                                    |
| •                                                                                                    | Phone No                                                                                                    |           | Add More                                                                                                    |                    |                     | Ŭ                                                                                                    |                                                                                                    |                        |                 |                      |           |                                                                                                    |
|                                                                                                    | Date Picker                                                                                                 |           | Perform following action if cond                                                                                                    | lition doesn't m   | natch:              |                                                                                                    |                                                                                                    |                        |                 | E                    | nable •   |                                                                                                    |
| 9                                                                                                    | Time Picker                                                                                                 |           | Select                                                                                                    |                    | -                   |                                                                                                    |                                                                                                    |                        |                 |                      | Ē         |                                                                                                    |
|                                                                                                    | Open Al <sup>[beta]</sup>                                                                                   |           | Add More                                                                                                    |                    |                     |                                                                                                    |                                                                                                    |                        |                 |                      |           |                                                                                                    |
| <b>C</b>                                                                                                    | Calendly                                                                                                    |           | Save                                                                                                    |                    |                     |                                                                                                    |                                                                                                    |                        |                 |                      |           |                                                                                                    |
|                                                                                                    |                                                                                                    | 57        |                                                                                                    |                    |                     |                                                                                                    |                                                                                                    |                        |                 |                      |           |                                                                                                    |
| -                                                                                                    | Input Field                                                                                                 |           |                                                                                                    |                    |                     |                                                                                                    |                                                                                                    | _                      |                 |                      |           |                                                                                                    |
|                                                                                                    | Input Field                                                                                                 | Ø         |                                                                                                    |                    | Bui                 | ld Design Sou                                                                                                    | rces Result⊘ Integra<br>.ogic Builder                                                                                                    | ations Logic           |                 |                      | @ G       | et help Preview Re-Publist                                                                                                    |
| Form El                                                                                                    | Logic<br>ements                                                                                             | ©         |                                                                                                    |                    | Bui                 | ld Design Sou                                                                                                    | rces Result⊘ Integra<br>.ogic Builder                                                                                                    | ations Logic           |                 |                      | ି ଜ<br>×  | et help Preview Re-Publial                                                                                                    |
| Form El<br>ALL                                                                                                    | Input Field Logic ements FAVOUR                                                                             | æ<br>Rite |                                                                                                    |                    | Bu                  | Id Design Sou<br>A field can only                                                                                                    | rces Resulta Integra<br>.ogic Builder<br>have dependency on its upper f                                                                                                    | ations Logic           | Logic Nar       | ie: Country          | @ G<br>×  | et help Preview Re-Publish<br>I SETTINGS FORM SETTINGS LG                                                                                                    |
| Form El<br>ALL<br>Q. Searc                                                                                                    | Input Field<br>Logic<br>ements<br>FAVOUR                                                                    | arre      | If All ~ rules match:<br>Country                                                                                                    | Ţ                  | Bui                 | Id Design Sou                                                                                                    | rces Result(2 Integra<br>.ogic Builder<br>have dependency on its upper f                                                                                                    | ations Logic<br>fields | Logic Narr      | ie: Country I        | © G<br>×  | et help Preview Ra-Publial<br>SETTINOS FORM SETTINOS LO<br>————————————————————————————————————                                                                                                    |
| Form El<br>ALL                                                                                                    | Input Field Logic ements FAVOUS Address                                                                     | RITE      | If All v rules match:<br>Country<br>Add Rule                                                                                                    |                    | But<br>Not Contains | Id Design Sou                                                                                                    | rces Result(2 Integra<br>.ogic Builder<br>have dependency on its upper f<br>Value                                                                                                    | ations Logic<br>fields | Logic Narr      | e: Country I         | © G<br>×  | Et help Preview Re-Publial<br>DETTINOS FORM SETTINOS LO                                                                                                    |
| Form El<br>ALL<br>Q Searc                                                                                                    | Input Field Logic ements EAVOUR Address Email                                                               | atte      | If All ~ rules match:<br>Country<br>Add Rule<br>Perform following action if cond                                                                                              |                    | But<br>Not Contains | Id Design Sou                                                                                                    | rces Resulta Integra<br>.ogic Builder<br>have dependency on its upper f                                                                                                    | ations Logic<br>fields | Logic Narr      | e: Country I         | © G<br>×  | et help Proview Re-Publia<br>SETTINOS FORM SETTINOS 10<br>-X<br>No Logic Added<br>You have not set any logic for<br>this form yet. Build one by<br>cilcling the build ne buy<br>cilcling the build ne buy |
| Form El<br>ALL<br>Q Sear<br>Q                                                                                                    | Input Field Logic ements PAVOUT Name Address Email                                                          |           | If All ~ rules match:<br>Country<br>Add Rule<br>Perform following action if cond<br>Show Fields                                                                               | •<br>Bion matches: | But<br>Not Contains | Id Design Sou<br>A field can one<br>Select fields to s                                                                                                    | rces Result2 Integra<br>.ogic Builder<br>have dependency on its upper f                                                                                                    | ations Logic<br>fields | Logic Narr      | ie: Country I<br>X ¥ | © G<br>×  | et help Preview R-:-Publial<br>DETTING FORM SETTING LO<br>                                                                                                    |
| Form El<br>ALL<br>Q Source<br>ALL<br>ALL<br>Q Source<br>ALL<br>Q Source<br>Q Source<br>ALL<br>Q Source<br>ALL<br>Q Source<br>ALL<br>Q Source<br>Q Source<br>Q Source<br>ALL<br>Q Source<br>ALL<br>Q Source<br>Q Source<br>Q Source<br>ALL<br>Q Source<br>ALL<br>Q SOURCE<br>ALL<br>Q SOURCE<br>ALL<br>ALL<br>ALL<br>ALL<br>ALL<br>ALL<br>ALL<br>ALL<br>ALL<br>AL | Input Field Logic ements ENVOUR Address Email Phone No                                                      |           | If All ~ rules match:<br>Country<br>Add Rule<br>Perform following action if cond<br>Show Fields<br>Add More                                                                   | • Elion matches:   | But<br>Not Contains | Id Design Sou<br>A field can on<br>Select fields to s                                                                                                    | rces Resulta Integra<br>.ogic Builder<br>have dependency on its upper f<br>Value                                                                                                    | ations Logic<br>fields | Logic Narr      | e: Country I<br>× *  | © G<br>×  | et help Proview Re-Publia<br>SECTINOS FORM SETTINOS 10<br>-X<br>No Logic Added<br>You have not set any logic for<br>this form yet. Build one by<br>citizing the build neityr.<br>Add Logic                |
|                                                                                                    | Input Field Logic ements ENVOUR Name Address Email Phone No Date Picker                                     |           | If All ~ rules match:<br>Country<br>Add Rule<br>Perform following action if cond<br>Show Fields<br>Add More<br>Perform following action if cond                               | Rion matches:      | Not Contains        | Id Design Sou<br>A field can one<br>Select fields to s<br>roy-reaces<br>Ck remity, wor pr<br>Vhan king of Joan<br>Full Name                                                                                        | rces Result(2 Integra<br>cogic Builder<br>have dependency on its upper f<br>Value<br>Value<br>how<br>accepting applications or<br>are you looking for ?                              | nly from United St     | Logic Nam       | e: Country I<br>× •  | © Gr<br>× | et help Preview Ro-Publial<br>SEETTING FORM SETTING LO<br>————————————————————————————————————                                                                                                    |
|                                                                                                    | Input Field Logic ements FAVOU Address Email Date Picker Time Picker                                        |           | If All ~ rules match:<br>Country<br>Add Rule<br>Perform following action if cond<br>Show Fields<br>Add More<br>Perform following action if cond<br>Select                     | ition matches:     | Not Contains        | Id Design Sex<br>A field can get<br>Select fields to s<br>row metaor<br>Ck yentry, we ar<br>What kind of lear<br>Full Name<br>Address<br>Phone Number                                                              | rces Result2 Integra<br>.ogic Builder<br>have dependency on its upper f<br>v Value<br>how<br>accepting applications of<br>are you looking for ?                                      | ations Logic<br>fields | Logic Narr      | e: Country I         | Filtering | et help Preview R:-Publial<br>DETTING FORM SETTING C                                                                                                    |
|                                                                                                    | Input Field Logic ements ENVOUR Address Email Phone No Date Picker Time Picker Open AJ (Brie)               |           | If All ~ rules match:<br>Country<br>Add Rule<br>Perform following action if cond<br>Show Fields<br>Add More<br>Perform following action if cond<br>Select.<br>Add More        | Rion doesn't m     | Not Contains        | d Design Son<br>A field can one<br>Select fields to s<br>roornetos<br>CL contity, we ar<br>Vhanking of feat<br>Full Name<br>Address<br>Phone Number<br>Email<br>Business Name                                      | rces Result2 Integra<br>.ogic Builder<br>have dependency on its upper f<br>Value                                                                                                    | nly from United St     | Logic Nam       | e: Country I         | G G     X | theip Preview Ro-Publish<br>SETTINGS FORM SETTINGS LO<br>————————————————————————————————————                                                                                                    |
|                                                                                                    | Input Field Logic ements ENVOUR Name Address Email Phone No Date Picker Time Picker Open Al [beta] Calendly |           | If All ~ rules match:<br>Country<br>Add Rule<br>Perform following action if cond<br>Show Fields<br>Add More<br>Perform following action if cond<br>Select<br>Add More<br>Save | Rion matches:      | Not Contains        | d Design Sou<br>A field can ord<br>A field can ord<br>Select fields to s<br>roy-ceases<br>Ck rently, woo to<br>What kind of bat<br>Full Name<br>Address<br>Phone Number<br>Email<br>Business Name<br>Business Name | rces Result(2) Integra<br>cogic Builder<br>have dependency on its upper f<br>Value<br>Value<br>how<br>accepting applications of<br>a are you looking for ?<br>s<br>e in [million \$] | ations Logic<br>fields | Logic Narr      | e: Country I         | © Gr      | et help Preview Ro-Publial<br>SETTING FORM SETTING LO<br>————————————————————————————————————                                                                                                    |

Following that, since the user isn't from the "United States", we aim to bypass all subsequent steps. To achieve this, click on the "Add More" button, choose the "Skip Steps" option, and then select all the steps you intend to skip.

|                | Logic Builder                                                      | >                             | <                                                                                           |
|----------------|--------------------------------------------------------------------|-------------------------------|---------------------------------------------------------------------------------------------|
| rm Elements    |                                                                    |                               | SETTINGS FORM SETTINGS                                                                      |
| ALL FAVOURITE  | A field can only have dependency on its upper fields               |                               |                                                                                             |
|                |                                                                    | Logic Name: Country Filtering | Ξ×                                                                                          |
|                | If All v rules match:                                              |                               | No Logic Added                                                                              |
| Name           | Country   Not Contains  Value  United State                        | es x X 👻 🗎                    | You have not set any logic for<br>this form yet. Build one by<br>clicking the button below: |
| Address        | Add Rule                                                           |                               | Add Logic                                                                                   |
| Email          | Perform following action if condition matches:                     |                               |                                                                                             |
| Phone No       | Currently, we are accepting applications only from United States X | X <b>*</b>                    |                                                                                             |
| Date Picker    | Perform following action if condition doesn't match:               | Enable • 🕽                    |                                                                                             |
| Time Picker    | Select.                                                            | Û                             |                                                                                             |
| Open Al (beta) | 3 Add More                                                         |                               |                                                                                             |
| Calendly       | Save                                                               |                               |                                                                                             |
| Input Field    | 2                                                                  |                               |                                                                                             |

| -        | Logic 🖒                   | Build Design Sources Result@ Integrations Logic                                             | ⑦ Get | t help Preview Re-Publish                                                                   |
|----------|---------------------------|---------------------------------------------------------------------------------------------|-------|---------------------------------------------------------------------------------------------|
| Form     | Elements                  | Logic Builder                                                                               | ×     | SETTINGS FORM SETTINGS LOGIC                                                                |
| ALI      | L FAVOURITE               | A field can only have dependency on its upper fields                                        |       |                                                                                             |
| Q S      |                           | Logic Name: Country Filtering                                                               |       | Ξ×                                                                                          |
| ( market |                           | If All v rules match:                                                                       |       | No Logic Added                                                                              |
|          | Name                      | Country <ul> <li>Not Contains</li> <li>Value</li> <li>United States ×</li> <li>×</li> </ul> | ۵     | You have not set any logic for<br>this form yet. Build one by<br>clicking the button below: |
|          | Address                   | Add Rule                                                                                    |       | Add Logic                                                                                   |
|          | ©<br>Email                | Perform following action if condition matches:                                              |       |                                                                                             |
|          | Dhana Ma                  | Show Fields                                                                                 | ۵     |                                                                                             |
|          | Phone No                  | Hide Fields Select fields to hide                                                           | ē     |                                                                                             |
|          | Date Picker               | Add More                                                                                    |       |                                                                                             |
|          | Time Picker               | Perform following action if condition doesn't match: Enable                                 | ••    |                                                                                             |
| ė        | Open Al <sup>[beta]</sup> | Select.                                                                                     | Ō     |                                                                                             |
|          |                           | Add More                                                                                    |       |                                                                                             |
|          | Calendly                  | Save                                                                                        |       |                                                                                             |
| e        | nput Field                |                                                                                             |       |                                                                                             |
| 1        |                           |                                                                                             |       |                                                                                             |

| m Elements     |    |                                              |              | Lo                     | gic Builder                       |             |                 |          |             | ~   | SETTINGS FORM SETTINGS                                                                      |
|----------------|----|----------------------------------------------|--------------|------------------------|-----------------------------------|-------------|-----------------|----------|-------------|-----|---------------------------------------------------------------------------------------------|
| ALL FAVOURITE  |    |                                              |              | A field can only ha    | ve dependency on its upper fields |             |                 |          |             |     |                                                                                             |
|                | )  | All v rules match:                           |              |                        |                                   |             | Logic Nam       | e: Count | y Filtering | 1   |                                                                                             |
| Same 🏠         |    | Country -                                    | Not Contains | •                      | Value                             | •           | United States X | × •      |             | Û   | You have not set any logic for<br>this form yet. Build one by<br>clicking the button below: |
| Address        |    | Add Rule                                     |              |                        |                                   |             |                 |          |             |     | Add Logic                                                                                   |
| ි<br>Email     | Pe | erform following action if condition matches |              |                        |                                   |             |                 |          |             |     |                                                                                             |
| Phone No       |    | Show Fields                                  | •            | Currently, we are acce | pting applications only from Unit | ed States 🗙 |                 | ×        | •           | ۵   |                                                                                             |
| Date Picker    |    | Hide Fields                                  | •            | Select fields to hide  |                                   |             |                 |          | •           | Ē   |                                                                                             |
| 🚰 Time Picker  | Pe | Disable Fields<br>Make Fields Require        |              |                        |                                   |             |                 |          | Enable      | • > |                                                                                             |
| Open Al (beta) |    | URL to redirect after submit                 |              |                        |                                   |             |                 |          |             | đ   |                                                                                             |
| Calendly       |    | Change value of Save                         |              |                        |                                   |             |                 |          |             |     |                                                                                             |
| nput Field     |    |                                              |              |                        |                                   |             |                 |          |             |     |                                                                                             |

| Form Elements  | 9  |                                              |              | Lo                     | gic Builder                                |                   |           |              | ×   | SETTINGS FORM SI                                                   | ETTINGS LOC                         |
|----------------|----|----------------------------------------------|--------------|------------------------|--------------------------------------------|-------------------|-----------|--------------|-----|--------------------------------------------------------------------|-------------------------------------|
| ALL FAVOU      |    |                                              |              | A field can only ha    | ve dependency on its upper fields          |                   |           |              |     |                                                                    | _                                   |
| Q Search       |    |                                              |              |                        |                                            | Logic N           | ame: Coun | try Filterin | 9   | =×                                                                 |                                     |
|                |    | If All V rules match:                        |              |                        |                                            |                   |           |              |     | No Logic Ad                                                        | ded                                 |
| Name           |    | Country                                      | Not Contains | •                      | Value                                      | ▼ United States × | ×         |              | 1   | You have not set an<br>this form yet. Build<br>clicking the buttor | y logic for<br>I one by<br>h below: |
| Address        |    | Add Rule                                     |              |                        |                                            |                   |           |              |     | Add Logic                                                          |                                     |
| Email          |    | Perform following action if condition matche | 95:          |                        |                                            |                   |           |              |     |                                                                    |                                     |
| Phone No.      | \$ | Show Fields                                  | •            | Currently, we are acce | pting applications only from United States | x                 | ×         | •            | ۵   |                                                                    |                                     |
| Phone No       |    | Skip Step                                    | •            | Select steps to skip   |                                            |                   |           | •            | ۵   |                                                                    |                                     |
| Date Picker    |    | Add More                                     |              |                        |                                            |                   |           |              |     |                                                                    |                                     |
| Time Picker    |    | Perform following action if condition doesn' | t match:     |                        |                                            |                   |           | Enable       | • > |                                                                    |                                     |
| Open Al (beta) |    | Select                                       | *            |                        |                                            |                   |           |              | Û   |                                                                    |                                     |
|                |    | Add More                                     |              |                        |                                            |                   |           |              |     |                                                                    |                                     |
| Calendly       |    | Save                                         |              |                        |                                            |                   |           |              |     |                                                                    |                                     |
| Input Field    |    |                                              |              |                        |                                            |                   |           |              |     |                                                                    |                                     |

| m Elen   | nents                     |   |                                             |              | 20                                         | gio Bullaci                       |              |                 |         |           |          | SETTINGS FORM SETTINGS                                                                     |
|----------|---------------------------|---|---------------------------------------------|--------------|--------------------------------------------|-----------------------------------|--------------|-----------------|---------|-----------|----------|--------------------------------------------------------------------------------------------|
| LL       | FAVOURITE                 |   |                                             |              | A field can only have                      | ve dependency on its upper fields |              |                 |         |           |          |                                                                                            |
|          | -                         |   |                                             |              |                                            |                                   |              | Logic Name:     | Country | Filtering |          | Ξ×                                                                                         |
|          |                           | ~ | If All v rules match:                       |              |                                            |                                   |              |                 |         |           |          | No Logic Added                                                                             |
| <b>N</b> | lame                      |   | Country                                     | Not Contains | •                                          | Value                             | Ŧ            | United States X | × •     |           | Ē        | You have not set any logic fi<br>this form yet. Build one by<br>clicking the button below. |
| 2 4      | Address                   |   | Add Rule                                    |              |                                            |                                   |              |                 |         |           |          | Add Logic                                                                                  |
| E        | imail                     |   | Perform following action if condition match | hes:         |                                            |                                   |              |                 |         |           |          |                                                                                            |
| • •      | Phone No.                 |   | Show Fields                                 | *            | Currently, we are acce                     | pting applications only from Unit | ted States 🗴 |                 | × •     |           | Ē        |                                                                                            |
| •        | none no                   |   | Skip Step                                   | •            | Select steps to skip                       |                                   |              |                 | •       |           | <b>a</b> |                                                                                            |
|          | Date Picker               |   | Add More                                    |              | Customer Profile<br>Personal Details       |                                   |              |                 |         |           |          |                                                                                            |
| т        | ime Picker                |   | Perform following action if condition does  | n't match:   | Business Details                           |                                   |              |                 |         | Inable    | • •      |                                                                                            |
| i c      | Open Al <sup>[beta]</sup> |   | Select.                                     | *            | Personal Loan Detai                        | ls                                |              |                 |         |           | ē        |                                                                                            |
| -        |                           |   | Add More                                    |              | Business Loan Detai<br>Business Loan Appli | cation Status                     |              |                 |         |           |          |                                                                                            |
| •        | Calendly                  |   | Save                                        |              | Personal Loan Applie                       | cation Status                     |              |                 |         |           |          |                                                                                            |

|        |                |                                          |                | Lo                                   | gic Builder                                   |                 |         |             | ^        | CETTINE                          |                                                 |                             |
|--------|----------------|------------------------------------------|----------------|--------------------------------------|-----------------------------------------------|-----------------|---------|-------------|----------|----------------------------------|-------------------------------------------------|-----------------------------|
| m Elei | FAVOURITE      |                                          |                | A field can only ba                  | ve denendenry on its unner fields             |                 |         |             |          | SETTINGS                         |                                                 | INGS                        |
|        |                |                                          |                |                                      | ve dependency on its upper news               |                 |         |             |          |                                  |                                                 |                             |
|        |                |                                          |                |                                      |                                               | Logic Name:     | Country | / Filtering |          |                                  | =×ĭ                                             |                             |
|        |                | If All ~ rules match:                    |                |                                      |                                               |                 |         |             |          | No                               | Logic Add                                       | ed                          |
|        | Name           | Country                                  | ✓ Not Contains | -                                    | Value 👻                                       | United States X | × •     |             | ۵        | You have<br>this for<br>clicking | not set any l<br>n yet. Build o<br>the button t | ogic for<br>ine by<br>elow: |
| 2      | Address        | Add Rule                                 |                |                                      |                                               |                 |         |             |          |                                  | Add Logic                                       |                             |
|        | 습<br>Email     | Perform following action if condition ma | Itches:        |                                      |                                               |                 |         |             |          |                                  |                                                 |                             |
|        | C Phone No     | Show Fields                              | •              | Currently, we are acce               | epting explications only from United States 🗴 |                 | × •     |             | ۵        |                                  |                                                 |                             |
|        |                | Skip Step                                | •              | Customer Profile 🗙                   |                                               |                 | × •     | ]           | ۵        |                                  |                                                 |                             |
| •      | Date Picker    | Add More                                 |                | Personal Details<br>Business Details |                                               |                 |         |             |          |                                  |                                                 |                             |
|        | Time Picker    | Perform following action if condition do | esn't match:   | Address                              |                                               |                 |         | Inable      | • •      |                                  |                                                 |                             |
|        |                | Select                                   |                | Personal Loan Detai                  | ils                                           |                 |         |             | <b>₽</b> |                                  |                                                 |                             |
|        | Open AI [beta] | Select.                                  |                | Business Loan Appli                  | ication Status                                |                 |         |             |          |                                  |                                                 |                             |
| _      |                | Add More                                 |                | Personal Loan Appli                  | cation Status                                 |                 |         |             |          |                                  |                                                 |                             |
| 3      | Calendly       | Save                                     |                |                                      |                                               |                 |         |             |          |                                  |                                                 |                             |
|        | nput Field     |                                          |                |                                      |                                               |                 |         |             |          |                                  |                                                 |                             |

| Address     Portone No     Date Picker     Open Al level     Open Al level </th <th>n Elements</th> <th></th> <th></th> <th></th> <th>Lo</th> <th>gic Builder</th> <th></th> <th></th> <th></th> <th></th> <th>SETTINGS FORM SETTINGS</th>                                                                                                    | n Elements  |     |                                       |                  | Lo                                         | gic Builder                                  |                 |         |           |   | SETTINGS FORM SETTINGS                                                                     |
|----------------------------------------------------------------------------------------------------|-------------|-----|---------------------------------------|------------------|--------------------------------------------|----------------------------------------------|-----------------|---------|-----------|---|--------------------------------------------------------------------------------------------|
| Seret   In All ~ ules match:   If All ~ ules match:   If All ~ ules match:   Country ~ Not Contains ~ Value ~ United States * x · · · · · · · · · · · · · · · · · ·                                                                                                    | LL FAV      |     |                                       |                  | A field can only have                      | re dependency on its upper fields            |                 |         |           |   |                                                                                            |
| Name   Address   Address   Address   Perform loliowing action if condition matches:   Show Fields   Show Fields   Currently, we are accepting applications only from United States X   Show Fields   Currently, we are accepting applications only from United States X   Date Picker   Add More   Perform following action if condition doesn't match:   Perform following action if condition doesn't match:   Perform following action following action following action following action following action following action following action following action following action following action following action following action following action following action following action following action followi | Search      |     | If All ~ rules match:                 |                  |                                            |                                              | Logic Name:     | Country | Filtering |   |                                                                                            |
| Address     Address     Address     Perior     Pone No     Stip Step     Customer Profite     Date Picker     Add More     Periornal Details     Business Details     Customer Profite     Customer Profite     Add More     Periornal Details     Business Loan Application Status   Periornal Loan Application Status                                                                                                    | Name        |     | Country                               | Not Contains     | •                                          | Value 👻                                      | United States X | × •     | ť         | Ì | You have not set any logic fo<br>this form yet. Build one by<br>clicking the button below: |
| Perform following action if condition matches:     Phone No     Date Picker     Date Picker     Perform following action if condition desent match:     Perform following action if condition desent match:     Perform following action if condition desent matches     Perform following action if condition desent matches     Perform following action if condition desent matches     Perform following action if condition desent matches     Perform following action if condition desent matches                                                                                                    | Address     |     | Add Rule                              |                  |                                            |                                              |                 |         |           |   | Add Logic                                                                                  |
| Phone No   Date Picker   Time Picker   Open Al Botal   Select   Add More   Perform following action if condition doesn't match:   Perform following action if condition doesn't match:   Perform following action                                        | Email       |     | Perform following action if condition | n matches:       |                                            |                                              |                 |         |           |   |                                                                                            |
| Date Picker Add More     Date Picker     Add More     Perform following action if condition doesn't match:     Add More     Description     Open Al texts     Add More     Description     Open Al texts     Add More     Description     Open Al texts     Add More     Description     Add More     Description     Add More     Personal Loan Application Status     Personal Loan Application Status     Personal Loan Application Status                                                                                                    | Phone No    |     | Show Fields                           | •                | Currently, we are acce                     | pting applications only from United States X |                 | × •     | ť         | Ĵ |                                                                                            |
| Time Picker     Perform following action if condition doesn't match:     Address     anable       Open Al Betal     Select.     Business Loan Details     Business Loan Details       Business Loan Application Status     Personal Loan Application Status     Personal Loan Application Status                                                                                                    | Date Picke  |     | Skip Step                             | •                | Customer Profile                           |                                              |                 | × •     | ť         |   |                                                                                            |
| Open Al Iteria)     Select     Personal Loan Details       Add More     Business Loan Application Status       Personal Loan Application Status                                                                                                    | Time Picke  |     | Perform following action if condition | n doesn't match: | Business Details<br>Address                |                                              |                 |         | inable    |   |                                                                                            |
| Add More Personal Loan Application Status Personal Loan Application Status                                                                                                    | Open Al [be | (a) | Select                                | v                | Personal Loan Detai<br>Business Loan Detai | ls<br>Is                                     |                 |         | t         | 1 |                                                                                            |
|                                                                                                    | Calandiu    |     | Add More                              |                  | Business Loan Appli<br>Personal Loan Appli | cation Status<br>cation Status               |                 |         |           |   |                                                                                            |

|        | Logic 🔗        | _                                            | Bu           | uild Design Source          | es Result Integrations Logic                  |                 |            | 0           | Get help Preview Re-Publish                                                                 |
|--------|----------------|----------------------------------------------|--------------|-----------------------------|-----------------------------------------------|-----------------|------------|-------------|---------------------------------------------------------------------------------------------|
| Form E | Elements       |                                              |              | Lo                          | gic Builder                                   |                 |            | ~           | SETTINGS FORM SETTINGS LOGIC                                                                |
| ALL    | FAVOURITE      |                                              |              | A field can only ha         | ve dependency on its upper fields             |                 |            |             |                                                                                             |
| Q Sea  |                |                                              |              |                             |                                               | Logic Nam       | e: Country | / Filtering | Ξ×                                                                                          |
|        |                | If All ~ rules match:                        |              |                             |                                               |                 |            |             | No Logic Added                                                                              |
|        | Name           | Country                                      | Not Contains | •                           | Value •                                       | United States X | × •        | ۵           | You have not set any logic for<br>this form yet. Build one by<br>clicking the button below: |
| 0      | Address        | Add Rule                                     |              |                             |                                               |                 |            |             | Add Logic                                                                                   |
|        | ☆<br>Email     | Perform following action if condition matche | DS:          |                             |                                               |                 |            |             |                                                                                             |
|        | Chang No.      | Show Fields                                  | •            | Currently, we are acce      | epting applications only from United States X |                 | × •        | ۵           |                                                                                             |
|        |                | Skip Step                                    | •            | Customer Profile X          | Personal Detail ×                             |                 | × •        | •           |                                                                                             |
|        | Date Picker    | Add More                                     |              | Business Details<br>Address |                                               |                 |            |             |                                                                                             |
| 6      | Time Picker    | Perform following action if condition doesn  | 't match:    | Personal Loan Detai         | ils                                           |                 |            | inable      |                                                                                             |
|        |                | Calaat                                       |              | Business Loan Deta          | ils                                           |                 |            | -           |                                                                                             |
| - 🐫    | Open AI [beta] | Select.                                      |              | Personal Loan Appli         | cation Status                                 |                 |            |             |                                                                                             |
|        |                | Add More                                     |              |                             |                                               |                 |            |             |                                                                                             |
|        | Calendly       | Save                                         |              |                             |                                               |                 |            |             |                                                                                             |
| -      | Input Field    |                                              |              |                             | _                                             |                 |            |             |                                                                                             |
|        |                |                                              |              |                             |                                               |                 |            |             |                                                                                             |

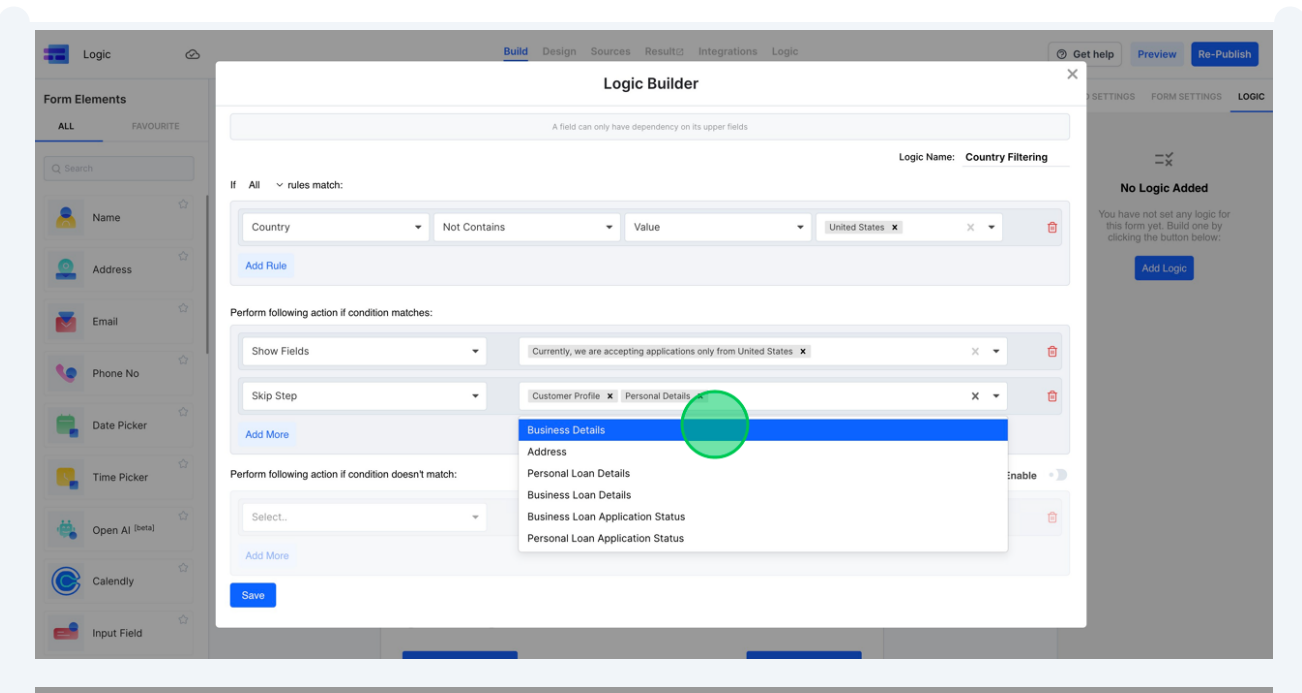

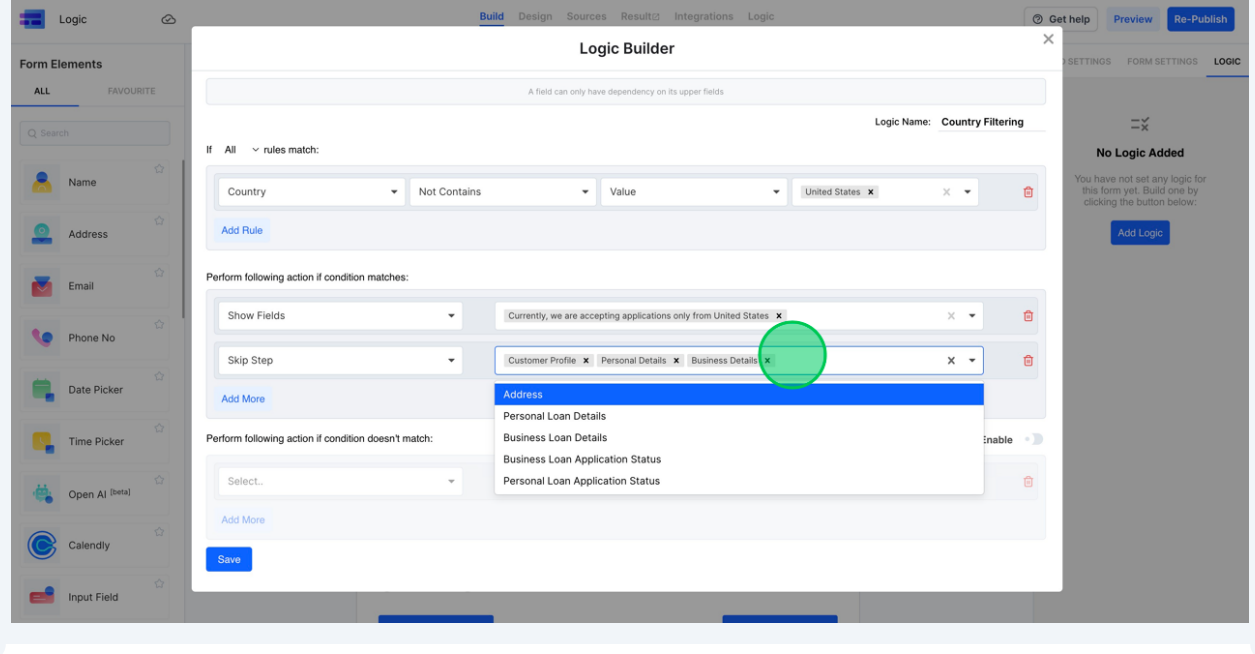

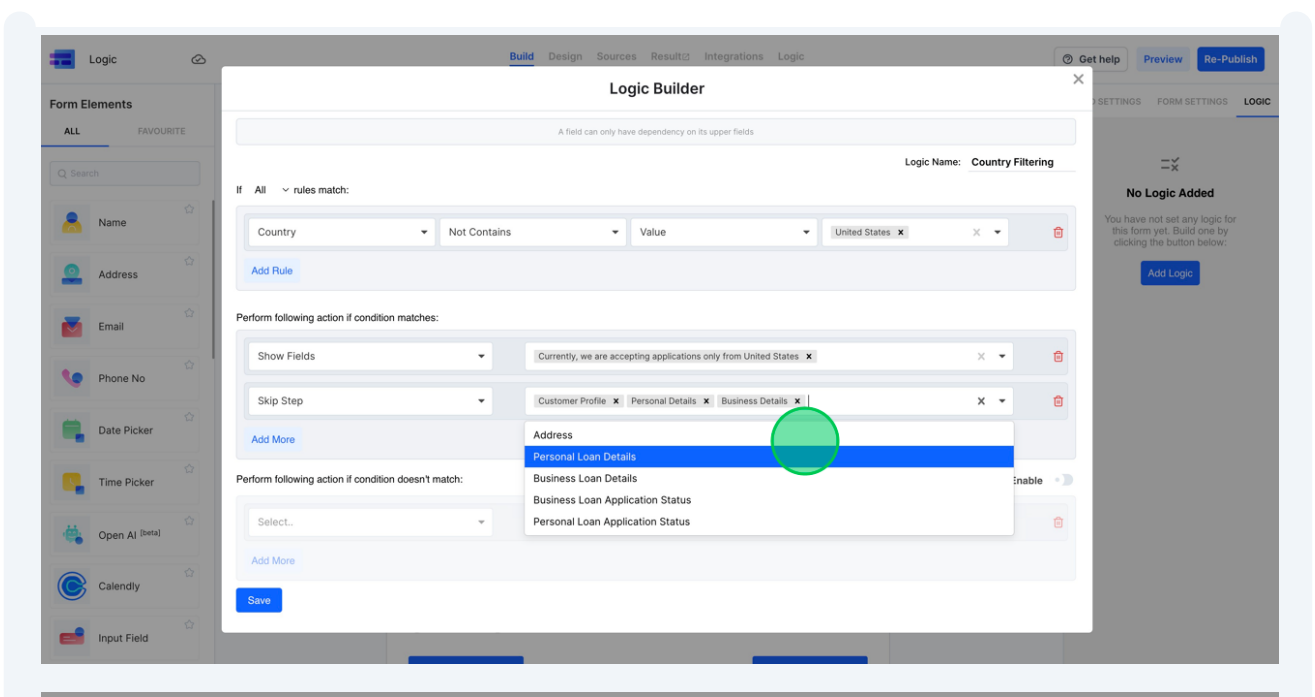

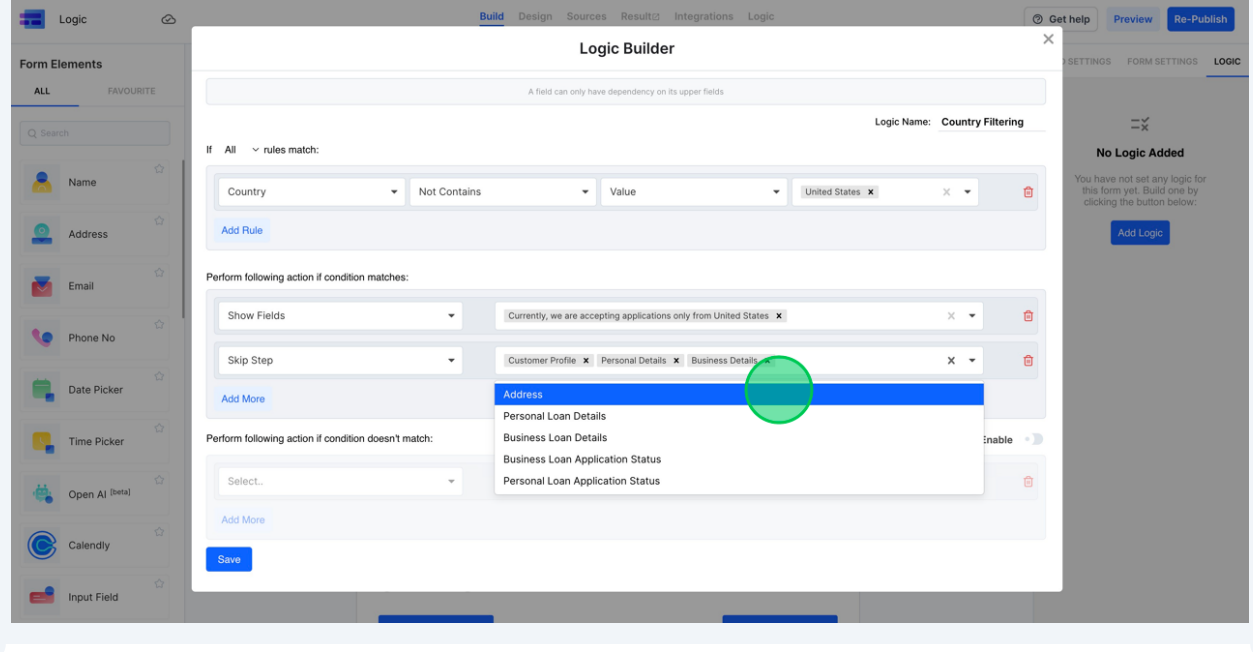

| Eugic ⊘        | Build Design Sources Result@ Integrations Logic                                    | t help Preview Re-Publish                                                       |
|----------------|------------------------------------------------------------------------------------|---------------------------------------------------------------------------------|
| Form Elements  | Logic Builder X                                                                    | SETTINGS FORM SETTINGS LOGIC                                                    |
| ALL FAVOURITE  | A field can only have dependency on its upper fields                               |                                                                                 |
| Q Search       | Logic Name: Country Filtering                                                      | =×                                                                              |
| Anne 🗘         | If All ~ rules match:                                                              | No Logic Added<br>You have not set any logic for<br>this form yet. Build one by |
| Address        | Add Rule                                                                           | clicking the button below:                                                      |
| Email          | Perform following action if condition matches:                                     |                                                                                 |
| Phone No       | Show Fields   Currently, we are accepting applications only from United States X X |                                                                                 |
|                | Skip Step   Customer Profile x Personal Details x Business Details x Addres x X    |                                                                                 |
| Date Picker    | Add More                                                                           |                                                                                 |
| Time Picker    | Perform following action if condition doesn't match: Enable                        |                                                                                 |
| Open Al [beta] | Select. ·                                                                          |                                                                                 |
| Calendly       | Add More Stave                                                                     |                                                                                 |
| Input Field    |                                                                                    |                                                                                 |

|        | Logic 🙆        |                                                 | Build Design Source                         | ces Result@ Integrations Logic                |                   | © G          | et help Preview Re-Publish                                                                  |
|--------|----------------|-------------------------------------------------|---------------------------------------------|-----------------------------------------------|-------------------|--------------|---------------------------------------------------------------------------------------------|
| Form 8 | Elements       |                                                 | Lo                                          | ogic Builder                                  |                   | ×            | SETTINGS FORM SETTINGS LOGIC                                                                |
| ALL    | FAVOURITE      |                                                 | A field can only h                          | ave dependency on its upper fields            |                   |              |                                                                                             |
| Q Sea  |                |                                                 |                                             |                                               | Logic Name: Count | ry Filtering | Ξ×                                                                                          |
|        |                | If All ~ rules match:                           |                                             |                                               |                   |              | No Logic Added                                                                              |
|        | Name           | Country                                         | Not Contains                                | Value •                                       | United States × × | Û            | You have not set any logic for<br>this form yet. Build one by<br>clicking the button below: |
|        | Address        | Add Rule                                        |                                             |                                               |                   |              | Add Logic                                                                                   |
|        | ©<br>Email     | Perform following action if condition matches:  |                                             |                                               |                   |              |                                                                                             |
|        | Phone No       | Show Fields                                     | Currently, we are acc                       | epting applications only from United States 🗙 | ×                 | •            |                                                                                             |
|        |                | Skip Step                                       | Customer Profile ×     Personal Loan Detail | Personal Details x Business Details x Ai      | idress x x        | • 🗇          |                                                                                             |
|        | Date Picker    | Add More                                        | Business Loan Det                           | ails                                          |                   |              |                                                                                             |
|        | Time Picker    |                                                 | Business Loan App                           | lication Status                               |                   |              |                                                                                             |
|        |                | Perform following action if condition doesn't m | hatch: Personal Loan App                    | lication Status                               |                   | inable • D   |                                                                                             |
|        | Open Al [beta] | Select                                          | ×                                           |                                               |                   | ۵            |                                                                                             |
| C      | Calendly       | Add More                                        |                                             |                                               |                   |              |                                                                                             |
| _      | nput Field     | Save                                            |                                             |                                               |                   |              |                                                                                             |
|        |                | _                                               |                                             | _                                             |                   |              |                                                                                             |

| Logic         | 0       |                                               | Bu           | ild Design Source                           | es Result⊘ Integration            | ns Logic        |                 |             | @ G        | et help Preview Re-Pul                                                                      | blish |
|---------------|---------|-----------------------------------------------|--------------|---------------------------------------------|-----------------------------------|-----------------|-----------------|-------------|------------|---------------------------------------------------------------------------------------------|-------|
| Form Elements |         |                                               |              | Lo                                          | gic Builder                       |                 |                 |             | ×          | SETTINGS FORM SETTINGS                                                                      | LOGIC |
| ALL FA        | VOURITE |                                               |              | A field can only ha                         | ve dependency on its upper fields |                 |                 |             |            |                                                                                             |       |
| Q Search      |         |                                               |              |                                             |                                   |                 | Logic Nar       | me: Country | Filtering  | Ξ×                                                                                          |       |
|               |         | If All ~ rules match:                         |              |                                             |                                   |                 |                 |             |            | No Logic Added                                                                              |       |
| Name          | 1.3     | Country                                       | Not Contains | •                                           | Value                             | ×               | United States X | × •         | ۵          | You have not set any logic for<br>this form yet. Build one by<br>clicking the button below: |       |
| Address       |         | Add Rule                                      |              |                                             |                                   |                 |                 |             |            | Add Logic                                                                                   |       |
| Email         |         | Perform following action if condition matche  | 5:           |                                             |                                   |                 |                 |             |            |                                                                                             |       |
| Phone No      |         | Show Fields                                   | •            | Currently, we are acce                      | pting applications only from Un   | ited States 🗙   |                 | × •         | Û          |                                                                                             |       |
|               |         | Skip Step                                     | •            | Customer Profile x<br>Personal Loan Details | Personal Details X Business       | s Details 🗙 Add | tress x         | × -         | ۵          |                                                                                             |       |
| Date Picke    | r s     | Add More                                      |              | Business Loan Deta                          | ils                               |                 |                 |             |            |                                                                                             |       |
| Time Picke    | er.     | Perform following action if condition doesn't | match:       | Personal Loan Appli                         | cation Status                     |                 |                 |             | inable • 🔵 |                                                                                             |       |
| Open Al 🗈     | eta]    | Select                                        | ×            |                                             |                                   |                 |                 |             | ۵          |                                                                                             |       |
| Calendly      |         | Add More                                      |              |                                             |                                   |                 |                 |             |            |                                                                                             |       |
| Input Field   | \$      | Savo                                          |              |                                             |                                   |                 |                 |             |            |                                                                                             |       |

|        | Logic 🔗        | Build Design Sources Result@ Integrations Logic                                    | t help Preview Re-Publish                                                                   |
|--------|----------------|------------------------------------------------------------------------------------|---------------------------------------------------------------------------------------------|
| Form I | Elements       | Logic Builder                                                                      | SETTINGS FORM SETTINGS LOGIC                                                                |
| ALL    | FAVOURITE      | A field can only have dependency on its upper fields                               |                                                                                             |
| Q Sei  |                | Logic Name: Country Filtering                                                      | =×                                                                                          |
|        |                | If All v rules match:                                                              | No Logic Added                                                                              |
|        | Name           | Country    Not Contains    Value                                                   | You have not set any logic for<br>this form yet. Build one by<br>clicking the button below: |
|        | 습<br>Address   | Add Rule                                                                           | Add Logic                                                                                   |
|        | Email          | Perform following action if condition matches:                                     |                                                                                             |
|        | Phone No       | Show Fields   Currently, we are accepting applications only from United States X × |                                                                                             |
|        |                | Skip Step                                                                          |                                                                                             |
|        | Date Picker    | Add More Business Loan Application Status                                          |                                                                                             |
|        | Time Picker    | Personal Loan Application Status                                                   |                                                                                             |
|        |                | Perform following action if condition doesn't match: Enable                        |                                                                                             |
|        | Open Al [beta] | Select. •                                                                          |                                                                                             |
| 0      | Calendly       | Add More                                                                           |                                                                                             |
| -      | Input Field    |                                                                                    |                                                                                             |
|        |                |                                                                                    |                                                                                             |

| Logic 🖉                   | Build Design Sources Result() Integrations Logic                                                                                     | Get help     Preview     Re-Publish                                                         |
|---------------------------|----------------------------------------------------------------------------------------------------|---------------------------------------------------------------------------------------------|
| Form Elements             | Logic Builder                                                                                                    | SETTINGS FORM SETTINGS LOGIC                                                                |
| ALL FAVOURITE             | A field can only have dependency on its upper fields                                                                                 |                                                                                             |
| Q Search                  | Logic Name: Country Filterin                                                                                                    | ng —×                                                                                       |
|                           | If All v rules match:                                                                                                    | No Logic Added                                                                              |
| Name                      | Country    Not Contains    Value                                                                                                    | You have not set any logic for<br>this form yet. Build one by<br>clicking the button below: |
| Address                   | Add Rule                                                                                                    | Add Logic                                                                                   |
| Email                     | Perform following action if condition matches:                                                                                       |                                                                                             |
| Phone No                  | Show Fields   Currently, we are accepting applications only from United States X   X                                                 | 8                                                                                           |
|                           | Skip Step   Customer Profile X Personal Details X Business Details X Address X   Personal Loan Details X Business Loan Details X   X | <b>0</b>                                                                                    |
| Date Picker               | Add More Business Loan Application Status                                                                                            |                                                                                             |
| Time Picker               | Perform following action if condition doesn't match: Enable                                                                          | •                                                                                           |
| Open Al <sup>[beta]</sup> | Select                                                                                                    | 8                                                                                           |
| Calendly                  | Add More                                                                                                    |                                                                                             |
| a Input Field             | Seve                                                                                                    |                                                                                             |

| -      | Logic 🔗                        | Build Design Sources Result@ Integrations Logic                                                                                                    | ⑦ Get help                                                                                                    | Preview Re-Publish                                                                   |
|--------|--------------------------------|----------------------------------------------------------------------------------------------------|----------------------------------------------------------------------------------------------------|--------------------------------------------------------------------------------------|
| Form E | Elements                       | Logic Builder                                                                                                    | × set                                                                                                    | INGS FORM SETTINGS LOGIC                                                             |
| ALL    | FAVOURITE                      | A field can only have dependency on its upper fields                                                                                                    |                                                                                                    |                                                                                      |
| Q Sea  |                                | Logic Name: Country Fil                                                                                                    | Itering                                                                                                    | Ξ×                                                                                   |
|        |                                | If All v rules match:                                                                                                    |                                                                                                    | No Logic Added                                                                       |
|        | Name                           | Country    Not Contains                                                                                                    | To the contract of the contract of the contrac | have not set any logic for<br>is form yet. Build one by<br>licking the button below: |
| 9      | Address                        | Add Rule                                                                                                    |                                                                                                    | Add Logic                                                                            |
|        | Email                          | Perform following action if condition matches:                                                                                                    | _                                                                                                    |                                                                                      |
|        | Phone No                       | Show Fields   Currently, we are accepting applications only from United States X    X                                                                       |                                                                                                    |                                                                                      |
|        | ☆                              | Skip Step   Customer Profile x   Personal Details x   Business Details x   Address x   X   Personal Loan Details x   Business Loan Application Status x   X | ۵                                                                                                    |                                                                                      |
|        | Date Picker                    | Add More Personal Loan Application Status                                                                                                    |                                                                                                    |                                                                                      |
|        | Time Picker                    | Perform following action if condition doesn't match: Enc                                                                                                    | able 🌒                                                                                                    |                                                                                      |
|        | 습<br>Open Al <sup>[beta]</sup> | Select.                                                                                                    | ti i                                                                                                    |                                                                                      |
| C      | Calendly                       | Add More                                                                                                    |                                                                                                    |                                                                                      |
| =      | 슈<br>Input Field               | Save                                                                                                    |                                                                                                    |                                                                                      |
|        |                                |                                                                                                    |                                                                                                    |                                                                                      |

8 To finalize and store this logic configuration, simply click the "Save" button.

| Email          | Show Fields                           | •                | Currently, we are accepting a                         |
|----------------|---------------------------------------|------------------|-------------------------------------------------------|
| Phone No       | Skip Step                             | •                | Customer Profile X Perso<br>Personal Loan Details X E |
| Date Picker    | Add More                              |                  | Personal Loan Application St                          |
| Time Picker    | Perform following action if condition | n doesn't match: |                                                       |
| Open Al [beta] | Select                                | *                |                                                       |
| Calendly       | Add More                              |                  |                                                       |
| Input Field    |                                       |                  |                                                       |

**9** To promptly verify this condition, click on the "Design Tab"

| 📻 Logic 🖒                   | Bald Design Sources Result@ Integrations Logic                   | Get help     Preview     Re-Publish |
|-----------------------------|------------------------------------------------------------------|-------------------------------------|
| Form Elements ALL FAVOURITE | Welcome Form Thank You 5 C English 🗸                             | FIELD SETTINGS FORM SETTINGS LOCIC  |
| Q Search                    | Form                                                             | Create New Condition                |
| Ame                         | Country Information Page Description                             |                                     |
| Address                     | Country                                                          |                                     |
| Email                       | Afghanistan         ~                                            |                                     |
| Phone No                    | Currently, we are accepting applications only from United States |                                     |
| Date Picker                 | Next                                                             |                                     |
| Time Picker                 | Page Break                                                       |                                     |
| Open Al (beta)              | Customer Profile Page Description                                |                                     |
| Calendly                    | What kind of Ioan are you looking for ?                          |                                     |
| nput Field                  | Business Personal                                                |                                     |

16

## With no country selected by default, the display correctly shows the message indicating that applications are currently not being accepted from outside the United States.

| ween Tenneyoutomaticion     Country Information     Select an option   Currently, we are accepting applications only from United States   Currently, we are accepting applications only from United States                                                                                                    | <b>Logic</b>           | Build Design Sources Result@ Integrations Logic                  | 0         | Get help Preview Re-Publish |
|----------------------------------------------------------------------------------------------------|------------------------|------------------------------------------------------------------|-----------|-----------------------------|
| <ul> <li>✔ logoipsum*</li> <li>✔ country Information</li> <li>✔ country</li> <li>✔ country</li> <li>♥ country</li> <li>♥ count</li></ul> | Welcome Form Thank You | forms yourdomain.com                                             | English 💌 | Selected Design:            |
| Country Information Country Select an option Currently, we are accepting applications only from United States Submit                                                                                                    |                        | 🌮 logoipsum                                                      | c         | Change                      |
| Country       CoLORS         Select an option       FONTS         Currently, we are accepting applications only from United States       Custom CSS                                                                                                    |                        | Country Information                                              |           | Use Brand Logo              |
| Currently, we are accepting applications only from United States           Submit                                                                                                    |                        | Country Select an option                                         | C         | COLORS +                    |
|                                                                                                    |                        | Currently, we are accepting applications only from United States |           |                             |
| Report Abuse                                                                                                    |                        | Report Abuse                                                     |           |                             |

11 Upon choosing "United States" from the options, the previously displayed message vanishes, and we are provided with the "Next" button, allowing us to move forward.

| Logic 🖉 All Changes Saved | Build Design Sources Result@ Integrations Logi                                                   | c         | ③ Get help Preview Re-Publish |
|---------------------------|--------------------------------------------------------------------------------------------------|-----------|-------------------------------|
| Welcome Form Thank You    | forms yourdomain.com                                                                             | English 👻 | Selected Design:              |
|                           | 🌮 logoipsum*                                                                                     |           | CONTENT -                     |
|                           | Country Information                                                                              |           | Use Brand Logo                |
|                           | Country United ~ ~                                                                               |           | COLORS +<br>FONTS +           |
|                           | United States<br>United Kingdom<br>United Arab Emirates<br>Tanzania, United Republic of Tanzania |           | Custom CSS +                  |
|                           | Benort Abuse                                                                                     |           |                               |

| 📻 Logic 🖒              | Build Design Sources Result@ Integrations Logic | Get help     Preview     Re-Publish                                             |
|------------------------|-------------------------------------------------|---------------------------------------------------------------------------------|
| Welcome Form Thank You |                                                 | English - Selected Design:                                                      |
| •••                    | forms your domain.com                           |                                                                                 |
|                        | 🚀 logoipsum                                     | CONTENT -                                                                       |
|                        | Country Information                             | Use Brand Logo<br>Form Logo<br>Club Ares to upload Media<br>Club Ares to upload |
|                        | Country                                         | COLORS +                                                                        |
|                        | United States                                   | FONTS +                                                                         |
|                        | Next                                            | Custom CSS +                                                                    |
|                        | Report Abuse                                    |                                                                                 |
|                        | Beoori Abuse                                    |                                                                                 |

Next, we'll work on setting up a condition that hides specific steps based on the type of loan the user is applying for. Remember, there's no cap on the number of conditions you can configure. Navigate to "Logic" and you'll observe the "Country Filtering" condition we previously established. To create a new condition, simply click on the "Create New Condition" button.

| Logic 🕧        | Build Design Sources Result2 Integrations Logic                  |
|----------------|------------------------------------------------------------------|
| Form Elements  | Afghanistan                                                      |
| ALL FAVOURITE  | Currently, we are accepting applications only from United States |
| Q Search       | Next                                                             |
| Rame           |                                                                  |
|                | Page Break                                                       |
| Address        | Customer Profile                                                 |
| Email          | Page Description                                                 |
| Phone No.      | What kind of loan are you looking for ?                          |
|                | Business Personal                                                |
| Date Picker    | Previous Next                                                    |
| C Time Picker  |                                                                  |
|                | Page Break                                                       |
| Open Al [beta] | Personal Details                                                 |
| Calendly       | Page Description                                                 |
| <u>ث</u>       |                                                                  |
| Input Field    | Full Name                                                        |

We'll label this new condition as "Loan Type".

|         | Logic 😔 S                 | vingBuild Design Sources Result@ Integrations Logic  | @ G     | et help Preview Re-Publish   |
|---------|---------------------------|------------------------------------------------------|---------|------------------------------|
| Form El | ements                    | Logic Builder                                        | ×       | SETTINGS FORM SETTINGS LOGIC |
| ALL     | FAVOURITE                 | A field can only have dependency on its upper fields |         | untry Filtering 🕜 🔂 🗑        |
| Q Sear  |                           | Logic Name Logic Name                                |         | Create New Condition         |
| 8       | Name 😭                    | Country   Contains any  Value  Value  Select         | ۵       |                              |
|         | 습<br>Address              | Add Rule                                             |         |                              |
|         | Email                     | Perform following action if condition matches:       |         |                              |
|         | Phone No                  | Show Fields   Select fields to show                  | ۵       |                              |
|         |                           | Add More                                             |         |                              |
|         | Date Picker               | Perform following action if condition doesn't match: | ole • D |                              |
| ٩,      | 습<br>Time Picker          | Select                                               | ۵       |                              |
| -       | Open Al <sup>[beta]</sup> | Add More                                             |         |                              |
| 0       | 습<br>Calendly             | Save                                                 |         |                              |
| =       | 습<br>Input Field          | Full Name                                            |         |                              |

**14** Initially, we'll define the condition. To achieve this, we'll evaluate the response to the question "What kind of loan are you looking for?". For our condition, we'll set the comparison value to "Business".

| Form Elements         Logic Builder         > SETTINGS         FO           ALL         FAVOURTE         A field can only have dependency on its upper fields         untry Filtering | RM SETTINGS LOGIC   |
|----------------------------------------------------------------------------------------------------|---------------------|
| ALL FAVOURITE A field can only have dependency on its upper fields untry Filtering                                                                                                    | 6 6                 |
| Logic Name: Logan Type                                                                                                    |                     |
| C Q Search If All v rules match:                                                                                                    | reate New Condition |
| Country Contains any Value Select • 6                                                                                                    |                     |
| Address Add Rule                                                                                                    |                     |
| Email Perform following action if condition matches:                                                                                                    |                     |
| Show Fields  Select fields to show                                                                                                    |                     |
| Add More                                                                                                    |                     |
| Date Picker Perform following action if condition doesn't match: Enable                                                                                                    |                     |
| Time Picker Select.                                                                                                    |                     |
| Add More                                                                                                    |                     |
| Calendly                                                                                                    |                     |
| Input Field     Full Name                                                                                                    |                     |

| m Ele | ements                    |   |    |                                                        |              | Lo                   | gic Builder                       |      |                    |        |    | SETTINGS FORM SETTINGS | s LOG   |
|-------|---------------------------|---|----|--------------------------------------------------------|--------------|----------------------|-----------------------------------|------|--------------------|--------|----|------------------------|---------|
| LL    | FAVOUR                    |   |    |                                                        |              | A field can only ha  | ve dependency on its upper fields |      |                    |        |    | untry Filtering        | 60      |
|       |                           |   | If | All ~ rules match:                                     |              |                      |                                   |      | Logic Name: Loan T | rpe    |    | Create New C           | onditio |
| 8     | Name                      |   |    | Country                                                | Contains any | •                    | Value                             | ▼ Se | elect              |        | ۵  |                        |         |
|       | Address                   | ☆ |    | Country<br>What kind of loan are you looking<br>for ?  |              |                      |                                   |      |                    |        |    |                        |         |
|       | Email                     |   | Pe | Full Name<br>Address                                   |              | Select fields to sho | N                                 |      |                    |        | â  |                        |         |
| •     | Phone No                  |   |    | Phone Number<br>Email<br>Business Name                 |              | occer helds to allo  |                                   |      |                    |        |    |                        |         |
| 1     | Date Picker               |   | Pe | Business Address<br>Business Revenue in [ million \$ ] | natch:       |                      |                                   |      |                    | Enable | •> |                        |         |
|       | Time Picker               |   |    | Select                                                 | ×            |                      |                                   |      |                    |        | Û  |                        |         |
| •     | Open Al <sup>[beta]</sup> |   |    | Add More                                               |              |                      |                                   |      |                    |        |    |                        |         |
|       | Calendly                  |   |    |                                                        |              |                      |                                   |      |                    |        |    |                        |         |
|       | Input Field               |   |    | Full                                                   | I Name       |                      |                                   |      |                    |        |    |                        |         |

|        | Logic                     | $\odot$ | Build Design Sources Result(2) Integrations Logic    | 00  | et help    | Preview   | Re-Publish    |
|--------|---------------------------|---------|------------------------------------------------------|-----|------------|-----------|---------------|
| Form I | Elements                  |         | Logic Builder                                        | ×   | SETTING    | S FORM SE | TTINGS LOGIC  |
| ALL    | FAVOURITE                 |         | A field can only have dependency on its upper fields |     | untry Filt | ering     | C 6 8         |
|        |                           |         | If All v rules match:                                |     |            | Create    | New Condition |
| 8      | Name                      |         | Country   Contains any  Value  Select                | Ð   |            |           |               |
| 9      | Address                   |         | Country What kind of tox, one you tooling            |     |            |           |               |
|        | Email                     | 2       | Pe FullName :<br>Address                             |     |            |           |               |
| •      | Phone No                  | 2       | Phone Number Select fields to show T                 |     |            |           |               |
|        | Date Picker               | 2       | Business Name nath: Enable                           | ••• |            |           |               |
| 6      | Time Picker               | 2       | Select.                                              | •   |            |           |               |
| 4      | Open Al <sup>[beta]</sup> | 27      | Add More                                             |     |            |           |               |
| 0      | Calendly                  | 2       | Saw                                                  |     |            |           |               |
| 2      | Input Field               | 2       | Full Name                                            |     |            |           |               |
|        |                           |         |                                                      |     |            |           |               |

|                                                                                                 |                                                                                                    |                                                                                                    |                                                                                                    | is Result Integrations Logic      |                                                | () Ge               | theip Preview Re-Publish  |
|-------------------------------------------------------------------------------------------------|----------------------------------------------------------------------------------------------------|----------------------------------------------------------------------------------------------------|----------------------------------------------------------------------------------------------------|-----------------------------------|------------------------------------------------|---------------------|---------------------------|
| Form Elemen                                                                                     | ints                                                                                                    |                                                                                                    | Lo                                                                                                    | gic Builder                       |                                                | ×                   | SETTINGS FORM SETTINGS LC |
| ALL                                                                                             | FAVOURITE                                                                                                    |                                                                                                    | A field can only ha                                                                                                    | we dependency on its upper fields |                                                |                     | untry Filtering 🛛 🕜       |
|                                                                                                 |                                                                                                    | If All ~ rules match:                                                                                                    |                                                                                                    |                                   | Logic Name: Loan Typ                           | 9                   | Create New Conditi        |
| A Nam                                                                                           | me                                                                                                    | What kind of loan are you look 👻                                                                                                    | Contains any                                                                                                    | Value                             | Select                                         | Ū                   |                           |
| Addr                                                                                            | ්<br>dress                                                                                                    | Add Rule                                                                                                    |                                                                                                    |                                   |                                                |                     |                           |
| Emai                                                                                            | ail                                                                                                    | Perform following action if condition matches                                                                                                    | c                                                                                                    |                                   |                                                |                     |                           |
|                                                                                                 | ☆                                                                                                    | Show Fields                                                                                                    | <ul> <li>Select fields to sho</li> </ul>                                                                                                    | w                                 | •                                              | ۵                   |                           |
| Phon                                                                                            | one No                                                                                                    | Add More                                                                                                    |                                                                                                    |                                   |                                                |                     |                           |
| Date Date                                                                                       | te Picker                                                                                                    | Perform following action if condition doesn't r                                                                                                    | natch:                                                                                                    |                                   | E                                              | nable • 🕽           |                           |
| Time                                                                                            | e Picker                                                                                                    | Select                                                                                                    | Ţ                                                                                                    |                                   |                                                | Û                   |                           |
| 🤹 Oper                                                                                          | en Al <sup>[beta]</sup>                                                                                                    | Add More                                                                                                    |                                                                                                    |                                   |                                                |                     |                           |
| Caler                                                                                           | 습<br>lendly                                                                                                    | Save                                                                                                    |                                                                                                    |                                   |                                                |                     |                           |
| innut                                                                                           | ut Field                                                                                                    | Full F                                                                                                    | Name                                                                                                    |                                   |                                                |                     |                           |
| _                                                                                               |                                                                                                    |                                                                                                    |                                                                                                    |                                   |                                                |                     |                           |
| Logic                                                                                           | : Ø                                                                                                    |                                                                                                    | Build Design Source                                                                                                    | es Result⊘ Integrations Logic     |                                                | @ Ge<br>×           | t help Preview Re-Publish |
| orm Elemen                                                                                      | ints                                                                                                    |                                                                                                    | E                                                                                                    | gic builder                       |                                                |                     | SETTINGS FORM SETTINGS    |
| ALL                                                                                             |                                                                                                    |                                                                                                    | A field can only na                                                                                                    | ve dependency on its upper tields |                                                |                     | untry Filtering 🛛 📽 🕤     |
|                                                                                                 |                                                                                                    | If All ~ rules match:                                                                                                    |                                                                                                    |                                   | Logic Name: Loan Typ                           | 9                   | Create New Candit         |
| Name                                                                                            | me                                                                                                    |                                                                                                    |                                                                                                    |                                   | Logic Name: Loan Typ                           | 9                   | Create New Conditi        |
| -                                                                                               |                                                                                                    | What kind of loan are you look 👻                                                                                                    | Contains any                                                                                                    | Value -                           | Logic Name: Loan Typ                           | •                   | Create New Conditi        |
| Addr                                                                                            | dress                                                                                                    | What kind of loan are you look   Add Rule                                                                                                    | Contains any •                                                                                                    | Value •                           | Logic Name: Loan Typ                           |                     | Create New Condit         |
| Addr                                                                                            | dress<br>습                                                                                                    | What kind of loan are you look • Add Rule Perform following action if condition matches                                                                                                    | Contains any -                                                                                                    | Value •                           | Logic Name: Loan Typ                           | 9                   | Create New Conditi        |
| Addr                                                                                            | dress                                                                                                    | What kind of loan are you look •<br>Add Rule<br>Perform following action if condition matches<br>Show Fields                                                                                | Contains any                                                                                                    | Value •                           | Logic Name: Loan Typ<br>Select<br>Personal     | •                   | Create New Conditi        |
| Addr<br>Emai                                                                                    | dress                                                                                                    | What kind of loan are you look  Add Rule Perform following action if condition matches Show Fields Add More                                                                                 | Contains any                                                                                                    | Value •                           | Logic Name: Loan Typ                           |                     | Create New Condit         |
| Addr<br>Emai<br>Phon                                                                            | dress                                                                                                    | What kind of loan are you look  Add Rule Perform following action if condition matches Show Fields Add More Perform following action if condition doesn't                                   | Contains any                                                                                                    | Value •                           | Logic Name: Loan Typ<br>Select.<br>Personal    | e<br>E<br>nable • D | Create New Condit         |
| Addr<br>Emai<br>Phon<br>Cate<br>Cate                                                            | all Control of the Picker Control of the Picker Control of the Pic | What kind of loan are you look  Add Rule Perform following action if condition matches Show Fields Add More Perform following action if condition doesn't a Select                          | Contains any                                                                                                    | Value •                           | Logic Name: Loan Typ<br>Select.<br>Personal    | a<br>B<br>nable - T | Create New Conditi        |
| <ul> <li>Addr</li> <li>Email</li> <li>Phon</li> <li>Date</li> <li>Time</li> <li>Oper</li> </ul> | dress  dress dress | What kind of loan are you look  Add Rule Perform following action if condition matches Show Fields Add More Perform following action if condition doesn't of Select Add More Store Store    | Contains any                                                                                                    | Value •                           | Logic Name: Loan Typ<br>Busines<br>Personal    | a<br>B<br>nable     | Create New Conditi        |
| Addr Addr Addr Addr Addr Addr Addr Add                                                          | dress  dress dress | What kind of loan are you look  Add Rule Perform following action if condition matches Show Fields Add More Perform following action if condition doesn't for Select Add More Select Select | Contains any  Contains any  Co | Value •                           | Logic Name: Loan Typ<br>Businet: s<br>Personal | a<br>a<br>nable     | Create New Conditi        |

If the set condition is met, we aim to bypass all the steps pertaining to "Personal Loan". To implement this, choose the "Skip Steps" option and then pick all the relevant steps you intend to skip. In this scenario, the steps to be skipped are "Personal Details", "Personal Loan Details", and "Personal Loan Application Status".

| 📻 Logic 🗠      | Build Design Sources Result@ Integrations Logic                      | 0      | Get help Preview Re-Publish  |
|----------------|----------------------------------------------------------------------|--------|------------------------------|
| Form Elements  | Logic Builder                                                        | ,      | SETTINGS FORM SETTINGS LOGIC |
| ALL FAVOURITE  | A field can only have dependency on its upper fields                 |        | untry Filtering 🛛 🖸 🖨        |
| Q Search       | Logic Name: Loan<br>If All                                           | Туре   | Create New Condition         |
| Name           | What kind of loan are you look • Contains any • Value • Business X • | •      |                              |
| Address        | Add Rule                                                             |        |                              |
| Email          | Perform following action if condition matching:                      |        |                              |
| Phone No       | Show Fields Select fields to show                                    | •      |                              |
| Date Picker    | Perform following action if condition doesn't match:                 | Enable |                              |
| Time Picker    | Select.                                                              | Û      |                              |
| Open Al [beta] | Add More                                                             |        |                              |
| Calendly       |                                                                      |        |                              |
| Input Field    | Full Name                                                            |        |                              |

| 🏣 Logic 🖉      | Build Design Sources Result(2 Integrations Logic                                                                                                    | Get help     Preview     Re-Publish |
|----------------|----------------------------------------------------------------------------------------------------|-------------------------------------|
| Form Elements  | Logic Builder                                                                                                    | > SETTINGS FORM SETTINGS LOGIC      |
| ALL FAVOURITE  | A field can only have dependency on its upper fields                                                                                                    | untry Filtering 🛛 🕤 📋               |
| Q Search       | Logic Name: Loan Type                                                                                                    | Create New Condition                |
| Ame            | What kind of loan are you look • Contains any • Value • Business × × •                                                                                                    |                                     |
| Address        | Add Rule                                                                                                    |                                     |
| Email          | Perform following action if condition matches:                                                                                                    |                                     |
| 🔆 Phone No     | Show Fields   Select fields to show  Select fields to show  Select f |                                     |
| Date Picker    | Pe Disable Fields Enable - Enable - Ena |                                     |
| Time Picker    | Make Fields Kequire Make Fields Un-Require URL to reduce tate su <mark>fmit </mark>                                                                                                    |                                     |
| Open Al (beta) | Skip Step<br>Change value of                                                                                                    | ·                                   |
| Calendly       |                                                                                                    |                                     |
| Input Field    | Full Name                                                                                                    |                                     |

| -        | Logic          | Ø | Build Design Sources Result? Integrations Logic                                                                                                    |        | @ G | et help Preview   | Re-Publish    |
|----------|----------------|---|----------------------------------------------------------------------------------------------------|--------|-----|-------------------|---------------|
| Form El  | lements        |   | Logic Builder                                                                                                    |        | ×   | SETTINGS FORM SET | TTINGS LOGIC  |
| ALL      | FAVOUR         |   | A field can only have dependency on its upper fields                                                                                                    |        |     | untry Filtering   | 6 6           |
| Q Sear   |                |   | Logic Name: Loan<br>If All ~ rules match:                                                                                                    | Туре   |     | Create N          | New Condition |
| 8        | Name           |   | What kind of Ioan are you look   Contains any Value Value | •      |     |                   |               |
| <b>Q</b> | Address        |   | Add Rule                                                                                                    |        |     |                   |               |
|          | Email          |   | Perform following action if condition matches:                                                                                                    | _      |     |                   |               |
| •        | Phone No       |   | Skip Step  Select steps to skip Add More                                                                                                    | •      | Û   |                   |               |
|          | Date Picker    |   | Perform following action if condition doesn't match:                                                                                                    | Enable | • • |                   |               |
| 6        | Time Picker    |   | Select.                                                                                                    |        | ۵   |                   |               |
|          | Open AI [beta] |   | Add More                                                                                                    |        |     |                   |               |
|          | Calendly       |   |                                                                                                    |        |     |                   |               |
|          | Input Field    |   | Full Name                                                                                                    |        |     |                   |               |

|        | Logic 🖒          | Build Design Sources Result@ Integrations Logic                                     |          | ③ Get help | p Preview    | Re-Publish    |
|--------|------------------|-------------------------------------------------------------------------------------|----------|------------|--------------|---------------|
| Form E | lements          | Logic Builder                                                                       |          | X<br>) SET | TINGS FORM S | ETTINGS LOGIC |
| ALL    | FAVOURITE        | A field can only have dependency on its upper fields                                |          | untry      | / Filtering  | 66            |
|        | rch              | Logic Name: Loan Ty                                                                 | pe       | 1          | Creat        | New Condition |
| 8      | ි<br>Name        | What kind of loan are you look                                                      | e        |            |              |               |
| 2      | Address          | Add Rule                                                                            |          |            |              |               |
|        | 습<br>Email       | Perform following action if condition matches:                                      |          |            |              |               |
|        | <br>☆            | Skip Step 🔹 Select steps to skip                                                    | 0        |            |              |               |
|        | Phone No         | Add More Pelsonal Details                                                           | (        |            |              |               |
|        | Date Picker      | Perform following action if condition doesn't match: Address                        | inable • |            |              |               |
| ٩,     | 습<br>Time Picker | Personal Loan Details Select Business Loan Details Business Loan Application Status | ۵        |            |              |               |
|        | Open Al [beta]   | Add More Personal Loan Application Status                                           |          |            |              |               |
| 0      | ☆<br>Calendly    | Save                                                                                |          |            |              |               |
| =      | Input Field      | Full Name                                                                           |          |            |              |               |
|        |                  |                                                                                     |          |            |              |               |

|          | Logic          | Ø |                                  |                       | Design Source                              | es resulter integrations Logic    |              |              |        | 0 0 0 | Set help Preview | Re-Publish       |
|----------|----------------|---|----------------------------------|-----------------------|--------------------------------------------|-----------------------------------|--------------|--------------|--------|-------|------------------|------------------|
| Form Ele | ements         |   |                                  |                       | Lo                                         | gic Builder                       |              |              |        | ^     | SETTINGS FORM    | SETTINGS LOGIC   |
| ALL      | FAVOURI        |   |                                  |                       | A field can only ha                        | ve dependency on its upper fields |              |              |        |       | untry Filtering  | C 6 8            |
|          |                |   | If All ~ rules match:            |                       |                                            |                                   | Loç          | ic Name: Loa | п Туре |       | Creat            | te New Condition |
| 8        | Name           |   | What kind of loan are yo         | u look 👻 Contains any | •                                          | Value                             | ▼ Business X | ×            | •      | ۵     |                  |                  |
| 2        | Address        |   | Add Rule                         |                       |                                            |                                   |              |              |        |       |                  |                  |
|          | Email          |   | Perform following action if cond | lition matches:       |                                            |                                   |              |              |        |       |                  |                  |
| v        | Phone No       |   | Skip Step Add More               | •                     | Personal Details   Business Details        |                                   |              | ×            | •      |       |                  |                  |
|          | Date Picker    |   | Perform following action if cond | fition doesn't match: | Address<br>Personal Loan Detai             | ils<br>ile                        |              |              | Inable | •     |                  |                  |
| ٩,       | Time Picker    |   | Select                           | •                     | Business Loan Appli<br>Personal Loan Appli | ication Status<br>cation Status   |              |              |        | Û     |                  |                  |
| <b>.</b> | Open Al [beta] |   | Add More<br>Save                 |                       |                                            |                                   |              |              |        |       |                  |                  |
|          | Calendly       |   |                                  |                       |                                            |                                   |              |              |        |       |                  |                  |
| -        | Input Field    |   |                                  | Full Name             |                                            |                                   |              |              |        |       |                  |                  |

| Elogic 🗠       | Build Design Sources Result@ Integrations Logic                             | © Get help Preview Re-Publish |
|----------------|-----------------------------------------------------------------------------|-------------------------------|
| Form Elements  | Logic Builder                                                               | SETTINGS FORM SETTINGS LOGIC  |
| ALL FAVOURITE  | A field can only have dependency on its upper fields                        | untry Filtering 🛛 🖸 🖯         |
| Q Search       | Logic Name: Loan Type<br>If All v rules match:                              | Create New Condition          |
| Name           | What kind of Ioan are you look • Contains any • Value • Business × × •      |                               |
| Address        | Add Rule                                                                    |                               |
| Email          | Perform following action if condition matches:                              |                               |
|                | Skip Step    Personal Details ×   X                                         | I                             |
| Phone No       | Add More Business Details                                                   |                               |
| Date Picker    | Perform following action if condition doesn't match: Personal Load: Details | >                             |
| Time Picker    | Select   Business Loan Application Status  Personal Loan Apolication Status | 1                             |
| Cpen Al (beta) | Add More                                                                    |                               |
| Calendly       | Save                                                                        |                               |
| Input Field    | Full Name                                                                   |                               |
|                |                                                                             |                               |

|          |                  | Logic Builder                                                                                                    |       |        | >           |             |        |            |
|----------|------------------|----------------------------------------------------------------------------------------------------|-------|--------|-------------|-------------|--------|------------|
| rm El    | lements          |                                                                                                    |       |        |             | SETTINGS    |        | TTINGS LO  |
| ALL      | FAVOURITE        | A field can only have dependency on its upper fields                                                                 |       |        |             | untry Filte | ring   | 6 0        |
|          |                  | Logic Name: L                                                                                                    | oan T | уре    |             |             | Create | New Condit |
| 8        | ි<br>Name        | What kind of loan are you look             What kind of loan are you look               Value             Business X | •     |        | Û           |             |        |            |
| 0        | 公<br>Address     | Add Rule                                                                                                    |       |        |             |             |        |            |
|          | 순<br>Email       | Perform following action if condition matches:                                                                       |       |        |             |             |        |            |
|          | Chone No.        | Skip Step   Personal Details  Personal Loan Details                                                                  | × •   |        | ۵           |             |        |            |
| •        | Phone No         | Add More Business Details                                                                                            |       |        |             |             |        |            |
| •        | 습<br>Date Picker | Perform following action if condition doesn't match:<br>Business Loan Details<br>Business Loan Andrian Status        |       | Inable | • • • • • • |             |        |            |
| ۰.       | Time Picker      | Select   Personal Loan Applic, I on Sistus                                                                           |       |        | Û           |             |        |            |
| <b>.</b> | Open Al [beta]   | Add More                                                                                                    |       |        |             |             |        |            |
|          | ©<br>Calendly    | Sine                                                                                                    |       |        |             |             |        |            |
|          | nput Field       | Full Name                                                                                                    |       | _      |             |             |        |            |

16 When the set condition isn't met, we'll hide all steps associated with "Business Loan". Given that our primary condition checks if the Loan Type is "Business" and conceals all steps related to Personal Loan, the "condition doesn't match" section will act when the Loan Type is "Personal" and will subsequently hide all steps linked to Business Loan.

| 📻 Logic 🐼      | Build Design Sources Result/2 Integrations Logic O Get help Preview Re-Publish                |
|----------------|-----------------------------------------------------------------------------------------------|
| Form Elements  | Logic Builder                                                                                 |
| ALL FAVOURITE  | A field can only have dependency on its upper fields untry Filtering 😢 🕞 🔞                    |
| Q Search       | If All ~ rules match:                                                                         |
| Anne 🗘         | What kind of loan are you look • Contains any • Value • Business × × •                        |
| Address        | Add Rule                                                                                      |
| Email          | Perform following action if condition matches:                                                |
| C Phone No     | Skip Step • Personal Details X Personal Loan Details X Personal Loan Application Status X • C |
|                | Add More                                                                                      |
| Date Picker    | Perform following action if condition doesn't match:                                          |
| Time Picker    | Select                                                                                        |
| Open Al [beta] | Add More                                                                                      |
| Calendly       | Save                                                                                          |
| input Field    | Full Name                                                                                     |

| Email                   | ☆           | Perf | form fo | llowing action if c | condition matche  | es:      |   |       |              |           |                    |
|-------------------------|-------------|------|---------|---------------------|-------------------|----------|---|-------|--------------|-----------|--------------------|
| Phone No                |             |      | Skip \$ | Step                |                   |          | • | Perso | onal Details | × Per     | sonal Loan Details |
|                         |             | A    | Add Mo  | ore                 |                   |          |   |       |              |           |                    |
| Date Picker             | 값<br>·      | Perf | form fo | llowing action if o | condition doesn't | t match: |   |       |              |           |                    |
| Time Picker             | r 🗘         |      | Show    | / Fields            | $\Theta$          |          | • | Selec | t fields to  | show      |                    |
| Open Al <sup>[bet</sup> | ta]         | 4    | Add Mo  | ore                 |                   |          |   |       |              |           |                    |
| Calendly                |             | S    | ave     |                     |                   |          |   |       |              |           |                    |
| Innut Field             | ☆           | L.,  | -       |                     | Full              | l Name   | _ | _     | _            | _         |                    |
| Addre                   | ess         |      |         | Add Rule            |                   |          |   |       |              |           |                    |
|                         |             |      |         | Hide Fields         |                   |          |   |       |              |           |                    |
| Email                   | I           |      | Pe      | Enable Fields       |                   |          |   |       |              |           |                    |
|                         |             |      |         | Disable Fields      |                   |          |   |       |              |           |                    |
|                         |             |      |         | Make Fields Re      | equire            |          |   |       | Personal     | Details   | × Personal Loan    |
| Phon                    | ie No       |      |         | Make Fields Ur      | n-Require         |          |   |       |              |           |                    |
|                         |             | 2    |         | Skin Sten           | arter submit      |          |   |       |              |           |                    |
| Date                    | Picker      |      | Pe      | Change value of     | of                |          |   |       |              |           |                    |
| Time                    | Picker      |      |         | Show Fields         |                   |          | • |       | Select fi    | elds to s | how                |
|                         | AL [beta]   | \$   |         | Add More            |                   |          |   |       |              |           |                    |
| Open                    | I AI (beta) |      | s       | Save                |                   |          |   |       |              |           |                    |
| Caler                   | ndly        |      |         |                     |                   |          |   |       |              |           |                    |

| <pre>kip Step  d More  following action if condition doesn't match:  kip Step  d More  More  Full Name </pre>                                                                                                    | Personal Details X Personal Loan Details X Personal Loan Application State                |
|----------------------------------------------------------------------------------------------------|-------------------------------------------------------------------------------------------|
| d More In following action if condition doesn't match:  tip Step  More  Eull Name                                                                                                    | select steps to skip                                                                      |
| n following action if condition doesn't match:<br>kip Step   More  Kip Step  Kip Step Kip Step Kip Step Kip Step Kip Step Kip Step Kip Step Kip Step Kip Step Kip Step Kip Step Kip Step Kip Step Kip Step Kip Step Kip Step Kip Step Kip Step Kip Step | select steps to skip                                                                      |
| A More                                                                                                    | Select steps to skip                                                                      |
| d More                                                                                                    |                                                                                           |
| Full Name                                                                                                    |                                                                                           |
| Full Name                                                                                                    |                                                                                           |
| Full Name                                                                                                    |                                                                                           |
| Full Name                                                                                                    |                                                                                           |
|                                                                                                    |                                                                                           |
|                                                                                                    |                                                                                           |
| Step 👻                                                                                                    | Personal Details <b>X</b> Personal Loan Details <b>X</b> Personal Loan Application Status |
| ore                                                                                                    |                                                                                           |
| pllowing action if condition doesn't match:                                                                                                    |                                                                                           |
| Step 👻                                                                                                    | Select steps to skip                                                                      |
| ore                                                                                                    | Personal Details                                                                          |
|                                                                                                    | Business Details                                                                          |
|                                                                                                    | Address                                                                                   |
|                                                                                                    | Personal Loan Details                                                                     |
|                                                                                                    | Business Lean Datails                                                                     |
| Full Name                                                                                                    | Business Loan Details<br>Business Loan Application Status                                 |

| matches:              |                                                                                                    |   |
|-----------------------|----------------------------------------------------------------------------------------------------|---|
| 1 114(0100.           |                                                                                                    |   |
|                       |                                                                                                    |   |
| •                     | Personal Details X Personal Loan Details X Personal Loan Application Status X                                                                                                    | X |
|                       |                                                                                                    |   |
|                       |                                                                                                    |   |
| doesn't match:        |                                                                                                    |   |
|                       |                                                                                                    |   |
| •                     | Business Details 🗙                                                                                                    | × |
|                       |                                                                                                    |   |
|                       |                                                                                                    |   |
|                       |                                                                                                    |   |
|                       |                                                                                                    |   |
|                       |                                                                                                    |   |
|                       |                                                                                                    |   |
|                       |                                                                                                    |   |
| Full Name             |                                                                                                    |   |
| แบบ เปลเปมธุร.        |                                                                                                    |   |
|                       |                                                                                                    |   |
| _                     | Personal Details X Personal Loan Details X Personal Loan Application Status X                                                                                                    |   |
| •                     |                                                                                                    |   |
| •                     |                                                                                                    |   |
| Ţ                     |                                                                                                    |   |
| •                     |                                                                                                    |   |
| lition doesn't match: |                                                                                                    |   |
| ition doesn't match:  |                                                                                                    |   |
| ition doesn't match:  | Business Details X                                                                                                    |   |
| ition doesn't match:  | Business Details × Personal Details                                                                                                    | ; |
| lition doesn't match: | Business Details X Personal Details Address                                                                                                    | ; |
| lition doesn't match: | Business Details × Personal Details Address Personal Loan Details                                                                                                    |   |
| ition doesn't match:  | Business Details X Personal Details Address Personal Loan Details Business Loan Details                                                                                                    |   |
| lition doesn't match: | Business Details × Personal Details Address Personal Loan Details Business Loan Application Status                                                                                                    |   |
| lition doesn't match: | Business Details       ×         Personal Details       Address         Personal Loan Details       •         Business Loan Details       •         Business Loan Application Status       •         Detemped Lean Application Status       • | 3 |
| ition doesn't match:  | Business Details × Personal Details Address Personal Loan Details Business Loan Application Status Personal Loan Application Status                                                                                                    | 3 |

| <ul> <li>Personal Details X</li> <li>Personal Loan Details X</li> <li>Personal Loan Application Status X</li> </ul> | × | •      | Ū  |
|----------------------------------------------------------------------------------------------------|---|--------|----|
|                                                                                                    |   |        |    |
|                                                                                                    |   | Enable | 0  |
| Business Details × Business Loan Details ×                                                                          | × | •      | Ū  |
|                                                                                                    |   |        |    |
|                                                                                                    |   |        |    |
|                                                                                                    |   |        |    |
|                                                                                                    |   |        |    |
|                                                                                                    |   |        |    |
| 105.                                                                                                    |   |        |    |
| <ul> <li>Personal Details X</li> <li>Personal Loan Details X</li> <li>Personal Loan Application Status X</li> </ul> |   | ×      | •  |
|                                                                                                    |   |        |    |
| o't match:                                                                                                    |   |        | Er |
| Business Details × Business Loan Details ×                                                                          |   | ×      | •  |
| Personal Details                                                                                                    |   |        |    |
| Address                                                                                                    |   |        |    |
| Personal Loan Details                                                                                               |   |        |    |
| Business Loan Application Status                                                                                    |   |        |    |
| Personal Loan Application Status                                                                                    |   |        |    |
| Il Name                                                                                                    |   |        |    |
|                                                                                                    |   |        |    |

## **17** To conclude and store this logic configuration, simply press the "Save" button.

| Email          |                                                                                                    |
|----------------|----------------------------------------------------------------------------------------------------|
| 🗘 Phone No     | Skip Step    Personal Details × Personal Details × |
|                | Add More                                                                                                    |
| Date Picker    | Perform following action if condition doesn't match:                                                                                                    |
| Time Picker    | Skip Step   Business Details × Business Details × Business × Business × Business × Business × Business × Business × Business × |
| Open Al [beta] | Add More                                                                                                    |
| Calendly       |                                                                                                    |
| Input Field    | Full Name                                                                                                    |

**18** Next, we're going to set up logic to evaluate a business's revenue. We're targeting businesses that report revenues between 1M to 5M. We'll use conditions to check these values.

|                                                                 | ② Get help Preview Re-Publish                                                                                                    |
|-----------------------------------------------------------------|----------------------------------------------------------------------------------------------------|
| vious Next                                                      | FIELD SETTINGS FORM SETTINGS LOGIC                                                                                                    |
| Page Break                                                      | Country Filtering                                                                                                    |
| and Datalla                                                     | Loan Type 🛛 🔂 🖨                                                                                                    |
| ess Details<br>scription                                        | Create New Condition                                                                                                    |
| Name                                                            |                                                                                                    |
| ur Information                                                  |                                                                                                    |
| Address ar Information                                          |                                                                                                    |
|                                                                 |                                                                                                    |
| Revenue in [ million \$ ]                                       |                                                                                                    |
| Enter your Information +                                        |                                                                                                    |
| accepting applications for business between the range of \$1M - |                                                                                                    |
| 55M only                                                        |                                                                                                    |
| Vious                                                           |                                                                                                    |
|                                                                 | Vious     Next         Page Break         ess Details         exciption         Name         ur Information         Address         ar Information         Revenue in [million \$1]         Enter your Information         accepting applications for business between the range of \$1M - \$55M only         vious     Next |

**19** Navigate to the "Logic" section, create a new condition, and label it as "Revenue Filtering".

| Logic ⊘ All C                                                                                                    | anges Saved Build Design Sour                                                                                                    | ces Result@ Integrations Logic                                        |              | ⑦ Get help                                                                                           | Re-Publish                                      |
|----------------------------------------------------------------------------------------------------|----------------------------------------------------------------------------------------------------|-----------------------------------------------------------------------|--------------|----------------------------------------------------------------------------------------------------|-------------------------------------------------|
| rm Elements                                                                                                    | Previous                                                                                                    | Next                                                                  |              | FIELD SETTINGS FORM S                                                                                | ETTILGS LO                                      |
| ALL FAVOURITE                                                                                                    | P/                                                                                                    | ige Break                                                             |              | Basic Setting                                                                                        |                                                 |
| Search                                                                                                    |                                                                                                    |                                                                       |              | Font                                                                                                 |                                                 |
| Name                                                                                                    | Business Details Page Description                                                                                                    |                                                                       |              | Select Font Family                                                                                   | Ŧ                                               |
|                                                                                                    |                                                                                                    |                                                                       |              | Select Font Weight                                                                                   |                                                 |
| Address                                                                                                    | Business Name                                                                                                    |                                                                       |              | regula                                                                                               |                                                 |
| 🔂 Email                                                                                                    | Enter your Information                                                                                                    |                                                                       |              |                                                                                                    |                                                 |
|                                                                                                    | Business Address                                                                                                    |                                                                       |              | 1                                                                                                    |                                                 |
| Phone No                                                                                                    | Enter your Information                                                                                                    |                                                                       |              |                                                                                                    |                                                 |
| Date Picker                                                                                                    |                                                                                                    |                                                                       |              |                                                                                                    |                                                 |
|                                                                                                    |                                                                                                    |                                                                       |              |                                                                                                    |                                                 |
| Time Picker                                                                                                    | Business Revenue in [ million \$ ]                                                                                                    | Ir Information                                                        | 1            |                                                                                                    |                                                 |
|                                                                                                    |                                                                                                    |                                                                       | $\checkmark$ |                                                                                                    |                                                 |
| Calendly                                                                                                    | We are accepting applications fo<br>\$                                                                                                    | r business between the range of \$1M<br>5M only                       |              |                                                                                                    |                                                 |
|                                                                                                    | Previous                                                                                                    | Next                                                                  |              |                                                                                                    |                                                 |
|                                                                                                    |                                                                                                    |                                                                       |              |                                                                                                    |                                                 |
| Logic 🖉 All C                                                                                                    | inges Saved Build Design Sour                                                                                                    | ces Result@ Integrations Logic                                        |              | ③ Get help Preview                                                                                   | Re-Publi                                        |
| Input Field                                                                                                    | inges Saved Build Design Sour<br>Previous                                                                                                    | ces Result@ Integrations Logic<br>Next                                |              | Get help     Preview     FIELD SETTINGS     FORM S                                                   | Re-Publi<br>ETTINGS I                           |
| Logic CARC                                                                                                    | anges Saved Build Design Sour<br>Previous                                                                                                    | ces Result@ Integrations Logic<br>Next                                |              | Get help     Preview     FIELD SETTINGS     FORM S     Country Filtering                             | Re-Publi<br>ETTINGS                             |
| Logic C AIC                                                                                                    | inges Saved Build Design Sour                                                                                                    | ces Rosuitta Integrations Logic<br>Next                               |              | Get help     Preview     PIELD SETTING     FORM S     Country Filtering     Loan Type                | Re-Public<br>Hettings (                         |
| Logic C AIC<br>n Elements<br>LL FAVOURITE<br>Search<br>Name                                                                                                    | anges Saved Build Design Sour<br>Previous<br>Public Design Sour<br>Previous<br>Page Description                                                                                                    | ces Result: Integrations Logic<br>Next                                |              | Get help Preview     FIELD SETTINGS FORM 5     Country Filtering     Loan Type     Creat             | Re-Public ETTINOS                               |
| Logic & Alto<br>Elements<br>La FAVOURTE<br>Bearch<br>Name<br>Address                                                                                                    | Inges Saved Build Design Sour<br>Provious<br>Business Details<br>Page Description<br>Business Name                                                                                                    | ces Result3 Integrations Logic<br>Next                                |              | Get help     Preview      FIELD SETTINGS     FORM S      Country Filtering      Loan Type      Creat | Re-Public<br>ETTINOS                            |
| Logic & AIC                                                                                                    | anges Saved Build Design Sour<br>Previous<br>Public Design Sour<br>Previous<br>Public Design Sour<br>Public Design Sour<br>Public Design Sour<br>Public Design Sour<br>Public Design Sour<br>Public Design Sour<br>Public Design Sour<br>Public Design Sour<br>Public Design Sour<br>Public Design Sour<br>Public Design Sour | ces Result# Integrations Logic<br>Next                                |              | Get help Preview     FIELD SETTINGS FORM S     Country Filtering     Loan Type     Creat             | Re-Publi<br>ETTINOS<br>C<br>Vew Cond            |
| Logic C AIC                                                                                                    | anges Saved Build Design Sour Previous P Business Details Page Description Business Name Enter your Information Business Address                                                                                                    | ces Result() Integrations Logic<br>Noxt                               |              | Get help Proview      PRED SETTINGS FORM S      Country Filtering      Loan Type      Creat          | Re-Publi<br>ETTINOS                             |
| Logic & Alico<br>h Elements<br>La FAVOURTE<br>Bearch<br>Address<br>Email<br>Phone No                                                                                                    | anges Saved Build Design Sour Previous P Business Details Page Description Business Name Enter your Information Business Address Enter your Information                                                                                                    | ces Result2 Integrations Logic<br>Next                                |              | Get help     Preview      PIELD SETTINGS     PORM S      Country Filtering      Loan Type      Creat | Re-Publi<br>ETTINOS                             |
| Input Field Input Field Input  | anges Saved                                                                                                    | ces Result() Integrations Logic<br>Noxt                               |              | Get help     Proview      FELD SETTINGS     FORM S      Country Filtering      Loan Type      Creat  | Ro-Publik<br>ETTINOS C<br>C<br>V<br>New Cond    |
| Logic C AIC                                                                                                    | anges Saved Build Design Sour Previous P Business Details Page Description Business Name Enter your information Business Address Enter your information Business Revenue in [million \$] Enter your information Business Revenue in [million \$]                                                                              | ces Result2 Integrations Logic<br>Next                                |              | Gethelp     Proview      PELD SETTNOS     FORM S      Country Filtering      Loan Type      Creat    | Re-Public<br>ETTINOS                            |
| Input Field Control Field Control Field Cont | anges Saved Build Design Sour Provious P  Business Details Page Description Business Name Enter your information Business Address Enter your information Business Revenue in [million \$]Enter you We are accepting applications for                                                                                          | ces Result3 Integrations Logic<br>Next<br>age Break<br>ar Information |              | Get help     Proview      FRED SETTINGS     FORM S      Country Filtering      Loan Type      Creat  | Re-Publi                                        |
| Input Field Calendly Collection Collection C | anges Saved Build Design Sour Previous P Business Details Page Description Business Name Enter your Information Business Address Enter your Information Business Revenue in [ million \$ ]  Enter your We are accepting applications fo St                                                                                    | ces Result2 Integrations Logic<br>Next<br>age Break                   |              | Get help     Preview      PELD SETTINOS     FORM S      Country Filtering      Loan Type      Creat  | Re-Public<br>ETTINOS L<br>C<br>C<br>Vitew Condi |

| Logic ⊘                                                                                                    |                                                                                                    | Build Des                                                                                                    |                                                                                                    |                                   |                        | ~                     |                                                                                            |
|----------------------------------------------------------------------------------------------------|----------------------------------------------------------------------------------------------------|----------------------------------------------------------------------------------------------------|----------------------------------------------------------------------------------------------------|-----------------------------------|------------------------|-----------------------|--------------------------------------------------------------------------------------------|
| orm Elements                                                                                                    |                                                                                                    |                                                                                                    | Logic Builder                                                                                                 |                                   |                        | ~                     |                                                                                            |
| ALL FAVOURITE                                                                                                    |                                                                                                    | A                                                                                                    | field can only have dependency on its upper                                                                   | fields                            |                        |                       | untry Filtering                                                                            |
|                                                                                                    | If All ~ rules match:                                                                                                    |                                                                                                    |                                                                                                    |                                   | Logic Name: Logic      | 1                     | n Type                                                                                     |
| Name                                                                                                    | Country                                                                                                    | <ul> <li>Contains any</li> </ul>                                                                                                    | - Value                                                                                                    | ▼ Select                          | •                      |                       | Create New C                                                                               |
| Address                                                                                                    | Add Rule                                                                                                    |                                                                                                    |                                                                                                    |                                   |                        |                       |                                                                                            |
| Email                                                                                                    | Perform following action if condition mate                                                                                                    | ches:                                                                                                    |                                                                                                    |                                   |                        |                       |                                                                                            |
| <br>✿                                                                                                    | Show Fields                                                                                                    | - Select                                                                                                    | fields to show                                                                                                |                                   | •                      | ۵                     |                                                                                            |
| Phone No                                                                                                    | Add More                                                                                                    |                                                                                                    |                                                                                                    |                                   |                        |                       |                                                                                            |
| Date Picker                                                                                                    | Perform following action if condition does                                                                                                    | sn't match:                                                                                                    |                                                                                                    |                                   | En                     | able • D              |                                                                                            |
| Time Picker                                                                                                    | Select                                                                                                    | ¥                                                                                                    |                                                                                                    |                                   |                        | ۵                     |                                                                                            |
| Open Al (beta)                                                                                                    | Add More                                                                                                    |                                                                                                    |                                                                                                    |                                   |                        |                       |                                                                                            |
| Calendly                                                                                                    | Save                                                                                                    |                                                                                                    |                                                                                                    |                                   |                        |                       |                                                                                            |
|                                                                                                    |                                                                                                    |                                                                                                    |                                                                                                    |                                   |                        |                       |                                                                                            |
| Input Field                                                                                                    |                                                                                                    | Build Des                                                                                                    | sign Sources Result?/ Integr                                                                                  | ations Logic                      |                        | () Get                | thelp Preview Re-F                                                                         |
| Logic                                                                                                    |                                                                                                    | Build Dec                                                                                                    | ilgn Sources Result2 Integr<br>Logic Builder                                                                  | ations Logic                      |                        | ⊘ Get<br>×            | help Preview Ro-F                                                                          |
| Logic Commented                                                                                                    |                                                                                                    | Build Des                                                                                                    | iign Sources Results Integr<br>Logic Builder                                                                  | ations Logic                      |                        | ⊘ Get<br>×            | : help Preview Re-F                                                                        |
| Logic Contraction of the second second secon |                                                                                                    | Build Des                                                                                                    | Ilgn Sources Result(3 Integr<br>Logic Builder                                                                 | rations Logic                     | Logic Name: Revenue Fi | © Get<br>×            | thelp Proview Rs. f<br>SETTINGS FORM SETTINGS<br>Intry Filtering<br>In Type                |
| Logic C                                                                                                    | If All ~ rules match:                                                                                                    | Build Der                                                                                                    | Ign Sources Result@ Integr<br>Logic Builder<br>field can only have dependency on its upper                    | rations Logic                     | Logic Nane: Revenue Fi | © Get<br>×            | thelp Preview Re-F<br>SETTINOS FORM SETTINOS<br>Intry Filtering<br>n Type<br>Create New C  |
| Logic C                                                                                                    | If All ~ rules match:<br>Country<br>What kind of foan are you looking<br>What kind of foan are you looking                                                                                                    | Build Des                                                                                                    | algn Sources Result@ Integr<br>Logic Builder<br>field can only have dependency on its upper                   | ations Logic<br>felds<br>Select   | Logic Name: Revenue Fi | © Get<br>×            | thelp Preview Re-F<br>SETTINOS FORM SETTINOS<br>Intry Filtering<br>In Type<br>Create New C |
| Logic C                                                                                                    | If All ~ rules match:<br>Country<br>What kind of loan are you looking<br>for<br>Pe Full Name                                                                                                    | Build Dec                                                                                                    | rign Sources Result2 Integr<br>Logic Builder<br>field can only have dependency on its upper                   | ations Logic<br>feids             | Logic Name: Revenue Fi | C Get                 | thelp Proview Re-H<br>SETTINOS FORM SETTINOS<br>Intry Filtering<br>In Type<br>Create New C |
| Logic C                                                                                                    | If All ~ rules match:<br>Country<br>Country<br>What kind of loan are you looking<br>for ?<br>Pe Full Name<br>Address<br>Phone Number                                                                                                  | Contains any     Select                                                                                                    | Ign Sources Result Integr<br>Logic Builder<br>field can only have dependency on its upper                     | ations Logic<br>felds             | Logic Name: Revenue Fi | © Get<br>×<br>Itering | thelp Proview Re of<br>SETTINGS FORM SETTINGS<br>untry Filtering<br>n Type<br>Create New C |
| Logic C                                                                                                    | If All → rules match:<br>Country<br>What kind of loan are you looking<br>What kind of loan are you looking<br>Pe Full Name<br>Address<br>Phone Number<br>Email<br>Business Name                                                       | Contains any<br>Contains any<br>Select                                                                                                    | fields to show                                                                                                | ations Logic<br>feids<br>• Select | Logic Name: Revenue Fi | C Get                 | thelp Proview Re-F<br>SETTINOS FORM SETTINOS<br>Intry Filtering<br>In Type<br>Create New C |
| Logic Construction of the second second seco | If All → rules match:<br>Country<br>Country<br>What kind of loan are you looking<br>for ?<br>Pe Full Name<br>Address<br>Phone Number<br>Email<br>Business Name<br>Business Address<br>Business Address<br>Business Address            | Contains any<br>Contains any<br>Select                                                                                                    | Ign Sources Result Integr<br>Logic Builder<br>field can only have dependency on its upper<br>Value            | ations Logic                      | Logic Name: Revenue Fi | itering               | ihelp Proview Re-f<br>SETTINGS FORM SETTING<br>antry Filtering<br>n Type<br>Create Hew C   |
| Logic Construction of the second second seco | If All → rules match:<br>Country<br>Country<br>Voltat kind of loan are you looking<br>for ?<br>Pe Full Name<br>Address<br>Phone Number<br>Email<br>Business Revenue in [million \$]<br>Pe Business Revenue in [million \$]<br>Select. | Contains any<br>Contains any<br>select<br>natch:                                                                                                    | ilign Sources Result.2 Integr<br>Logic Builder<br>field can only have dependency on its upper<br>Value        | ations Logic<br>felds<br>* Select | Logic Nane: Revenue Fi | C Get<br>X<br>Itering | thelp Proview Re-<br>SETTINOS FORM SETTINO<br>In Type<br>Create New C                      |
| Logic Construction of the second second seco | If All → rules match:<br>Country<br>What kind of loan are you looking<br>of<br>Pe Full Name<br>Address<br>Phone Number<br>Email<br>Business Name<br>Business Revenue in [million \$]<br>Select.<br>Add More                           | Contains any<br>Contains any<br>Conta | iign Sources Result2 Integr<br>Logic Builder<br>field can only have dependency on its upper<br>fields to show | ations Logic<br>feids<br>Select   | Logic Name: Revenue Fi | Itering               | thelp Proview Re-F<br>SETTINOS FORM SETTINOS<br>Intry Filtering<br>In Type<br>Create New C |
| Logic Construction of the second second seco | If All → rules match:<br>Country<br>Mat kind of loan are you looking<br>for ?<br>Pe Full Name<br>Address<br>Phone Number<br>Email<br>Business Name<br>Business Revenue in [million \$]<br>Select.<br>Add More<br>Bare                 | Contains any<br>Contains any<br>Conta | iign Sources Result2 Integr<br>Logic Builder<br>field can only have dependency on its upper<br>Value          | ations Logic<br>felds             | Logic Name: Revenue Fi | ttering               | thelp Proview Re-f                                                                         |

20 Begin by selecting the "Business Revenue in [million \$]" field. To ensure the revenue stays within the range of \$1M - \$5M, we'll configure two conditions:

- 1. Business Revenue should be less than or equal to \$5M.
- 2. Business Revenue should be greater than or equal to \$1M.

To make certain that both of these conditions are simultaneously met, choose the "All" option at the top. Selecting "All" means both conditions need to be satisfied. Conversely, if "Any" is chosen, then only one of the conditions needs to be fulfilled.

| m El | ements                    |     |                            |                                                    |              | Lo                    | gic Builder                       |   |        |             |                 |    | SETTINGS    |        | TTINGS LOG   |
|------|---------------------------|-----|----------------------------|----------------------------------------------------|--------------|-----------------------|-----------------------------------|---|--------|-------------|-----------------|----|-------------|--------|--------------|
| ALL  | FAVOUR                    | ITE |                            |                                                    |              | A field can only ha   | ve dependency on its upper fields |   |        |             |                 |    | untry Filte | ring   | 66           |
|      |                           |     | If All vr                  | ules match:                                        |              |                       |                                   |   |        | Logic Name: | Revenue Filteri | ng | in Type     |        | C 61         |
| 8    | Name                      |     | Country                    |                                                    | Contains any | •                     | Value                             | • | Select |             | •               | Û  |             | Create | New Conditio |
| 0    | Address                   |     | Country<br>What kin        | d of loan are you looking                          |              |                       |                                   |   |        |             |                 |    |             |        |              |
|      | Email                     |     | Pe Full Nam<br>Address     | e                                                  | :            |                       |                                   |   |        |             |                 |    |             |        |              |
| •    | Phone No                  |     | Phone N<br>Email           | umber                                              | Ť            | Select fields to show | N                                 |   |        |             | •               |    |             |        |              |
|      | Date Picker               |     | Pe<br>Business<br>Business | s Name<br>s Address<br>s Revenue in [ million \$ ] | natch:       |                       |                                   |   |        |             | Enable          | •> |             |        |              |
|      | Time Picker               |     | Select.                    |                                                    |              |                       |                                   |   |        |             |                 | Û  |             |        |              |
|      | Open Al <sup>[beta]</sup> |     | Add More                   |                                                    |              |                       |                                   |   |        |             |                 |    |             |        |              |
| 8    | Calendly                  |     |                            |                                                    |              |                       |                                   |   |        |             |                 |    |             |        |              |
|      | Input Field               |     |                            | _                                                  |              |                       |                                   |   |        |             |                 |    |             |        |              |

| 🔚 Logic 🖉      | Build Design Sources Result@ Integrations Logic          | 0            | Get help    | Preview Re-Publish   |
|----------------|----------------------------------------------------------|--------------|-------------|----------------------|
| Form Elements  | Logic Builder                                            | >            |             | FORM SETTINGS LOGIC  |
| ALL FAVOURITE  | A field can only have dependency on its upper fields     |              | untry Filte | ring 🛛 🔂 🔂           |
| Q Search       | If All ~ rules match:                                    | Filtering    | an Type     | C 6                  |
| Name           | Business Revenue in [ million \$ ] • Less Than • Value • | Û            |             | Create New Condition |
| Address        | Add Rule                                                 |              |             |                      |
| Email          | Perform following action if condition matches:           |              |             |                      |
|                | Show Fields   Select fields to show                      | ۵            |             |                      |
| Phone No       | Add More                                                 |              |             |                      |
| Date Picker    | Perform following action if condition doesn't match:     | Enable 🔹 🗩 🔵 |             |                      |
| Time Picker    | Select.                                                  | đ            |             |                      |
| Open Al [beta] | Add More                                                 |              |             |                      |
| Calendly       | Savo                                                     |              |             |                      |
| nput Field     |                                                          |              |             |                      |
|                |                                                          |              |             |                      |

| Logic         | Ø       |                                             | Build Design                     | Sources Result@ Integr              | ations Logic |                 |               | @ G | et help Preview | w Re-Publish      |
|---------------|---------|---------------------------------------------|----------------------------------|-------------------------------------|--------------|-----------------|---------------|-----|-----------------|-------------------|
| Form Elements |         |                                             | Logic Builder                    |                                     |              |                 |               |     | SETTINGS FOR    | M SETTINGS LOGIC  |
| ALL FA        |         |                                             | A field ca                       | n only have dependency on its upper | fields       |                 |               |     | untry Filtering | 6 6               |
| Q Search      |         | If All v rules match:                       |                                  |                                     |              | Logic Name: Rev | enue Filterin | 9   | in Type         | 2 6 8             |
| Rame          |         | Business Revenue in [ million \$ ]          | Less Than                        | - Value                             | •            |                 | 0             | Đ   | Cre             | ate New Condition |
| Address       |         | Add Rule                                    | Less Than<br>Greater Than        |                                     |              |                 |               |     |                 |                   |
| Email         |         | Perform following action if condition match | es:<br>Greater Than Or Figual To |                                     |              |                 |               |     |                 |                   |
| Phone No      |         | Show Fields Add More                        | Equal To<br>Not Equal To         | N                                   |              |                 | •             |     |                 |                   |
| Date Picke    | er<br>G | Perform following action if condition doesn | t match:                         |                                     |              |                 | Enable        | • > |                 |                   |
| Time Picke    | er 🗇    | Select                                      | ×                                |                                     |              |                 |               | Û   |                 |                   |
| 🤹 Open Al 🕫   | eta)    | Add More                                    |                                  |                                     |              |                 |               |     |                 |                   |
| Calendly      |         |                                             |                                  |                                     |              |                 |               |     |                 |                   |
| Input Field   |         |                                             |                                  |                                     |              |                 |               |     |                 |                   |

|        | Logic          | $\odot$ | Build Design Sources Result@ Integrations Logic               |                  | ③ Get help | Preview | Re-Publish    |
|--------|----------------|---------|---------------------------------------------------------------|------------------|------------|---------|---------------|
| Form E | Elements       |         | Logic Builder                                                 |                  | × settin   |         | ETTINGS LOGIC |
| ALL    | FAVOUR         | NTE     | A field can only have dependency on its upper fields          |                  | untry Fi   | tering  | 6 6 8         |
| Q Sea  |                |         | Logic Name: R                                                 | evenue Filtering | an Type    | _       | 6 6 8         |
|        | Name           |         | Business Revenue in [million \$]                              | × ×              | •          | Creat   | New Condition |
| 2      | Address        |         | Add Rule                                                      |                  | - 84       |         |               |
|        | Email          |         | Perform following action if condition matches:                |                  |            |         |               |
| •      | Phone No       |         | Show Fields  Select fields to show                            | •                | Ô.         |         |               |
|        | Date Picker    |         | Act More Perform following action if condition doesn't match: | Enable           | •          |         |               |
| ٩,     | Time Picker    |         | Select.                                                       |                  |            |         |               |
|        | Open AI [beta] |         | Add More                                                      |                  | - 22       |         |               |
| C      | Calendly       |         | Savo                                                          |                  |            |         |               |
| =      | Input Field    |         |                                                               |                  |            |         |               |
|        |                |         |                                                               |                  |            |         |               |

| Togic 🖉        | Build Design Sources Result() Integrations Logic                | 0                             | Set help Preview | Re-Publish    |
|----------------|-----------------------------------------------------------------|-------------------------------|------------------|---------------|
| Form Elements  | Logic Builder                                                   | ×                             | SETTINGS FORM SE | TTINGS LOGIC  |
| ALL FAVOURITE  | A field can only have dependency on its upper fields            |                               | untry Filtering  | 6 6 8         |
| Q Search       | If All ∽ rules match:                                           | Logic Name: Revenue Filtering | in Type          | 6 6 9         |
| Name           | Business Revenue in [ million \$ ]  Less Than Or Equal To Value |                               | Create           | New Condition |
| Address        | Add Rule                                                        |                               |                  |               |
| 🖄 Email        | Perform following action if condition matches:                  |                               |                  |               |
|                | Show Fields   Select fields to show                             | • 🗊                           |                  |               |
| Phone No       | Add More                                                        |                               |                  |               |
| Date Picker    | Perform following action if condition doesn't match:            | Enable • 🔊                    |                  |               |
| Time Picker    | Select.                                                         | Û                             |                  |               |
| Open Al [beta] | Add More                                                        |                               |                  |               |
| Calendly       |                                                                 |                               |                  |               |
| Input Field    |                                                                 |                               |                  |               |

|        | Logic          | Ø   | Build Design Sources Result@ Integrations Logic                |                 | 🗇 Ge      | t help       | Preview | Re-Publish    |
|--------|----------------|-----|----------------------------------------------------------------|-----------------|-----------|--------------|---------|---------------|
| Form E | lements        |     | Logic Builder                                                  |                 | ×         |              | FORM SE | TTINGS LOGIC  |
| ALL    | FAVOUR         | NTE | A field can only have dependency on its upper fields           |                 |           | untry Filter | ing     | 6 6 6         |
| Q Sear |                |     | If All ~ rules match:                                          | c Name: Revenue | Filtering | in Type      | _       | 6 6 8         |
| 8      | Name           |     | Business Revenue in [ million \$]  Less Than Or Equal To Value | × ×             | ۵         |              | Create  | New Condition |
|        | Address        |     | Add Rule                                                       |                 |           |              |         |               |
|        | Email          |     | Perform following action if condition matches:                 |                 |           |              |         |               |
|        | Phone No.      |     | Show Fields   Select fields to show                            | •               | ۵         |              |         |               |
|        | Phone No       |     | Add More                                                       |                 |           |              |         |               |
|        | Date Picker    |     | Perform following action if condition doesn't match:           | E               | nable • 🕽 |              |         |               |
| 6      | Time Picker    |     | Select                                                         |                 | ۵         |              |         |               |
| -      | Open AI [beta] |     | Add More                                                       |                 |           |              |         |               |
|        |                |     | Save                                                           |                 |           |              |         |               |
| C      | Calendly       |     |                                                                |                 |           |              |         |               |
|        | Input Field    |     |                                                                |                 |           |              |         |               |
|        |                |     |                                                                |                 |           |              |         |               |

| 📊 Logic 🖉                 | Build Design Sources Result@ Integrations Logic                                                                                                    | 0     | Get help Preview | Re-Publish      |
|---------------------------|----------------------------------------------------------------------------------------------------|-------|------------------|-----------------|
| Form Elements             | Logic Builder                                                                                                    | ×     | SETTINGS FORM    | SETTINGS LOGIC  |
| ALL FAVOURITE             | A field can only have dependency on its upper fields                                                                                                    |       | untry Filtering  | 6 0 1           |
| Q Search                  | Logic Name: Revenue Fill                                                                                                    | ering | іп Туре          | 6 6             |
| Anne 🗘                    | But the Protocolated. But the second of the second of the | Û     | Creat            | e New Condition |
| Address                   | Perform following action if condition matches:                                                                                                    |       |                  |                 |
| Phone No                  | Show Fields   Select fields to show  Add More                                                                                                    | ۵     |                  |                 |
| Date Picker               | Perform following action if condition doesn't match: Enal                                                                                                    | e • D |                  |                 |
| Time Picker               | Select.                                                                                                    | ۵     |                  |                 |
| Open Al <sup>(beta)</sup> | Add More Save                                                                                                    |       |                  |                 |
| Calendly                  |                                                                                                    |       |                  |                 |
| Input Field               |                                                                                                    |       |                  |                 |

|      | Logic          | Ø |                                               | Build Design Source     | es Result@ Integrations Logic      |             |                  | 💿 Get h      | elp Preview   | Re-Publish       |
|------|----------------|---|-----------------------------------------------|-------------------------|------------------------------------|-------------|------------------|--------------|---------------|------------------|
| Form | Elements       |   |                                               | Lc                      | ogic Builder                       |             |                  | ×            | ETTINGS FORM  | SETTINGS LOGIC   |
| ALL  | FAVOURI        |   |                                               | A field can only hi     | ave dependency on its upper fields |             |                  | un           | try Filtering | 6 6 9            |
| Q Se |                |   | If All ~ rules match:                         |                         |                                    | Logic Name: | Revenue Filterin | )<br>        | Туре          | 6 6 6            |
|      | Name           |   | Business Revenue in [ million \$ ]            | Less Than Or Equal To 🔹 | Value 👻                            | 5           | ×                | <b>a</b>     | Crea          | te New Condition |
|      | Address        |   | Country                                       | Contains any            | Value 👻                            | Select      | •                | <del>a</del> |               |                  |
|      | Email          |   | Add Rule                                      |                         |                                    |             |                  | 1            |               |                  |
| 4    | Phone No       |   | Perform following action if condition matche  | 15:                     |                                    |             |                  |              |               |                  |
|      | Date Picker    |   | Add More                                      | Select fields to sho    | w                                  |             | ·                |              |               |                  |
|      | Time Picker    |   | Perform following action if condition doesn't | t match:                |                                    |             | Enable           | •>           |               |                  |
|      | Open AI [beta] |   | Select                                        | •                       |                                    |             |                  |              |               |                  |
| 0    | Calendly       |   | Add More                                      |                         |                                    |             |                  | 1            |               |                  |
| e    | Input Field    |   |                                               |                         | _                                  | _           |                  | 1            |               |                  |
| -    |                |   |                                               |                         |                                    |             |                  |              |               |                  |
| -       | Logic          | Ø   |                                                            | Build Design Sour                         | ces Result⊠ Integrations Logic      | 2        |                        | 00 | et help Preview | Re-Publish       |
|---------|----------------|-----|------------------------------------------------------------|-------------------------------------------|-------------------------------------|----------|------------------------|----|-----------------|------------------|
| Form El | ements         |     |                                                            | L                                         | ogic Builder                        |          |                        | ^  | SETTINGS FORM   | SETTINGS LOGIC   |
| ALL     | FAVOUR         | BTE |                                                            | A field can only                          | have dependency on its upper fields |          |                        |    | untry Filtering | c 6 🕯            |
|         |                |     | If All                                                     |                                           |                                     | Logic    | Name: Revenue Filterin | ng | in Type         | 6 6              |
| 8       | Name           |     | Business Revenue in [ million \$ ]                         | <ul> <li>Less Than Or Equal To</li> </ul> | Value                               | ▼ 5      | ×                      | Û  | Crea            | te New Condition |
|         | Address        |     | Country                                                    | Contains any                              | Value                               | - Select | •                      | ŧ  |                 |                  |
|         | Email          |     | Country<br>What kind of loan are you looking               |                                           |                                     |          |                        |    |                 |                  |
| •       | Phone No       |     | Pe Full Name<br>Address                                    | :<br>Colort fields to sh                  | ow.                                 |          |                        | 4  |                 |                  |
|         | Date Picker    |     | Phone Number<br>Email<br>Business Neme                     | Select rields to sin                      | ow.                                 |          |                        |    |                 |                  |
| ٩,      | Time Picker    |     | Pe Business Address<br>Busine is Revenue IV, [million \$ ] | natch:                                    |                                     |          | Enable                 | •> |                 |                  |
| 4       | Open Al [beta] |     | Select.                                                    | ×                                         |                                     |          |                        | ē  |                 |                  |
| 0       | Calendly       |     | Add More Save                                              |                                           |                                     |          |                        |    |                 |                  |
| =       | Input Field    |     |                                                            |                                           |                                     |          |                        |    |                 |                  |

| Logic         | Ø    | Build Design Sources Result? Integrations Logic                  |            | 0           | Get help     | Preview Re-Publish   |
|---------------|------|------------------------------------------------------------------|------------|-------------|--------------|----------------------|
| Form Elements |      | Logic Builder                                                    |            |             | SETTINGS     | FORM SETTINGS        |
| ALL FA        |      | A field can only have dependency on its upper fields             |            |             | untry Filter | ng 🕑 🔂 🛍             |
| Q Search      |      | Logic Na                                                         | me: Revenu | e Filtering | an Type      | 66                   |
| Name          |      | Business Revenue in [million \$]  Less Than Or Equal To  Value 5 | < >        | Ē           |              | Create New Condition |
| Address       |      | Business Revenue in [million \$]                                 | ×          | ē           |              |                      |
| Email         |      | Add Rule                                                         |            |             |              |                      |
| Phone No      |      | Perform following action if condition matches:                   |            |             |              |                      |
|               |      | Show Fields  Select fields to show                               | •          | ۵           |              |                      |
| Date Picke    | er   | Add More                                                         |            |             |              |                      |
| Time Picke    | er 🗇 | Porform following action if condition doesn't match:             |            | Enable      |              |                      |
| Open Al 🗈     | eta] | Select.                                                          |            | ۵           |              |                      |
| Calendly      |      | Add More                                                         |            |             |              |                      |
| Input Field   |      |                                                                  |            |             |              |                      |

| Lo        | gic                       | $\odot$ |                                              | Build Design                                      | Source      | es Result⊠ Integ           | rations Logic |   |             |         | (         | 3 G | et help Pre     | view Re    | e-Publish |
|-----------|---------------------------|---------|----------------------------------------------|---------------------------------------------------|-------------|----------------------------|---------------|---|-------------|---------|-----------|-----|-----------------|------------|-----------|
| Form Elen | nents                     |         |                                              |                                                   | Lo          | gic Builder                |               |   |             |         |           | ^   | SETTINGS F      | ORM SETTIN | IGS LOGIC |
| ALL       | FAVOUR                    |         |                                              | A field o                                         | an only hav | ve dependency on its upper | fields        |   |             |         |           |     | untry Filtering |            | C 6 8     |
|           |                           |         | If All V rules match:                        |                                                   |             |                            |               |   | Logic Name: | Revenue | Filtering |     | in Type         |            | 6 6 8     |
|           | Name                      |         | Business Revenue in [ million \$ ]           | Less Than Or Equal To                             | •           | Value                      | •             | 5 |             | ~ ~     | Ē         |     |                 | Create New | Condition |
|           | Address                   |         | Business Revenue in [ million \$ ]           | Less Than                                         | •           | Value                      | •             |   |             |         | Û         |     |                 |            |           |
| E         | Email                     |         | Add Rule                                     | Less Than<br>Greater Than                         |             |                            |               |   |             |         |           |     |                 |            |           |
|           | Phone No                  |         | Perform following action if condition matche | Less Than Or Equal To<br>Greater Than Or Equal To |             |                            |               |   |             |         |           |     |                 |            |           |
|           |                           |         | Show Fields                                  | Equal To                                          | ,           | v                          |               |   |             | •       | Û         |     |                 |            |           |
| ۰         | Date Picker               |         | Add More                                     | Not Equal to                                      |             |                            |               |   |             |         |           |     |                 |            |           |
| <b>1</b>  | lime Picker               |         | Perform following action if condition doesn' | t match:                                          |             |                            |               |   |             | E       | nable • ) |     |                 |            |           |
| 🤹 c       | Open Al <sup>(beta)</sup> |         | Select.                                      | *                                                 |             |                            |               |   |             |         | Û         |     |                 |            |           |
|           | Delevally                 |         | Add More                                     |                                                   |             |                            |               |   |             |         |           |     |                 |            |           |
|           | Jaiendiy                  |         | Save                                         |                                                   |             |                            |               |   |             |         |           |     |                 |            |           |
|           | nput Field                |         |                                              |                                                   |             |                            |               |   |             |         |           |     |                 |            |           |

|      | Logic          | Ø  | Build Design Sources Result@ Integrations Logic                    |                    | 0           | Get help    | Preview | Re-Publish    |
|------|----------------|----|--------------------------------------------------------------------|--------------------|-------------|-------------|---------|---------------|
| Form | Elements       |    | Logic Builder                                                      |                    | >           |             | FORM SE | TTINGS LOGIC  |
| ALL  | FAVOURI        | TE | A field can only have dependency on its upper fields               |                    |             | untry Filte | ring    | 6 6 9         |
| Q Se |                |    | If All v rules match:                                              | Logic Name: Revenu | e Filtering | an Type     | _       | 6 6 8         |
|      | Name           |    | Business Revenue in [million \$] • Less Than Or Equal To • Value • | ×                  | ۵           |             | Create  | New Condition |
| 0    | Address        |    | Business Revenue in [million \$]                                   | ×                  | Û           |             |         |               |
|      | Email          |    | Add Rule                                                           |                    |             |             |         |               |
|      | Phone No       |    | Perform following action if condition matches:                     |                    |             |             |         |               |
|      |                |    | Show Fields   Select fields to show                                | •                  | Û           |             |         |               |
|      | Date Picker    |    | Add More                                                           |                    |             |             |         |               |
|      | Time Picker    |    | Perform following action if condition doesn't match:               |                    | Enable      |             |         |               |
|      | Open AI [beta] |    | Select.                                                            |                    | ۵           |             |         |               |
| C    | Calendly       |    | Add More                                                           |                    |             |             |         |               |
|      | Input Field    |    |                                                                    |                    |             |             |         |               |

| 💼 Logic 🐼                                                                                                    | Build Design Sources Result@ Integrations Logic                                                                                                    | @ G                           | et help Preview Re-Publish                                                                                   |
|----------------------------------------------------------------------------------------------------|----------------------------------------------------------------------------------------------------|-------------------------------|----------------------------------------------------------------------------------------------------|
| Form Elements                                                                                                    | Logic Builder                                                                                                    | ×                             | SETTINGS FORM SETTINGS LO                                                                                    |
| ALL FAVOURITE                                                                                                    | A field can only have dependency on its upper fields                                                                                                    |                               | untry Filtering 🕑 🕤                                                                                          |
|                                                                                                    | If All virules match:                                                                                                    | Logic Name: Revenue Filtering | in Type 🖉 🕤                                                                                                  |
| 🚴 Name                                                                                                    | Business Revenue in [ million \$ ]  Less Than Or Equal To Value 5                                                                                                    |                               | Create New Condition                                                                                         |
| Address                                                                                                    | Buisinges Revenue in [million \$] + Greater Than Cr Enual To + Value                                                                                                    |                               |                                                                                                    |
|                                                                                                    | Add Rule                                                                                                    | ¥ 8                           |                                                                                                    |
| Email                                                                                                    | Parlam felimine estas il esettine methos:                                                                                                    |                               |                                                                                                    |
| Phone No                                                                                                    | Periodin following action in conclusion matches.                                                                                                    | • 🛱                           |                                                                                                    |
| Date Picker                                                                                                    | Add More                                                                                                    |                               |                                                                                                    |
| 🗘 Time Picker                                                                                                    | Perform following action if condition doesn't match:                                                                                                    | Enable • 🕽                    |                                                                                                    |
|                                                                                                    | Select.                                                                                                    | Đ                             |                                                                                                    |
| Open Al [beta]                                                                                                    | Add More                                                                                                    |                               |                                                                                                    |
| Calendly                                                                                                    | Save                                                                                                    |                               |                                                                                                    |
| nput Field                                                                                                    |                                                                                                    |                               |                                                                                                    |
|                                                                                                    | Build Design Sources Result? Integrations Logic                                                                                                    |                               | at hole Draview Re Dubli                                                                                     |
| Logic 🔄                                                                                                    | Build Design Sources Result@ Integrations Logic Logic Builder                                                                                                    | @ G<br>×                      | et help Preview Re-Publi                                                                                     |
| Logic C                                                                                                    | Build Design Sources Result: Integrations Logic Logic Builder A field can only have dependency on its upper fields                                                                                                    | © 6<br>×                      | et help Proview Re-Public<br>SETTINOS FORM SETTINOS I<br>untry Filtering C 0                                 |
| Logic Construction Construction                                                                                                    | Build         Design         Sources         Result2         Integrations         Logic           Logic Builder         A field can only have dependency on its upper fields         If         All         > rules match:         If         All         > rules match:         If         All         > rules rules r                            | O C X                         | et help Preview Re-Public<br>INSETTINGS FORM SETTINGS I<br>untry Filtering C (<br>In Type C (                |
| Logic Constraints                                                                                                    | Build       Design       Sources       Result2       Integrations       Logic         Logic Builder       A field can only have dependency on its upper fields       A field can only have dependency on its upper fields         If       All <ul> <li>visites match:</li> <li>Business Revenue in [million \$]       <ul> <li>Less Than Or Equal To</li> <li>Value</li> <lu> <li>S</li> </lu></ul></li></ul>                                                                                                    | Logic Name: Revenue Filtering | et help Preview Re-Publ<br>SETTINGS PORM SETTINGS<br>untry Filtering C (<br>In Type C (<br>Create New Cond   |
| Logic C                                                                                                    | Build       Design       Sources       Result2       Integrations       Logic         Logic Builder       A field can only have dependency on its upper fields         If       All <ul> <li>visites match:</li> <li>Business Revenue in [million \$]        <ul> <li>Less Than Or Equal To</li> <lu> <ul> <li>Value</li> <li>visitess Revenue in [million \$]</li> <li>Greater Than Or Equal To</li> <li>Value</li> <li>visitess</li> <li>Value</li> <li>visitess</li> <li>Visitess</li> <li>Visitess</li> <li>V</li></ul></lu></ul></li></ul> | Logic Name: Revenue Filtering | et help Preview Re-Publ<br>2 SETTINOS FORM SETTINOS<br>untry Filtering C (<br>in Type C (<br>Create New Cond |
| Logic C                                                                                                    | Build       Design       Sources       Result2       Integrations       Logic         Logic Builder       A flat can only have dependency on its upper flats         If       All ~ rules match:         Business Revenue in [ million \$] *       Less Than Or Equal To *       Value *       5         Business Revenue in [ million \$] *       Greater Than Or Equal To *       Value *       5         Add Rule       1       1       4       4                                                                                                    | Logic Name: Revenue Filtering | et help Preview Re-Publ<br>SETTINGS FORM SETTINGS<br>untry Filtering C (<br>In Type C (<br>Create New Cond   |
| Logic Construction Construction                                                                                                    | Build       Design       Sources       Result2       Integrations       Logic         Logic Builder         A field can only have dependency on its upper fields         If       All ~ rules match:         Business Revenue in [million \$] *       Less Than Or Equal To *       Value *       5         Business Revenue in [million \$] *       Greater Than Or Equal To *       Value *       1         Add Rule       *       1       1       1                                                                                                    | Logic Name: Revenue Filtering | et help Preview Re-Publ<br>SETTINGS FORM SETTINGS<br>untry Filtering C (<br>in Type C (<br>Creato New Cond   |
| Logic Construction Construction                                                                                                    | Build       Design       Sources       Result2       Integrations       Logic         Logic Builder         A field can only have dependency on its upper fields         If       All ~ rules match:         Business Revenue in [ million \$] *       Less Than Or Equal To *       Value *       5         Business Revenue in [ million \$] *       Greater Than Or Equal To *       Value *       1         Add Rule       *       Value *       1       1         Perform following action if condition matches:       *       Select fields to show                                                                                                    | Logic Name: Revenue Filtering | et help Preview Re-Publ<br>DETTINGS FORM SETTINGS<br>untry Filtering C (<br>in Type C (<br>Create New Cond   |
| Logic Construction Construction                                                                                                    | Build       Design       Sources       Result2       Integrations       Logic         Logic Builder       A field can only have dependency on its upper fields         If       All ~ rules match:         Business Revenue in [ million \$] ~ Less Than Or Equal To ~ Value ~ \$         Business Revenue in [ million \$] ~ Creater Than Or Equal To ~ Value ~ \$         Add Rule         Perform following action if condition matches:         Show Fields ~ Select fields to show         Add More                                                                                                    | Logic Name: Revenue Filtering | et help Preview Re-Publ<br>SETTINGS FORM SETTINGS<br>untry Filtering C I<br>In Type C I<br>Create New Cond   |
| Logic Construction of the second second seco                                                                                                    | Build       Design       Sources       Result2       Integrations       Logic         Logic Builder         A field can only have dependency on its upper fields         # All ~ nules match:         Business Revenue in [ million \$] + Less Than Or Equal To + Value + \$         Business Revenue in [ million \$] + Greater Than Or Equal To + Value + 1         Perform following action if condition matches:         Stelect fields to show         Add More         Perform following action if condition doesn't match:                                                                                                    | Logic Name: Revenue Filtering | et help Preview Re-Publ<br>J SETTINGS PORM SETTINGS<br>untry Filtering (2)<br>in Type (2)<br>Create New Cond |
| Logic Construction of the second second seco                                                                                                    | Build       Design       Sources       Result2       Integrations       Logic         Logic Builder         A fled can oby have dependency on its upper fleids         If       All ~ rules match:         Business Revenue in [million \$] ~ Less Than Or Equal To ~ Value ~ f         Business Revenue in [million \$] ~ Greater Than Or Equal To ~ Value ~ f         Add Rule         Perform following action if condition matches:         Show Fields         Add More         Perform following action if condition deesn't match:         Select.                                                                                                    | Logic Name: Revenue Filtering | et help Preview Re-Publ<br>3 SETTINGS FORM SETTINGS<br>untry Filtering C<br>In Type C<br>Create New Cond     |
| Logic (C)<br>THE HENDERSE<br>ALL FAVOURTE<br>ALL FAVOURTE<br>ALL FAVOURTE<br>ALL FAVOURTE<br>ALL FAVOURTE<br>ALL FAVOURTE<br>FAVOURTE<br>FAVOURT | Build Design Sources Result2 Integrations Logic         Logic Builder         A fled can only have dependency on its upper fleids         If All ~ rules match:         Business Revenue in [ million \$] + Less Than Or Equal To + Value + \$         Business Revenue in [ million \$] + Cess Than Or Equal To + Value + \$         Add Rule         Perform following action if condition matches:         Show Fields       Select fields to show         Add More         Perform following action if condition doesn't match:         Select         Add More                                                                                                    | Logic Name: Revenue Filtering | et help Preview Re-Publi<br>DETTINOS PORM SETTINOS I<br>untry Filtering C C<br>in Type C Create New Cond     |
| Logic Construction of the second second seco                                                                                                    | Build       Design       Sources       Result2       Integrations       Logic         Logic Builder         A fled can oby have dependency on its upper fleids         #       All ~ nules match:         Business Revenue in [million \$] ~ Less Than Or Equal To ~ Value ~ • • • • • • • • • • • • • • • • • •                                                                                                    | Logic Name: Revenue Filtering | et help Preview Re-Publi<br>setTINOS FORM SETTINOS<br>untry Filtering C G<br>in Type C G<br>Create New Condi |

21 When the conditions are met, we aim to hide the text displaying the message about "Revenue". To do this, select the "Hide Fields" option and then pick the specific text element you intend to hide.

|                |                                                        | Lo                         | gic Builder                       |                   | ×            |                 |                  |
|----------------|--------------------------------------------------------|----------------------------|-----------------------------------|-------------------|--------------|-----------------|------------------|
| orm Elements   |                                                        |                            | 5                                 |                   |              | SETTINGS FORM   | SETTINGS LOGI    |
| ALL FAVOURITE  |                                                        | A field can only ha        | we dependency on its upper fields |                   |              | untry Filtering | C 6 🕯            |
|                | If All v rules match:                                  |                            |                                   | Logic Name: Reven | ue Filtering | ın Type         | C 🔁              |
| Ame 🗘          | Business Revenue in [ million \$ ] 👻                   | Less Than Or Equal To 🛛 👻  | Value 👻                           | 5                 | Û            | Crea            | te New Condition |
| Address        | Business Revenue in [ million \$ ] 👻                   | Greater Than Or Equal To 👻 | Value 👻                           | 1 💌               | ۵            |                 |                  |
| Email          | Add Rule                                               |                            |                                   |                   |              |                 |                  |
| Phone No       | Perform following action if condition matches:         |                            |                                   |                   |              |                 |                  |
| Data Diskar    | Show Fields                                            | Select fields to show      | w                                 |                   | • 💼          |                 |                  |
|                | Hide Fields<br>Enable Fields                           |                            |                                   |                   |              |                 |                  |
| Time Picker    | Pe Disable Fields<br>Make Fields Require               |                            |                                   |                   | Enable       |                 |                  |
| Open Al (beta) | Make Fields Un-Require<br>URL to redirect after submit |                            |                                   |                   | ۵            |                 |                  |
|                | Skip Step                                              |                            |                                   |                   |              |                 |                  |

| -         | Logic                     | Build Design Sources Result(2 Integrations Logic                   |                      | ⑦ Get help | Preview    | Re-Publish      |
|-----------|---------------------------|--------------------------------------------------------------------|----------------------|------------|------------|-----------------|
| Form E    | lements                   | Logic Builder                                                      |                      |            | NGS FORM S | ETTINGS LOGIC   |
| ALL       | FAVOURITE                 | A field can only have dependency on its upper fields               |                      | untry F    | iltering   | c 6 8           |
| Q Sea     |                           | Logic Nam                                                          | e: Revenue Filtering | an Typ     | e          | 6 6 6           |
| 8         | ©<br>Name                 | Business Revenue in [million \$]   Less Than Or Equal To  Value  5 | × ×                  |            | Create     | e New Condition |
|           | Address                   | Business Revenue in [million \$]                                   | *                    | •          |            |                 |
|           | ි<br>Email                | Add Rule                                                           |                      |            |            |                 |
| <b>Se</b> | Phone No                  | Perform following action if condition matches                      | •                    | <b>T</b>   |            |                 |
|           | Date Picker               | Hide Fields                                                        |                      |            |            |                 |
| 6         | C Time Picker             | Pe Disable Fields Make Fields Require                              | Enable               | •          |            |                 |
| <b>.</b>  | Open Al <sup>[beta]</sup> | Make Fields Un-Require URL to redirect after submit                |                      |            |            |                 |
| 0         | ි<br>Calendly             | Skip Step<br>Change Value of                                       |                      | 1          |            |                 |
| -         | ්<br>Input Field          |                                                                    |                      |            |            |                 |
|           |                           |                                                                    |                      |            |            |                 |

| 📻 Logic 🖉      | Build Design Sources Result(; Integrations Logic                          | ſ                          | @ Get | help Preview     | Re-Publish    |
|----------------|---------------------------------------------------------------------------|----------------------------|-------|------------------|---------------|
| Form Elements  | Logic Builder                                                             |                            | ×     | SETTINGS FORM SE | TTINGS LOGIC  |
| ALL FAVOURITE  | A field can only have dependency on its upper fields                      |                            | u     | ntry Filtering   | c 6 🕯         |
| Q Search       | Log                                                                       | ic Name: Revenue Filtering |       | n Type           | 6 6 8         |
| Ame            | Business Revenue in [ million \$ ]  Less Than Or Equal To  Value  5       | ~ 6                        | J     | Create           | New Condition |
| Address        | Business Revenue in [ million \$ ] • Greater Than Or Equal To • Value • 1 |                            | J     |                  |               |
| 🖄 Email        | Add Rule                                                                  |                            |       |                  |               |
| Phone No       | Perform following action if condition matches:                            |                            | .     |                  |               |
|                | Show Fields                                                               | - 6                        | J     |                  |               |
| Date Picker    | Hide Fields                                                               |                            |       |                  |               |
| Time Picker    | Pe Disable Fields                                                         | Enable                     | •     |                  |               |
| Open Al (beta) | Make Fields Require Make Fields Un-Require URL to redirect after submit   | 6                          | Ţ     |                  |               |
| Calendly       | Skip Step<br>Change value of                                              |                            |       |                  |               |
| nput Field     |                                                                           |                            |       |                  |               |

| -    | Logic          | Ø |                                               | Build Design Sourc       | es Result Integrations Logic      |             |                   | ⑦ Get help | Preview    | Re-Publish      |
|------|----------------|---|-----------------------------------------------|--------------------------|-----------------------------------|-------------|-------------------|------------|------------|-----------------|
| Form | Elements       |   |                                               | La                       | gic Builder                       |             |                   | × SET      | TINGS FORM | SETTINGS LOGIC  |
| ALL  | FAVOURI        |   |                                               | A field can only ha      | we dependency on its upper fields |             |                   | untry      | Filtering  | 6 6 8           |
|      |                |   | If All $\checkmark$ rules match:              |                          |                                   | Logic Name: | Revenue Filtering | an Ty      | pe         | 6 6 6           |
| 8    | Name           |   | Business Revenue in [ million \$ ] 👻          | Less Than Or Equal To    | Value 👻                           | 5           | × (               |            | Creat      | e New Condition |
|      | Address        |   | Business Revenue in [ million \$ ] 👻          | Greater Than Or Equal To | Value 👻                           | 1           | ÷ (               | t          |            |                 |
| M    | Email          |   | Add Rule                                      |                          |                                   |             |                   |            |            |                 |
| G    | Phone No       |   | Perform following action if condition matche  | s:                       |                                   |             |                   |            |            |                 |
|      | Date Picker    |   | Add More                                      | Street news trainer      | 2                                 |             |                   |            |            |                 |
| 3    | Time Picker    |   | Perform following action if condition doesn't | match:                   |                                   |             | Enable            | 2          |            |                 |
| -    | Open AI [beta] |   | Select                                        | *                        |                                   |             | t                 |            |            |                 |
| 0    | Calendly       |   | Add More                                      |                          |                                   |             |                   |            |            |                 |
|      | Input Field    |   |                                               |                          | _                                 |             |                   |            |            |                 |
|      |                |   |                                               |                          |                                   |             |                   |            |            |                 |

|        |                           |     |                                                 |                       | 10                              | aic Builder               |                    |                        |            | ×          |                 |               |
|--------|---------------------------|-----|-------------------------------------------------|-----------------------|---------------------------------|---------------------------|--------------------|------------------------|------------|------------|-----------------|---------------|
| m Eler | ments                     |     |                                                 |                       |                                 | gie builder               |                    |                        |            |            | SETTINGS FOR    |               |
| ALL    | FAVOUR                    | ITE |                                                 |                       | A field can only h              | ave dependency on its upp | er fields          |                        |            |            | untry Filtering | <u>ر</u> (    |
|        |                           |     | If All ~ rules match:                           |                       |                                 |                           |                    | Logic Nam              | e: Revenue | Filtering  | ın Type         | C             |
|        | Name                      |     |                                                 |                       |                                 |                           |                    |                        |            |            | Cr              | eate New Cond |
|        |                           |     | Business Revenue in [million \$] -              | Less Than Or Equal To | •                               | Value                     | •                  | 5                      | ¥          |            |                 |               |
| 2      | Address                   | 슈   | Business Revenue in [ million \$ ] 👻            | Greater Than Or Equal | To 👻                            | Value                     | •                  | 1                      | ~ ~        | ۵          |                 |               |
|        | Email                     |     | Add Rule                                        |                       |                                 |                           |                    |                        |            |            |                 |               |
|        | Phone No                  |     | Perform following action if condition matches:  |                       |                                 |                           |                    |                        |            |            |                 |               |
|        |                           |     | Hide Fields                                     | ▼  Sele               | ct fields to hid                | e                         |                    |                        | •          | ø          |                 |               |
|        | Date Picker               |     | Add More                                        | For                   | FIELDS<br>re acceptir g a       | pplications for busine    | ss between the ran | ge of \$1M - \$5M only |            |            |                 |               |
|        | Time Picker               |     | Perform following action if condition doesn't n | natch:<br>Is Co       | a Address<br>mmunication        | Address similar to Billi  | ng Address         |                        |            | Enable • 🕽 |                 |               |
| ë.     | Open Al <sup>[beta]</sup> |     | Select                                          | - Com<br>Pers         | munication Ad<br>onal Annual In | dress<br>come [in US\$]   |                    |                        |            | Ē          |                 |               |
| ~      |                           | -   | Add More                                        | Loar                  | amount looki                    | ng for [in US\$]          |                    |                        |            |            |                 |               |
| S      | Calendly                  |     | Save                                            | Pers                  | onal Loan Fact                  | or<br>in 2022             |                    |                        |            |            |                 |               |
|        |                           |     |                                                 | 503                   |                                 |                           |                    |                        |            |            |                 |               |

22 If the conditions aren't met, we need to take the appropriate actions. These actions will display the message and bypass the relevant steps. Begin by toggling on the "Enable" button in the "condition doesn't match" section.

| ess Than Or Equal To    | ✓ Value                           | ▼ 5                                 | ~    | Ū   |  |
|-------------------------|-----------------------------------|-------------------------------------|------|-----|--|
| reater Than Or Equal To | ✓ Value                           | ▼ 1                                 | ~    | Ē   |  |
|                         |                                   |                                     |      |     |  |
| ▼ We are accept         | ng applications for business betw | een the range of \$1M - \$5M only 🗴 | x •  | ŵ   |  |
|                         |                                   |                                     |      |     |  |
|                         |                                   |                                     | Enab |     |  |
| •                       |                                   |                                     |      |     |  |
|                         |                                   |                                     |      | - 1 |  |
|                         |                                   |                                     |      |     |  |

The initial step is to reveal the message. Achieve this by selecting the "Show Fields" option and then choosing the text message field.

| Business Revenue in [million \$ ] -                                                                                                    | Less Than Or Equal To                                                                                                    | <ul> <li>Value</li> </ul>                                                                                                    | -                        | 5                                      |
|----------------------------------------------------------------------------------------------------|----------------------------------------------------------------------------------------------------|----------------------------------------------------------------------------------------------------|--------------------------|----------------------------------------|
|                                                                                                    |                                                                                                    | Value                                                                                                    |                          | 5                                      |
| Business Revenue in [ million \$ ] 👻                                                                                                    | Greater Than Or Equal To                                                                                                    | ✓ Value                                                                                                    | •                        | 1                                      |
| Add Rule                                                                                                    |                                                                                                    |                                                                                                    |                          |                                        |
| Perform following action if condition matche                                                                                                    | 95:                                                                                                    |                                                                                                    |                          |                                        |
| Hide Fields                                                                                                    | ▼ We are a                                                                                                    | cepting applications for business b                                                                                                    | etween the range of \$1M | - \$5M only 🗙                          |
| Add More                                                                                                    |                                                                                                    |                                                                                                    |                          |                                        |
| Perform following action if condition doesn't                                                                                                    | i match:                                                                                                    |                                                                                                    |                          |                                        |
| Show Fields                                                                                                    | - Select (i                                                                                                    | lds to show                                                                                                    |                          |                                        |
| Add More                                                                                                    |                                                                                                    |                                                                                                    |                          |                                        |
| Save                                                                                                    |                                                                                                    |                                                                                                    |                          |                                        |
|                                                                                                    | usiness Revenue in [ million \$ ]  Greater Than Or Equal To Value  d Rule  m following action if condition matches:  id More  m following action if condition doesn't match:  show Fields  to Select Vields to show  d More  ve  ve  ve  ve  ve  ve  ve  ve  ve |                                                                                                    |                          |                                        |
|                                                                                                    |                                                                                                    |                                                                                                    |                          |                                        |
|                                                                                                    |                                                                                                    | Logic Builder                                                                                                    | -                        |                                        |
|                                                                                                    |                                                                                                    | Logic Builder                                                                                                    | _                        |                                        |
|                                                                                                    | A field                                                                                                    | Logic Builder                                                                                                    | tr fields                | Logi                                   |
| All ~ rules match:                                                                                                    | A field                                                                                                    | Logic Builder                                                                                                    | er fields                | Logic                                  |
| All ~ rules match:<br>Business Revenue in [ million \$ ] -                                                                                                    | A field<br>Less Than Or Equal To                                                                                                    | Logic Builder                                                                                                    | er fields                | Logia                                  |
| All ∨ rules match:<br>Business Revenue in [million \$] ▼<br>Business Revenue in [million \$] ▼                                                                                                    | A field<br>Less Than Or Equal To<br>Greater Than Or Equal To                                                                                                    | Logic Builder                                                                                                    | er fields                | Logic<br>5                             |
| All ~ rules match:<br>Business Revenue in [ million \$ ] ~<br>Business Revenue in [ million \$ ] ~                                                                                                    | A field<br>Less Than Or Equal To<br>Greater Than Or Equal To<br>FORM FIELDS<br>We are acc                                                                                                    | Logic Builder can only have dependency on its upper Value Value Value epting applications for busine                                                                                                    | er fields                | 5<br>1<br>of \$1M - \$5M only          |
| All ~ rules match:<br>Business Revenue in [ million \$ ] ~<br>Business Revenue in [ million \$ ] ~<br>Add Rule<br>Prform following action if condition matches                                                                        | A field<br>Less Than Or Equal To<br>Greater Than Or Equal To<br>FORM FIELDS<br>We are act<br>Billing Add<br>Is Commu                                                                                                    | Logic Builder Can only have dependency on its upper Can only have dependency on its upper Value Value Value Poling applications for busine ress incation Address similar to Billi                                          | er fields                | Logic<br>5<br>1<br>of \$1M - \$5M only |
| All  v rules match: Business Revenue in [million \$]  Business Revenue in [million \$]  Add Rule rform following action if condition matches Hide Fields                                                                              | A field<br>Less Than Or Equal To<br>Greater Than Or Equal To<br>FORM FIELDS<br>We are so<br>Billing Add<br>Is Communic<br>Personal A                                                                                                    | Logic Builder<br>can only have dependency on its upper<br>Value<br>Value<br>Value<br>value<br>epting applications for busine<br>ress<br>incation Address similar to Billi<br>ation Address<br>nnual Income [in US\$]       | er fields                | 5<br>1<br>of \$1M - \$5M only          |
| All v rules match:<br>Business Revenue in [million \$] v<br>Business Revenue in [million \$] v<br>Add Rule<br>rform following action if condition matches:<br>Hide Fields<br>Add More                                                 | A field<br>Less Than Or Equal To<br>Greater Than Or Equal To<br>FORM FIELD<br>We are ac<br>Billing Add<br>Is Communic<br>Personal A<br>Loan amou<br>Personal L                                                                                                  | Logic Builder                                                                                                    | er fields                | Logic<br>5<br>1<br>of \$1M - \$5M only |
| All ~ rules match:<br>Business Revenue in [million \$] ~<br>Business Revenue in [million \$] ~<br>Add Rule<br>rform following action if condition matches<br>Hide Fields<br>Add More<br>rform following action if condition doesn't n | A field<br>Less Than Or Equal To<br>Greater Than Or Equal To<br>Form Fields<br>We are to<br>Billing Add<br>Is Communic<br>Personal A<br>Loan amou<br>Personal L<br>Business F<br>Business L                                                                     | Logic Builder      an only have dependency on its upper     Value     Value     Value     Value     Value     value     int looking for [ in US\$ ]     onn Factor     evenue in 2022     oan amount looking for [ in US\$ | er fields                | 5<br>1<br>of \$1M - \$5M only          |

## **24** To prevent any subsequent steps, simply click on the "Add More" button.

| -        | Logic 📿                   | Build Design Sources Result@ Integrations Logic                                                    | ) Get help | Preview Re-Publish   |
|----------|---------------------------|----------------------------------------------------------------------------------------------------|------------|----------------------|
| Form El  | lements                   | Logic Builder                                                                                      |            | FORM SETTINGS LOGIC  |
| ALL      | FAVOURITE                 | A field can only have dependency on its upper fields                                               | untry Filt | aring 🕑 🔂 💼          |
| Q Sear   |                           | Logic Name: Revenue Filtering                                                                      | іп Туре    | <b>6</b> 0 B         |
| 8        | ්<br>Name                 | Business Revenue in [ million \$ ] 👻 Less Than Or Equal To 👻 Value 👻 5                             |            | Create New Condition |
| 2        | 습<br>Address              | Business Revenue in [ million \$ ] 🔹 Greater Than Or Equal To 🔹 Value 🔹 1                          |            |                      |
|          | 습<br>Email                | Add Rule                                                                                           |            |                      |
|          | Phone No                  | Perform following action if condition matches:                                                     |            |                      |
|          | - Hone Ho                 | Hide Fields   We are accepting applications for business between the range of \$1M - \$5M only x × |            |                      |
|          | Date Picker               | Add More                                                                                           |            |                      |
| 6        | 습<br>Time Picker          | Perform following action if condition doesn't match: Enable                                        |            |                      |
| <b>.</b> | 아pen Al <sup>[beta]</sup> | Show Fields • We are accepting applications for business between the range of S1M - S5M only X × D |            |                      |
| C        | 습<br>Calendly             | San                                                                                                | 1          |                      |
| =        | 아 Input Field             |                                                                                                    |            |                      |

Following that, choose the "Skip Steps" option. From there, pick all the steps you'd like to bypass.

| Form Elements ALL FAVOURITE |                                             |                                      | Lo                    | aic Builder                       |                   |                 |             |                 | ×  |              |          |               |
|-----------------------------|---------------------------------------------|--------------------------------------|-----------------------|-----------------------------------|-------------------|-----------------|-------------|-----------------|----|--------------|----------|---------------|
| ALL FAVOURITE               |                                             |                                      |                       | gio Dunder                        |                   |                 |             |                 |    | SETTINGS     |          | TINGS LOGI    |
|                             |                                             |                                      | A field can only ha   | ave dependency on its upper field | S                 |                 |             |                 |    | untry Filter | ing      | 66            |
|                             | If All V rules match:                       |                                      |                       |                                   |                   |                 | Logic Name: | Revenue Filteri | ng | ın Type      | _        | 66            |
| Aame                        | Business Revenue in [ million \$ ]          | <ul> <li>Less Than Or Equ</li> </ul> | ial To 👻              | Value                             | •                 | 5               |             | < >             | ۵  |              | Create I | lew Condition |
| Address                     | Business Revenue in [ million \$ ]          | Greater Than Or E                    | Equal To 👻            | Value                             | •                 | 1               |             | < x             | ۵  |              |          |               |
| Email                       | Add Rule                                    |                                      |                       |                                   |                   |                 |             |                 |    |              |          |               |
| Phone No                    | Perform following action if condition match | ies:                                 |                       |                                   |                   |                 |             |                 |    |              |          |               |
| Date Picker                 | Hide Fields Add More                        | •                                    | We are accepting app  | lications for business between    | the range of \$1M | I - \$5M only 🗙 |             | × •             |    |              |          |               |
| Time Picker                 | Perform following action if condition doesn | "t match:                            |                       |                                   |                   |                 |             | Enable          | •  |              |          |               |
| Open Al (beta)              | Show Fields                                 | •                                    | We are accepting app  | lications for business between    | the range of \$1M | I - \$5M only X |             | × •             | ۵  |              |          |               |
| Calendly                    | Hile Fields                                 | •                                    | Select fields to hide | 9                                 |                   |                 |             | •               | ۵  |              |          |               |
| Input Field                 | Add More                                    |                                      | _                     | _                                 | _                 | _               |             |                 |    |              |          |               |

| 📊 Logic 🐼      | Build Design Sources Result/2 Integrations Logic                                                                                                    | Get help Preview Re-Publish  |
|----------------|----------------------------------------------------------------------------------------------------|------------------------------|
| Form Elements  | Logic Builder                                                                                                    | SETTINGS FORM SETTINGS LOGIC |
| ALL FAVOURITE  | A field can only have dependency on its upper fields                                                                                                    | untry Filtering 🛛 🔂 💼        |
| Q Search       | Logic Name: Revenue Filtering                                                                                                    | ın Type 🕑 🔂 💼                |
| Ame            | Business Revenue in [million \$] • Less Than Or Equal To • Value • 5                                                                                                    | Create New Condition         |
| Address        | Business Revenue in [ million \$ ] 🔹 Greater Than Or Equal To 🔹 Value 🔹 1                                                                                                    |                              |
| ි<br>Email     | Add Rule                                                                                                    |                              |
| Phone No       | Perform following action if condition matches:                                                                                                    |                              |
| Date Picker    | Enable Fields We are accepting applications for business between the range of \$1M - \$5M only x × • 0<br>Disable Fields                                                                                                    |                              |
| Time Picker    | Make Fields kedure Make Fields Un-Require Pe URLAS redures after submit Enable                                                                                                    |                              |
| Open Al (beta) | Sk pStep         We are accepting applications for business between the range of \$1M - \$5M only x         X         Image: Value of \$1M - \$5M only x         X         Image: Value of \$1M - \$1M only x         X         Image: Value of \$1M - \$1M only x         X         Image: Value of \$1M only x         X         Image: Value of \$1M only x         X         Image: Value of \$1M only x         X         Image: Value of \$1M only x         X         Image: Value of \$1M only x         X         Image: Value of \$1M only x         X         Image: Value of \$1M only x         X         Image: Value of \$1M only x         X         Image: Value of \$1M only x         X         Image: Value of \$1M only x         X         Image: V |                              |
| Calendly       | Hide Fields    Select fields to hide                                                                                                    |                              |
| Input Field    | Add More                                                                                                    |                              |

| -    | Logic          | Ø    | Build Design Sources Result@ Integrations Logic                                                  |        |           | 0  | et help     | Preview | Re-Publish    |
|------|----------------|------|--------------------------------------------------------------------------------------------------|--------|-----------|----|-------------|---------|---------------|
| Form | Elements       |      | Logic Builder                                                                                    |        |           | ×  | SETTINGS    |         | TTINGS LOGIC  |
| ALL  | FAVOUF         | RITE | Logic Name:                                                                                      | Reven  | ue Filter | ng | untry Filte | ring    | c 6 🖻         |
| Q Se |                |      |                                                                                                  | ^      |           | ~  | an Type     |         | C 🗅 🗎         |
|      | Name           |      | Business Revenue in [ million \$ ]  Less I nan Ur Equal 10 Value 5                               | ¥      |           |    |             | Create  | New Condition |
|      | Name           |      | Business Revenue in [ million \$ ] 👻 Greater Than Or Equal To 💌 Value 💌 1                        | ^<br>~ |           | ۵  |             |         |               |
|      | Address        |      | Add Rule                                                                                         |        |           |    |             |         |               |
|      | Email          |      | Perform following action il condition matches:                                                   |        |           |    |             |         |               |
|      | Ohana Ma       |      | Hide Fields • We are accepting applications for business between the range of \$1M - \$5M only X | ×      | •         | ۵  |             |         |               |
|      | Phone No       |      | Add More                                                                                         |        |           |    |             |         |               |
|      | Date Picker    |      | Perform following action il condition doesn't match:                                             |        | Enable    | •  |             |         |               |
| 6    | Time Picker    |      | Show Fields                                                                                      | ×      | •         | ۵  |             |         |               |
|      | Open AI [beta] |      | Skip Step    Select steps to skip                                                                |        |           | ۵  |             |         |               |
| 0    | Calendly       |      | Add More                                                                                         |        |           |    |             |         |               |
| 2    | Input Field    |      | Save                                                                                             |        |           |    |             |         |               |

| <b>E</b> Logic 🐼 | Build Design Sources Result(2 Integrations Logic                                                        |       |             | 00 | et help Pres    | view Re-Publish      |
|------------------|----------------------------------------------------------------------------------------------------|-------|-------------|----|-----------------|----------------------|
| Form Elements    | Logic Builder                                                                                           |       |             | ×  | SETTINGS F      | ORM SETTINGS LOGIC   |
| ALL FAVOURITE    | Logic Name:                                                                                             | Reven | ue Filterir | ıg | untry Filtering | C 🔂                  |
| Q Search         | Business Revenue in f million \$ ]  Less Than Or Equal To  Value  5                                     | ^     |             | â  | an Type         | 6 6                  |
| A Name           |                                                                                                    | ×     |             |    |                 | Create New Condition |
|                  | Business Revenue in [million \$] • Greater Than Or Equal To • Value • 1                                 | < >   |             | ۵  |                 |                      |
| 🚊 Address        | Add Rule                                                                                                |       |             |    |                 |                      |
| Email            | Perform following action if condition matches:                                                          |       |             |    |                 |                      |
|                  | Hide Fields • We are accepting applications for business between the range of \$1M - \$5M only <b>x</b> | ×     | •           | ŧ  |                 |                      |
| Phone No         | Add More                                                                                                |       |             |    |                 |                      |
| Date Picker      | Perform following action if condition doesn't match:                                                    |       | Enable      | 0  |                 |                      |
| Time Picker      | Show Fields  • We are accepting applications for business between the range of \$1M - \$5M only. x      | ×     | ·           | Û  |                 |                      |
| Open Al [beta]   | Skip Step 👻 Şelect steps to skip                                                                        |       | ·           | ۵  |                 |                      |
| Calendiy         | Add More Address Personal Loan Details                                                                  |       |             |    |                 |                      |
|                  | Save Business Loan Vetails                                                                              |       |             |    |                 |                      |
| nput Field       | Business Loan Application Status                                                                        |       |             |    |                 |                      |

| -      | Logic          | Ø |                                                 | Bu             | ild Design Source     | es Result@ Integrations              | Logic        |               |                                |            | 0  | et help     | Preview | Re-Publish    |
|--------|----------------|---|-------------------------------------------------|----------------|-----------------------|--------------------------------------|--------------|---------------|--------------------------------|------------|----|-------------|---------|---------------|
| Form E | Elements       |   |                                                 |                | Lo                    | gic Builder                          |              |               |                                |            | ×  | SETTINGS    |         | ETTINGS LOGIC |
| ALL    | FAVOURITE      |   | If All ~ rules match:                           |                |                       |                                      |              | Logic Name:   | Rever                          | nue Filter | ng | untry Filte | ring    | 6 6           |
| Q Sea  |                |   |                                                 |                |                       |                                      |              |               |                                |            |    | an Type     |         | 6 6 6         |
|        |                | 0 | Business Revenue in [ million \$ ] 🔻            | Less Than Or E | qual To 👻             | Value                                | •            | 5             | ~                              |            | Û  |             | Create  | New Condition |
|        | Name           |   | Business Revenue in [ million \$ ]              | Greater Than O | r Equal To 👻          | Value                                | •            | 1             | <ul> <li></li> <li></li> </ul> |            | ۵  |             |         |               |
|        | Address        |   | Add Rule                                        |                |                       |                                      |              |               |                                |            |    |             |         |               |
|        | Email          |   | Perform following action if condition matches:  |                |                       |                                      |              |               |                                |            |    |             |         |               |
|        |                |   | Hide Fields                                     | *              | We are accepting appl | ications for business between the ra | inge of \$1M | - \$5M only X | ×                              | •          | ۵  |             |         |               |
|        | Phone No       |   | Add More                                        |                |                       |                                      |              |               |                                |            |    |             |         |               |
|        | Date Picker    |   | Perform following action if condition doesn't m | atch:          |                       |                                      |              |               |                                | Enable     | •  |             |         |               |
| 6      | Time Picker    |   | Show Fields                                     | •              | We are accepting appl | ications for business between the ra | inge of \$1M | - \$5M only × | ×                              | •          | Û  |             |         |               |
|        | Open Al [beta] |   | Skip Step                                       | •              | Business Loan Details | ×                                    |              |               | ×                              | •          | ۵  |             |         |               |
| ~      |                |   | Add More                                        |                | Address               |                                      |              |               |                                |            |    |             |         |               |
|        | Calendly       |   |                                                 |                | Personal Loan Detai   | Is                                   |              |               |                                |            |    |             |         |               |
|        |                |   | Save                                            |                | Business Loan Appli   | cation Status                        |              |               |                                |            |    |             |         |               |
| 2      | Input Field    |   |                                                 |                |                       |                                      |              |               |                                |            |    |             |         |               |
|        |                |   |                                                 |                |                       |                                      |              |               |                                |            |    |             |         |               |

| -        | Logic                     | Ø |                                              | Build             | Design Sourc          | es ResultØ Integrations L               | ogic      |                 |               |        |             | 0 G | et help P     | review | Re-Publish  |     |
|----------|---------------------------|---|----------------------------------------------|-------------------|-----------------------|-----------------------------------------|-----------|-----------------|---------------|--------|-------------|-----|---------------|--------|-------------|-----|
| Form F   | lements                   |   |                                              |                   | Lo                    | gic Builder                             |           |                 |               |        |             | ×   | SETTINGS      |        | TTINGS LO   | GIC |
| ALL      | FAVOU                     |   | If All                                       |                   |                       |                                         |           |                 | Logic Name: F | Revenu | ıe Filterin | g   | untry Filteri | ng     | c G         | Û   |
| Q Sea    |                           |   | Business Revenue in [ million \$ ]           | Less Than Or Equa | al To 👻               | Value                                   |           | 5               |               | ^ ×    |             | Û   | ın Type       | _      | 6 6         | ۵   |
| 8        | Name                      |   |                                              |                   |                       |                                         |           |                 |               |        |             |     |               | Create | New Conditi | on  |
|          |                           |   | Business Revenue in [million \$]             | Greater Than Or E | qual To 🔻             | Value                                   | •         | 1               |               | ~      |             | ۵   |               |        |             |     |
| 2        | Address                   |   | Add Rule                                     |                   |                       |                                         |           |                 |               |        |             |     |               |        |             |     |
|          | Email                     |   | Perform following action if condition matche | 95:               |                       |                                         |           |                 |               |        |             |     |               |        |             |     |
|          |                           |   | Hide Fields                                  | •                 | We are accepting app  | lications for business between the rang | e of \$1N | 1 - \$5M only 🗙 |               | × •    |             | ۵   |               |        |             |     |
|          | Phone No                  |   | Add More                                     |                   |                       |                                         |           |                 |               |        |             |     |               |        |             |     |
|          | Date Picker               |   | Perform following action if condition doesn  | t match:          |                       |                                         |           |                 |               |        | Enable      | 0   |               |        |             |     |
| 6        | Time Picker               |   | Show Fields                                  | •                 | We are accepting app  | lications for business between the rang | e of \$1N | 1 - \$5M only 🗙 |               | ו      |             | ۵   |               |        |             |     |
|          | Open Al <sup>[beta]</sup> |   | Skip Step                                    | •                 | Business Loan Details | x                                       |           |                 |               | × •    |             | ۵   |               |        |             |     |
| -        |                           |   | Add More                                     | ,                 | Address               |                                         |           |                 |               |        |             |     |               |        |             |     |
|          | Calendly                  |   |                                              | 1                 | Personal Loan Deta    | ils                                     |           |                 |               |        |             |     |               |        |             |     |
| Constant |                           |   | Save                                         |                   | Business Loan Appl    | ication Status                          |           |                 |               |        |             |     |               |        |             |     |
|          | Input Field               |   |                                              |                   | Personai Loan Appl    |                                         |           |                 |               |        |             |     |               |        |             |     |

| -      | Logic          | $\odot$ | Build Design Sources Result? Integrations Logic                                                  |        |            | 00 | et help       | review   | Re-Publish   |
|--------|----------------|---------|--------------------------------------------------------------------------------------------------|--------|------------|----|---------------|----------|--------------|
| Form E | lements        |         | Logic Builder                                                                                    |        |            | ×  | SETTINGS      |          | TINGS LOGIC  |
| ALL    | FAVOURI        | ITE     | Logic Name: I                                                                                    | Revenu | ie Filteri | ng | untry Filteri | ing      | 6 6 8        |
| Q Sear |                |         |                                                                                                  |        |            |    | an Type       |          | M G 🛱        |
|        |                | ~       | Business Revenue in [ million \$ ] 👻 Less Than Or Equal To 👻 Value 👻 5                           | < >    |            | ۵  |               | Create N | ew Condition |
|        | Name           |         | Business Revenue in [ million \$ ] + Greater Than Or Equal To + Value + 1                        | < >    |            | Û  |               |          |              |
| 2      | Address        |         | Add Rule                                                                                         |        |            |    |               |          |              |
|        | Email          |         | Perform following action if condition matches:                                                   |        |            |    |               |          |              |
|        | Phone No       | 슈       | Hide Fields   We are accepting applications for business between the range of \$1M - \$5M only x | × •    |            | ۵  |               |          |              |
|        |                |         | Add More                                                                                         |        |            |    |               |          |              |
|        | Date Picker    |         | Perform following action if condition doesn't match:                                             |        | Enable     | •  |               |          |              |
| 6      | Time Picker    |         | Show Fields Vie are accepting applications for business between the range of \$1M - \$5M only x  | × •    |            | ۵  |               |          |              |
|        | Open AI [beta] |         | Skip Step     Business Loan Details X Business Loan Application Status                           | × -    |            | ۵  |               |          |              |
| 6      | Calendly       |         | Add More                                                                                         |        |            |    |               |          |              |
| =      | Input Field    |         | Sile                                                                                             |        |            |    |               |          |              |

| ALL FAV     |      |                                                               | Logic Bullder                                         |                   |              |                 |             |
|-------------|------|---------------------------------------------------------------|-------------------------------------------------------|-------------------|--------------|-----------------|-------------|
| ALL FAV     |      |                                                               |                                                       |                   |              | SETTINGS FOR    |             |
|             |      | If All ~ rules match:                                         |                                                       | Logic Name: Rever | ue Filtering | untry Filtering | ď           |
|             |      | Business Revenue in [ million \$ ]  Less Than Or Equal To     | Value V                                               | 5                 | â            | ın Type         | C           |
| Name        | ☆    |                                                               |                                                       |                   |              | Cre             | ate New Con |
|             |      | Business Revenue in [ million \$ ] 👻 Greater Than Or Equal To | ▼ Value ▼                                             | 1                 | ۵            |                 |             |
| Address     |      | Add Rule                                                      |                                                       |                   |              |                 |             |
| Email       |      | Perform following action if condition matches:                |                                                       |                   |              |                 |             |
|             |      | Hide Fields • We are accepting                                | applications for business between the range of \$1M - | \$5M only × ×     | • 🗊          |                 |             |
| Phone No    |      | Add More                                                      |                                                       |                   |              |                 |             |
| Date Picker |      | Perform following action if condition doesn't match:          |                                                       |                   | Enable 📀     |                 |             |
| Time Picker |      | Show Fields • We are accepting                                | applications for business between the range of \$1M - | \$5M only × ×     | •            |                 |             |
| Open Al [be | a]   | Skip Step 🔹 Business Loan D                                   | tails 🗴 Business Loan Application Status 🗴            | x                 | •            |                 |             |
| Calandiu    |      | Add More Addres                                               | etails                                                |                   |              |                 |             |
| Calendiy    |      |                                                               | i i i i                                               |                   |              |                 |             |
| Open Al [be | a) 🗘 | Skip Step   Add More  Add More                                | tails 🗙 Business Loan Application Status 🗙            | x                 |              |                 |             |

# **26** Conclusively, press the "Save" button to store this condition.

|    | Email                     |   | Perform following action if condition matches:       |   |                              |
|----|---------------------------|---|------------------------------------------------------|---|------------------------------|
| •  | Phone No                  |   | Hide Fields                                          | • | We are accepting application |
|    |                           |   | Add More                                             |   |                              |
|    | Date Picker               |   | Perform following action if condition doesn't match: |   |                              |
| •  | Time Picker               |   | Show Fields                                          | • | We are accepting application |
| ÷. | Open Al <sup>[beta]</sup> | ☆ | Skip Step                                            | • | Business Loan Details 🗙 🖡    |
| C  | Calendly                  |   | Add More                                             |   |                              |
| =  | Input Field               |   |                                                      |   |                              |

# 27 You should now observe the newly added "Revenue Filtering" logic. If needed, you can also edit the name of this logic. Simply click on it and type in your desired text.

| esult⊠ Integrations Logic | ③ Get help Preview Re-Publish      |
|---------------------------|------------------------------------|
| Next                      | FIELD SETTINGS FORM SETTINGS LOGIC |
| k                         | Country Filtering                  |
|                           | Loan Type 🗹 🔂 💼                    |
|                           | Revenue Filtering                  |
|                           | Create New Condition               |
|                           |                                    |
|                           |                                    |
|                           |                                    |

**28** To adjust the value of the communication address to match the billing address when the user indicates that they're the same, follow these steps. Navigate to the logic section and initiate the creation of a new condition.

| <b>T</b> Logic 🦿 | Saving. Build Design Sources Result() Integrations Logic | ⑦ Get help              | Re-Publish    |
|------------------|----------------------------------------------------------|-------------------------|---------------|
| Form Elements    | our ony                                                  | FIELD SETTINGS FORM SET | TINGS LOGIC   |
| ALL FAVOURITE    | Previous Next                                            | Country Filtering       | 60            |
| Q Search         | Page Break                                               | Loan Type               | 6 6           |
| Name             | Address                                                  | Revenue between 1m to 5 | im 🕜 🔂 🖨      |
| Address          | Page Description                                         | Create N                | lew Condition |
| Email 🖒          | Billing Address                                          |                         |               |
| Phone No         | Enter your information                                   |                         |               |
| Date Picker      | Is Communication Address similar to Billing Address      |                         |               |
| Time Picker      | Commonication Address                                    |                         |               |
| Open Al [beta]   | Enter your Information                                   |                         |               |
| Calendly         |                                                          |                         |               |
| Input Field      | Previous Next                                            |                         |               |
|                  |                                                          |                         |               |

**29** Assign the name "Address Copy Logic" to this new logic condition.

| esult Integrations                                                    | Logic |        |             |                       | @ G                                                                                                    | et help Preview                                                                          | Re-Publish    |
|-----------------------------------------------------------------------|-------|--------|-------------|-----------------------|----------------------------------------------------------------------------------------------------|------------------------------------------------------------------------------------------|---------------|
| Builder                                                               |       |        |             |                       | ×                                                                                                    | SETTINGS FORM SET                                                                        | TTINGS LOGIC  |
| idency on its upper fields                                            |       |        |             |                       |                                                                                                    | untry Filtering                                                                          | ๔₲₫           |
|                                                                       |       |        | Logic Name: | Logi <mark>c 1</mark> |                                                                                                    | an Type                                                                                  | r 6 1         |
| e                                                                     | -     | Select |             | -                     | ៣                                                                                                    | venue between 1m to                                                                      | 5m 🗹 🔂 💼      |
| -                                                                     |       |        |             |                       |                                                                                                    | Create                                                                                   | New Condition |
|                                                                       |       |        |             |                       |                                                                                                    |                                                                                          |               |
|                                                                       |       |        |             | •                     | Ð                                                                                                    |                                                                                          |               |
|                                                                       |       |        |             |                       |                                                                                                    |                                                                                          |               |
|                                                                       |       |        |             |                       |                                                                                                    |                                                                                          |               |
| esult⊠ Integrations                                                   | Logic |        |             |                       | @ G                                                                                                    | et help Preview                                                                          | Re-Publish    |
| asult Integrations                                                    | Logic |        |             |                       | ()<br>()<br>()<br>()<br>()<br>()<br>()<br>()<br>()<br>()<br>()<br>()<br>()<br>(                                                                                                    | SETTINGS FORM SET                                                                        | Re-Publish    |
| asult     Integrations       Builder       Idency on its upper fields | Logic |        |             |                       |                                                                                                    | et help Preview                                                                          | Re-Publish    |
| Asult Integrations                                                    | Logic |        | Logic Name: | Address Cop           | Image: state state                   | et help Preview<br>SETTINGS FORM SET<br>untry Filtering<br>an Type                       | Re-Publish    |
| esult Integrations                                                    | Logic | Select | Logic Name: | Address Cop           | I G G<br>X<br>ylogic                                                                                                    | et help Preview SETTINGS FORM SET Untry Filtering an Type venue between 1m to            | Re-Publish    |
| esult Integrations                                                    | Logic | Select | Logic Name: | Address Cop           | y logic                                                                                                    | et help Preview SETTINGS FORM SET Untry Filtering an Type venue between 1m to E Create I | Re-Publish    |
| esult Integrations                                                    | Logic | Select | Logic Name: | Address Cop           | y logic                                                                                                    | et help Preview SETTINGS FORM SET Untry Filtering an Type venue between 1m to Create I   | Re-Publish    |
| e Integrations                                                        | Logic | Select | Logic Name: | Address Cop           | Contraction of the second second seco | et help Preview SETTINGS FORM SET Untry Filtering an Type venue between 1m to Create I   | Re-Publish    |

**30** To set the condition, choose the "Is Communication Address similar to Billing Address" field and compare its value to "Yes". Use the "contains any" operator for this comparison.

| m Ele | ements         |    |                                                                                                    |              | Lo                    | gic Builder                       |          |                     |           |    | SETTINGS FORM SET   | TTINGS LO   |
|-------|----------------|----|----------------------------------------------------------------------------------------------------|--------------|-----------------------|-----------------------------------|----------|---------------------|-----------|----|---------------------|-------------|
| LL    | FAVOUR         |    |                                                                                                    |              | A field can only ha   | ve dependency on its upper fields |          |                     |           |    | untry Filtering     | 60          |
|       |                | If | All v rules match:                                                                                            |              |                       |                                   |          | Logic Name: Address | Copy logi | ic | ın Type             | 6           |
| 8     | Name           |    | Country -                                                                                                    | Contains any | -                     | Value                             | - Select | •                   | 6         | ð  | venue between 1m to | 5m 🗹 🔂      |
| 2     | Address        |    | Phone Number<br>Email                                                                                         |              |                       |                                   |          |                     |           |    | Create              | New Conditi |
| 7     | Email          | Pe | Business Address                                                                                              | :            |                       |                                   |          |                     |           |    |                     |             |
| •     | Phone No       |    | Business Revenue in [million \$]<br>Billing Address<br>Is Communication Address similar<br>to Billing Address | *            | Select fields to show | N                                 |          | •                   | Ć         | ð  |                     |             |
|       | Date Picker    | Pe | Communication Address<br>Personal Annual Income [ in US\$ ]                                                   | natch:       |                       |                                   |          |                     | Enable    |    |                     |             |
|       | Time Picker    |    | Loan amount looking for [ in US\$ ]<br>Select                                                                 | Ŧ            |                       |                                   |          |                     | Ć         | ť  |                     |             |
|       | Open Al [beta] |    | Add More                                                                                                    |              |                       |                                   |          |                     |           |    |                     |             |
|       | Calendly       | "  |                                                                                                    |              |                       |                                   |          |                     |           |    |                     |             |
|       | Jacob Cield    |    |                                                                                                    |              |                       |                                   |          |                     |           | _  |                     |             |

| -      | Logic          | $\odot$ | Build Design Sources Result@ Integrations Logic            | 💿 Ge  | t help Pre      | view Re-     | Publish  |
|--------|----------------|---------|------------------------------------------------------------|-------|-----------------|--------------|----------|
| Form E | lements        |         | Logic Builder                                              | ×     | SETTINGS F      |              | S LOGIC  |
| ALL    | FAVOUR         | ITE     | A field can only have dependency on its upper fields       |       | untry Filtering |              | 6 6 8    |
| Q Sea  |                |         | Logic Name: Address Copy<br>If All ~ rules match:          | logic | in Type         |              | 6 6 9    |
| 8      | Name           |         | Is Communication Address si   Contains any Value  Select   | ŧ     | venue betwee    | n 1m to 5m   |          |
|        | Address        |         | Add Rule                                                   |       |                 | Create New ( | ondition |
|        | Email          |         | Perform following action if condition matches:             |       |                 |              |          |
|        |                |         | Show Fields   Select fields to show                        | ۵     |                 |              |          |
| •      | Phone No       |         | Add More                                                   |       |                 |              |          |
|        | Date Picker    |         | Perform following action if condition doesn't match: Enabl |       |                 |              |          |
|        | Time Picker    |         | Select.                                                    | Û     |                 |              |          |
| -      | Open AI [beta] |         | Add More                                                   |       |                 |              |          |
|        |                |         | Save                                                       |       |                 |              |          |
|        | Calendly       |         |                                                            |       |                 |              |          |
| =      | Input Field    |         |                                                            |       |                 |              |          |
|        |                |         |                                                            |       |                 |              |          |

|                | Logic Builder                                          | >                | <                                    |         |
|----------------|--------------------------------------------------------|------------------|--------------------------------------|---------|
| rm Elements    |                                                        |                  | SETTINGS FORM SETTING                | GS LO   |
| ALL FAVOURITE  | A field can only have dependency on its upper fields   |                  | untry Filtering                      | 60      |
|                | Logic Name: Add                                        | dress Copy logic | in Type                              | 60      |
| Name           | Is Communication Address si   Contains any  Value  Set | •                | venue between 1m to 5m<br>Create New | Conditi |
| Address        | Add Rule Yes                                           |                  |                                      |         |
| 🖄 Email        | Perform following action if condition matches:         |                  |                                      |         |
| Phone No       | Show Fields   Select fields to show                    | •                |                                      |         |
|                | Add More                                               |                  |                                      |         |
| Date Picker    | Perform following action if condition doesn't match:   | Enable           |                                      |         |
| Time Picker    | Select                                                 | Û                |                                      |         |
| Open Al [beta] | Add More                                               |                  |                                      |         |
| Calendly       | Save                                                   |                  |                                      |         |
| lanut Field    |                                                        |                  |                                      |         |

- **31** When the user selects "Yes", perform the following two actions:
  - 1. Copy the value from the "Billing Address" field to the "Communication Address" field.
  - 2. Disable the "Communication Address" field to prevent the user from making further changes.

| 🔚 Logic 🖉      | Build Design Sources Result Integrations Logic O Get help Preview Re-Pu | iblish  |
|----------------|-------------------------------------------------------------------------|---------|
| Form Elements  | Logic Builder                                                           | LOGIC   |
| ALL FAVOURITE  | A field can only have dependency on its upper fields untry Filtering    | 560     |
| Q Search       | Logic Name: Address Copy logic<br>If All ~ rules match:                 | s 🖸 🛢   |
| Aame 🕸         | Is Communication Address si   Contains any  Value  Value  Ves x X       | 600     |
| Address        | Add Rule                                                                | ndition |
| 🔂 Email        | Perform following action if condition matches:                          |         |
| Phone No       | Show Fields Select fields to show - C                                   |         |
| Date Picker    | Perform following action if condition doesn't match: Enable             |         |
| Time Picker    | Select 😧                                                                |         |
| Open Al [beta] | Add More                                                                |         |
| Calendly       |                                                                         |         |
| input Field    |                                                                         |         |

- **32** To setup the first action:
  - 1. Click on the "Change Value" option.

- 2. Choose the "Communication Address" field.
- 3. Specify that its new value should be taken from the "Billing Address" field.

| Email                     | r e               | กษาการเกิดพากฎ สุริเษา การบานแบบกากสุเราช | 50.     |                       |
|---------------------------|-------------------|-------------------------------------------|---------|-----------------------|
|                           |                   | Show Fields                               | -       | Select fields to show |
| Phone No                  |                   | Hide Fields                               |         |                       |
|                           |                   | Enable Fields                             |         |                       |
| Date Picker               | Pe                | Disable Fields                            |         |                       |
|                           | \$                | Make Fields Require                       |         |                       |
| Time Picker               |                   | Make Fields Un-Require                    |         |                       |
|                           | \$                | Skip Step                                 |         |                       |
| Open Al <sup>[beta]</sup> |                   | Change value of                           |         |                       |
|                           | 5                 | Save                                      |         |                       |
| Calendly                  |                   |                                           |         |                       |
|                           | 5                 |                                           |         |                       |
| Input Field               | W                 |                                           |         |                       |
|                           |                   |                                           |         |                       |
| √ll ∨ rules match:        |                   |                                           |         |                       |
| s Communication A         | Address si 🖣      | Contains any                              | ✓ Value | Yes X                 |
| dd Rule                   |                   |                                           |         |                       |
| rm following action if    | f condition match | es:                                       |         |                       |
| Change value of           |                   | ▼ Selec.                                  |         | •                     |
| dd More                   |                   |                                           |         |                       |
| rm following action if    | f condition doesn | 't match:                                 |         |                       |
|                           |                   |                                           |         |                       |
| Select                    |                   | *                                         |         |                       |

| s Communication Address si 🔹 Co                 | ntains any | ✓ Value                                                                                       | • | Yes 🗙 |
|-------------------------------------------------|------------|-----------------------------------------------------------------------------------------------|---|-------|
| d Rule                                          |            |                                                                                               |   |       |
| rm following action if condition matches:       |            |                                                                                               |   |       |
| Change value of                                 | •          | Select                                                                                        |   |       |
| d More                                          |            | Communication Address                                                                         |   |       |
| rm following action if condition doesn't match: | :          | Personal Annual Income [in US\$]<br>Loan amount looking for [in US\$]<br>Personal Loan Factor |   |       |
| Select                                          | -          | Business Revenue in 2022                                                                      |   |       |
| td More                                         |            | Business Loan amount looking for [ in US\$ ]<br>Business Loan Factor                          |   |       |
| ve                                              |            |                                                                                               |   |       |

**33** To set the "Communication Address" value to that of the "Billing Address":

1. Under the "Change Value" option where you've selected the "Communication Address" field, look for the "Value" dropdown.

2. From the dropdown, select "Compare with Another Field".

3. A new field option will appear. Click on it and a dropdown list of available fields will be displayed.

4. From this list, choose "Billing Address". This will ensure that the value of "Communication Address" will be set to whatever is in the "Billing Address" field.

| ▼ Value               | •     | Yes X                                  | × • |        | Û      | renue between C |
|-----------------------|-------|----------------------------------------|-----|--------|--------|-----------------|
| unication Address 🔹   | Value | •                                      |     |        | Û      |                 |
|                       |       |                                        |     | Enable |        |                 |
|                       |       |                                        |     |        |        |                 |
|                       |       |                                        |     |        |        |                 |
| Communication Address | •     | Value -                                |     |        |        | Ū               |
|                       |       | Value<br>Compare with<br>Another Field |     |        | Enable | ••              |
|                       |       |                                        |     |        |        | Ū               |
|                       |       |                                        |     |        |        |                 |

| ddress 👻 | Compare with A 👻 | Şelect 👻                                                  |      | Ū |
|----------|------------------|-----------------------------------------------------------|------|---|
|          |                  | Business Address                                          |      |   |
|          |                  | Business Revenue in<br>[ million \$ ]                     |      |   |
|          | (                | Billing Address                                           | able | • |
|          |                  | Is Communication<br>Address similar to<br>Billing Address |      | Ū |
|          |                  | Communication<br>Address                                  |      |   |
|          |                  | Personal Annual<br>Income [in US\$]                       |      |   |
|          |                  | Loan amount looking<br>for [in US\$]                      |      |   |
|          |                  | Deservelleen                                              |      |   |

**34** To disable the "Communication Address" field:

1. After setting the value of the "Communication Address" to that of the "Billing Address", click on the "Add More" button.

2. From the dropdown of available actions, select "Disable Field".

3. Once you've selected the "Disable Field" action, a new dropdown list will appear showcasing the available fields.

4. From this list, select "Communication Address". This action will ensure that once the user selects "Yes" for the field "Is Communication Address similar to Billing Address", the "Communication Address" field will be disabled, preventing the user from making any further changes to it.

|          | Humo                      | Is Commu              | unication Address si         | <ul> <li>Contains any</li> </ul> | ¥                     | Val |
|----------|---------------------------|-----------------------|------------------------------|----------------------------------|-----------------------|-----|
|          | Address                   | Add Rule              |                              |                                  |                       |     |
|          | Email                     | \$<br>Perform followi | ng action if condition match | nes:                             |                       |     |
| <b>v</b> | Phone No                  | Change v              | alue of                      | •                                | Communication Addre   | ess |
|          | Date Picker               | Perform followi       | ng action if condition doesr | n't match:                       |                       |     |
|          | Time Picker               | Select                |                              | •                                |                       |     |
|          | Open Al <sup>[beta]</sup> | Add More              |                              |                                  |                       |     |
|          |                           | Save                  |                              |                                  |                       |     |
| <u>_</u> | Address                   | Add Rule              |                              |                                  |                       |     |
|          | Email                     | \$<br>Perform followi | ng action if condition match | nes:                             |                       |     |
| <b>V</b> | Phone No                  | Change v              | alue of                      | <b>•</b>                         | Communication Addre   | ess |
|          | Date Picker               | Add More              |                              | •                                | Select fields to show | N   |
|          | Time Picker               | Perform followi       | ng action if condition doesr | n't match:                       |                       |     |
| ė        | Open Al <sup>[beta]</sup> | Select                |                              | •                                |                       |     |
|          |                           | \$<br>Add More        |                              |                                  |                       |     |

|               | Email                     | W         | Perfo | orm following action if                   | condition matches: |   |                       |
|---------------|---------------------------|-----------|-------|-------------------------------------------|--------------------|---|-----------------------|
|               | Phone No                  | \$        |       | Change value of                           |                    | • | Communication Address |
|               |                           |           |       | Show Fields                               |                    | • | Select fields to show |
|               | Date Picker               |           |       | Hide Fields                               |                    |   |                       |
|               | Time Picker               |           | Pe    | Disable Field's                           |                    |   |                       |
| ė.            | Open Al <sup>[beta]</sup> |           |       | Make Fields Require<br>Make Fields Un-Req | uire               |   |                       |
|               | 00000                     |           |       | URL to redirect after<br>Skip Step        | submit             |   |                       |
|               | Calendly                  |           | 5.    | Change value of                           |                    |   |                       |
| =             | Input Field               |           |       |                                           | _                  | _ |                       |
|               |                           |           | -     |                                           |                    |   |                       |
| le            |                           |           |       |                                           |                    |   |                       |
| lowing actior | n if condition match      | es:       |       |                                           |                    |   |                       |
| ge value of   |                           |           | •     | Communication A                           | ddress             | • | Compare with A 🔻      |
| le Fields     |                           |           | •     | Select fields to                          | disable            |   |                       |
| re            |                           |           |       |                                           |                    |   |                       |
| lowing action | n if condition doesn      | 't match: |       |                                           |                    |   |                       |
| t             |                           |           | •     |                                           |                    |   |                       |
| re            |                           |           |       |                                           |                    |   |                       |
|               |                           |           |       |                                           |                    |   |                       |

| Ilowing action if condition matches:       |   |                                                                          |                  |
|--------------------------------------------|---|--------------------------------------------------------------------------|------------------|
| ge value of                                | • | Communication Address •                                                  | Compare with A 🝷 |
| de Fields                                  | • | Select fields to disable                                                 |                  |
| ore                                        |   | FORM FIELDS<br>Communication Address                                     |                  |
| Ilowing action if condition doesn't match: |   | Personal Annual Income [in US\$]<br>Loan amount looking for [in US\$]    |                  |
| x                                          | • | Business Revenue in 2022<br>Business Loan amount looking for [ in US\$ ] |                  |
| ore                                        |   |                                                                          |                  |
|                                            |   |                                                                          |                  |

**35** To allow for a different "Communication Address" than the Business Address, follow these steps:

1. Activate the "condition doesn't match" section.

2. Choose the "Enable Field" action.

3. Select the "Communication Address" field.

| • | Compare with A 🔻 | Billing Address | •      | Ū |  |
|---|------------------|-----------------|--------|---|--|
|   |                  | ×               | •      | Ū |  |
|   |                  |                 | Enable |   |  |
|   |                  |                 |        | Ū |  |
|   |                  |                 |        |   |  |
| _ | _                |                 |        |   |  |

|                | renorm following action in condition match    | zə.                           |                         |
|----------------|-----------------------------------------------|-------------------------------|-------------------------|
| S No.          | Change value of                               | - Communicat                  | ion Address             |
|                | Disable Fields                                | <ul> <li>Communica</li> </ul> | ation Address X         |
| ☆<br>icker     | Add More                                      |                               |                         |
| ricker         | Perform following action if condition doesn   | t match:                      |                         |
| ↓  [beta]      | Show Fields                                   | Select field                  | ds to show              |
| ්<br>lly       | Add More                                      |                               |                         |
| ිield          | Save                                          |                               |                         |
| Name           | Is Communication Addres                       | s si 👻 Contains any           | ✓ Value                 |
| Address        | ☆ Add Rule                                    |                               |                         |
| Email          | Perform following action if condi             | ion matches:                  |                         |
| Phone No       | Chable Fields Disable Fields                  | Co                            | mmunication Address     |
| Date Picker    | Make Fields Require<br>Make Fields Un-Require | nit l                         | Communication Address X |
| Time Picker    | Skip Step<br>Pe<br>Change value of            |                               |                         |
| Open AI [beta] | ☆ Show Fields                                 | •                             | Select fields to show   |

| y action il conultion matches.          |                                                                           |                  |
|-----------------------------------------|---------------------------------------------------------------------------|------------------|
| lue of Co                               | ommunication Address                                                      | Compare with A   |
| lds 🔹                                   | Communication Address X                                                   |                  |
|                                         |                                                                           |                  |
| g action if condition doesn't match:    |                                                                           |                  |
| ds 🔹                                    | Select fields to enable                                                   |                  |
|                                         |                                                                           |                  |
|                                         |                                                                           |                  |
|                                         |                                                                           |                  |
| munication Address si 👻 Contains any    | ✓ Value                                                                   | ▼ Yes X          |
|                                         |                                                                           |                  |
| wing action if condition matches:       |                                                                           |                  |
| e value of 🔹                            | Communication Address -                                                   | Compare with A 👻 |
| Fields •                                | FORM FIELDS<br>Communication Address                                      |                  |
| 3                                       | Personal Annual Income [ in US\$ ]<br>Loan amount looking for [ in US\$ ] |                  |
| wing action if condition doesn't match: | Business Revenue in 2022<br>Business Loan amount looking for [ in US\$ ]  |                  |
| Fields •                                | Select fields to enable                                                   |                  |
| 3                                       |                                                                           |                  |

**36** Press the "Save" button to store this configuration.

|    | Email                     |   | r enorm toilowing action if con | นแบบ เปลเปมชร.        |                         |
|----|---------------------------|---|---------------------------------|-----------------------|-------------------------|
|    | Phone No                  |   | Change value of                 | •                     | Communication Address   |
|    |                           | ☆ | Disable Fields                  | •                     | Communication Address X |
|    | Date Picker               |   | Add More                        |                       |                         |
| ٩, | Time Picker               |   | Perform following action if con | dition doesn't match: |                         |
| ė  | Open Al <sup>[beta]</sup> |   | Enable Fields                   | •                     | Communication Address X |
|    | Calendly                  | ☆ | Add More                        |                       |                         |
|    |                           | ☆ | Save                            |                       |                         |
|    | Input Field               |   |                                 |                       |                         |

**37** We've now successfully configured four logics. Next, let's proceed to establish the last two logics, which will determine eligibility for both personal and business loan applications.

| Loan Type<br>Revenue between 1m to 5m<br>Address Copy logic<br>Create New | <br>Country Filtering    |
|---------------------------------------------------------------------------|--------------------------|
| Revenue between 1m to 5m<br>Address Copy logic<br>Create New              | Loan Type [              |
| Address Copy logic<br>Create New                                          | Revenue between 1m to 5m |
| Create New                                                                | Address Copy logic       |
|                                                                           | Create New C             |
|                                                                           |                          |

## **38** Assign the name "Personal Loan Logic" to this configuration.

| esult <sup>©</sup> Integrations L | ogic      |        |             |               | © 6      | et help Preview R                                                                                                    | e-Publish                                                        |
|-----------------------------------|-----------|--------|-------------|---------------|----------|----------------------------------------------------------------------------------------------------|------------------------------------------------------------------|
| }uilder                           |           |        |             |               | ×        | SETTINGS FORM SETTIN                                                                                                    | IGS LOGIC                                                        |
| idency on its upper fields        |           |        |             |               |          | untry Filtering                                                                                                    | r 6 8                                                            |
|                                   |           |        | Logic Name: | Logic 1       |          | an Type                                                                                                    | ◩∿◧                                                              |
| e                                 | •         | Select |             | -             | ៣        | venue between 1m to 5m                                                                                                    | ፼ᡎ                                                               |
| -                                 |           |        |             |               |          | dress Copy logic                                                                                                    | 66                                                               |
|                                   |           |        |             |               |          | Create New                                                                                                    | v Condition                                                      |
|                                   |           |        |             |               |          |                                                                                                    |                                                                  |
|                                   |           |        |             | •             | Ū        |                                                                                                    |                                                                  |
|                                   |           |        |             |               |          |                                                                                                    |                                                                  |
| esult⊠ Integrations L             | ogic      |        |             |               | @ G      | et help Preview R                                                                                                    | e-Publish                                                        |
| osult⊠ Integrations L<br>Suilder  | ogic      |        |             |               | ି ତ<br>X | et help Preview R                                                                                                    | e-Publish                                                        |
| Suilder                           | ogic      |        |             |               |          | et help Preview R<br>SETTINGS FORM SETTINGS FORM SETTINGS                                                                            | e-Publish<br>NGS LOGIC                                           |
| Suilt⊠ Integrations L<br>Builder  | ogic      |        | Logic Name: | Personal Loar |          | et help Preview R<br>> SETTINGS FORM SETTIN<br>untry Filtering<br>an Type                                                            | e-Publish<br>NGS LOGIC                                           |
| Suilder                           | ogic      | Salact | Logic Name: | Personal Loar |          | et help Preview R<br>SETTINGS FORM SETTING<br>untry Filtering<br>an Type<br>venue between 1m to 5m                                   | e-Publish<br>NGS LOGIC                                           |
| e                                 | ogic      | Select | Logic Name: | Personal Loar | Cogic    | et help Preview R<br>SETTINGS FORM SETTING<br>untry Filtering<br>an Type<br>venue between 1m to 5m<br>dress Copy logic               | e-Publish<br>NGS LOGIC                                           |
| e                                 | ogic<br>• | Select | Logic Name: | Personal Loar |          | et help Preview R<br>SETTINGS FORM SETTING<br>untry Filtering<br>an Type<br>venue between 1m to 5m<br>dress Copy logic<br>Create New | e-Publish<br>NGS LOGIC                                           |
| e                                 | • gic     | Select | Logic Name: | Personal Loar |          | et help Preview R<br>SETTINGS FORM SETTING<br>untry Filtering<br>an Type<br>venue between 1m to 5m<br>dress Copy logic<br>Create New | e-Publish<br>AGS LOGIC<br>C C U<br>C C U<br>C C U<br>V Condition |

**39** To enforce the logic for the personal loan application:

1. Ensure that the application can only be submitted if the "Personal Loan Factor" is below 30.

2. In the condition settings, choose the "Personal Loan Factor" field.

### 3. Apply the "Less Than" operator and set the value to 30.

|                                  | 2                                                                   |            |                                      |                   |                |                                                                                                    |                                                                 |                                                  |
|----------------------------------|---------------------------------------------------------------------|------------|--------------------------------------|-------------------|----------------|----------------------------------------------------------------------------------------------------|-----------------------------------------------------------------|--------------------------------------------------|
| Name                             |                                                                     |            | Country                              | •                 | Contains any   |                                                                                                    | •                                                               | Value                                            |
|                                  | ŝ                                                                   |            | Billing Address                      |                   |                |                                                                                                    |                                                                 |                                                  |
| Address                          |                                                                     |            | Is Communication Addre               | ss similar        |                |                                                                                                    |                                                                 |                                                  |
| -                                |                                                                     | Pe         | Communication Address                |                   |                |                                                                                                    |                                                                 |                                                  |
| Email                            |                                                                     |            | Personal Annual Income               | [ in US\$ ]       |                |                                                                                                    |                                                                 |                                                  |
|                                  | ☆                                                                   |            | Loan amount lookin <del>g fo</del> r | [ in US\$ ]       | -              | Select field                                                                                                    | s to show                                                       |                                                  |
| Phone No                         |                                                                     |            | Personal Loan Factor                 |                   |                |                                                                                                    |                                                                 |                                                  |
|                                  |                                                                     |            | Business Revenue in 202              | 22                |                |                                                                                                    |                                                                 |                                                  |
| Date Picker                      | r                                                                   | Pe         | Business Loan amount lo<br>in US\$ ] | ooking for [<br>r | natch:         |                                                                                                    |                                                                 |                                                  |
|                                  |                                                                     |            | Business Loan Factor                 |                   |                |                                                                                                    |                                                                 |                                                  |
| Time Picke                       | er 👘                                                                |            | Select                               |                   | -              |                                                                                                    |                                                                 |                                                  |
| _                                |                                                                     |            | Add More                             |                   |                |                                                                                                    |                                                                 |                                                  |
| Open Al [be                      | eta]                                                                |            |                                      |                   |                |                                                                                                    |                                                                 |                                                  |
|                                  |                                                                     |            |                                      |                   |                |                                                                                                    |                                                                 |                                                  |
|                                  |                                                                     | Tedrat     |                                      |                   |                |                                                                                                    |                                                                 | Duci                                             |
| Design Sources                   | Result In                                                           | ntegrati   | ions Logic                           | -                 |                | 0                                                                                                    | Get help                                                        | Prev                                             |
| Design Sources                   | c Builder                                                           | ntegrati   | ions Logic                           | -                 | -              | 0                                                                                                    | Get help                                                        | Prev                                             |
| Logi                             | c Builder                                                           | ntegrati   | ions Logic                           |                   | _              | 0                                                                                                    | Get help                                                        | Prev<br>IGS F                                    |
| Design Sources                   | <b>C Builder</b>                                                    | ntegrati   | ds                                   |                   |                | )<br>)<br>)                                                                                                    | Get help<br>SETTIN                                              | Prev<br>IGS F                                    |
| Design Sources                   | Result In                                                           | ntegrati   | ds                                   | Logic             | Name: Personal | Image: Control of the second second secon | Get help                                                        | Prev<br>IGS F                                    |
| Logie<br>A field can only have d | Result In                                                           | upper fiel | ds                                   | Logic             | Name: Personal | Coan Logic                                                                                                    | Get help<br>SETTIN<br>untry Fi                                  | Prev<br>IGS F<br>Iltering                        |
| Design Sources                   | Result In                                                           | upper fiel | ds                                   | Logic             | Name: Personal | Coan Logic                                                                                                    | Get help<br>SETTIN<br>untry Fi<br>an Type<br>venue b            | Prev<br>IGS F<br>Iltering                        |
| Design Sources                   | Result In C Builder                                                 | upper fiel | ds                                   | Logic             | Name: Personal | Coan Logic                                                                                                    | Get help<br>SETTIN<br>untry Fi<br>an Type<br>/enue b            | Prev<br>IGS F<br>iltering                        |
| Design Sources                   | Result     In       C Builder       Jependency on its u       Value | upper fiel | ds                                   | Logic             | Name: Personal | O<br>Loan Logic                                                                                                    | Get help<br>SETTIN<br>untry Fi<br>an Type<br>venue b<br>dress C | Prev<br>IGS F<br>iltering<br>eetweer             |
| Design Sources                   | Result     In       c Builder       dependency on its u       Value | upper fiel | ds                                   | Logic             | Name: Personal | Coan Logic                                                                                                    | Get help<br>SETTIN<br>untry Fi<br>an Type<br>/enue b<br>dress C | Prev<br>IGS F<br>iltering<br>eetweer<br>copy log |
| Design Sources                   | Result In<br><b>c Builder</b><br>dependency on its u<br>Value       | upper fiel | ds                                   | Logic             | Name: Personal | Coan Logic                                                                                                    | Get help<br>SETTIN<br>untry Fi<br>an Type<br>/enue b<br>dress C | Prev<br>IGS F<br>Iltering                        |
| Design Sources                   | Result In<br><b>c Builder</b><br>dependency on its u<br>Value       | upper fiel | ds                                   | Logic             | Name: Personal | Coan Logic                                                                                                    | Get help<br>SETTIN<br>untry Fi<br>an Type<br>venue b<br>dress C | Prev<br>IGS F<br>Iltering                        |
| Design Sources                   | Result In<br><b>c Builder</b><br>dependency on its u<br>Value       | upper fiel | ds                                   | Logic             | Name: Personal | Coan Logic                                                                                                    | Get help                                                        | Prev<br>IGS F<br>iltering<br>eetweer             |

| Bui       | lld Design Sources Result⊠ Integ             | rations Logic |                             | @ G      | et help Preview Re     | -Publish  |
|-----------|----------------------------------------------|---------------|-----------------------------|----------|------------------------|-----------|
|           | Logic Builder                                |               |                             | ×        | SETTINGS FORM SETTIN   | GS LOGIC  |
|           | A field can only have dependency on its uppe | fields        |                             |          | untry Filtering        | 60        |
|           |                                              |               | Logic Name: Personal Loan L | ogic     | an Type                | C 6 🖻     |
| Loco Than | - Valua                                      |               | ^                           | <b>A</b> | venue between 1m to 5m | @ ₲ @     |
|           | Value                                        |               |                             |          | dress Copy logic       | C 6 🖻     |
|           |                                              |               |                             |          | Create New             | Condition |
|           |                                              |               |                             |          |                        |           |
| •         | Select fields to show                        |               | •                           | <b>D</b> |                        |           |
|           |                                              |               |                             |          |                        |           |
| tch:      |                                              |               | Enable                      | •        |                        |           |
|           |                                              |               |                             | Ū        |                        |           |

**40** To display the appropriate messages based on the condition (i.e., "Personal Loan Factor" is less than 30):

- Use the "Show Fields" action to display the success message.
- Simultaneously, use the "Hide Fields" action to conceal the failure message.

Remember, this process is similar to the actions we've taken earlier in this tutorial.

| rm El | ements         |                                                     |                               | Lo                                                                                                    | gic Builder                                                          |                 |                    |                                     |          | ~        | SETTINGS    |                      | NGS LOO   |
|-------|----------------|-----------------------------------------------------|-------------------------------|----------------------------------------------------------------------------------------------------|----------------------------------------------------------------------|-----------------|--------------------|-------------------------------------|----------|----------|-------------|----------------------|-----------|
| ALL   | FAVOUR         |                                                     |                               | A field can only ha                                                                                   | we dependency on its upper fie                                       | lds             |                    |                                     |          |          | untry Filte | ring                 | ß         |
|       |                | If All $\checkmark$ rules match:                    |                               |                                                                                                    |                                                                      |                 |                    | Logic Name: Per                     | sonal Lo | an Logic | in Type     |                      | 6 6       |
| 8     | Name           | Personal Loan Factor                                | <ul> <li>Less Than</li> </ul> | •                                                                                                    | Value                                                                | •               | 30                 |                                     | * *      | Ē        | venue bet   | ween 1m to 5m        | 60        |
| 0     | Address        | Add Rule                                            |                               |                                                                                                    |                                                                      |                 |                    |                                     |          |          | dress Cop   | y logic<br>Create Ne | w Conditi |
| 5     | Email          | Perform following action if condition mate          | hes:                          |                                                                                                    |                                                                      |                 |                    |                                     |          |          |             |                      |           |
|       | Phone No       | Show Fields                                         | •                             | Select fields to sho                                                                                  | w                                                                    |                 |                    |                                     | •        | ۵        |             |                      |           |
|       | Date Picker    | Add More Perform following action if condition does | n't match:                    | Business Loan Fact<br>Your business loan<br>soon with further do<br>We are sorry. Based<br>processed. | or<br>application has been acc<br>etails<br>d on the answers provide | cepted. Someon  | e from our team    | will get back to you<br>n cannot be | Enal     | ble      |             |                      |           |
|       | Time Picker    | Select                                              | *                             | We are sorry based<br>processed                                                                       | on the answers provide                                               | d, your persona | l loan application | n cannot be                         |          | ۵        |             |                      |           |
|       | Open Al [beta] | Add More                                            |                               | Your personal loan a soon with further do Submit                                                      | appi cation has been acc<br>eta's                                    | epted. Someone  | e from our team    | will get back to you                |          |          |             |                      |           |
|       | Calendly       | Savo                                                |                               | THANK YOU FIELDS                                                                                      |                                                                      |                 |                    |                                     |          |          |             |                      |           |
|       | Input Field    | Pa                                                  | age Description               |                                                                                                    |                                                                      |                 |                    |                                     |          |          |             |                      |           |

| Logic 🐼        | Build Design Sources Resultc: Integrations Logic                                                                | @ G | et help Preview R              | Re-Publish  |
|----------------|----------------------------------------------------------------------------------------------------|-----|--------------------------------|-------------|
| Form Elements  | Logic Builder                                                                                                   | ×   | SETTINGS FORM SETTI            | NGS LOGIC   |
| ALL FAVOURITE  | A field can only have dependency on its upper fields                                                            |     | untry Filtering                | 600         |
| Q Search       | Logic Name: Personal Loan Log<br>If All ~ rules match:                                                          | jic | ın Type                        | C 6 🕯       |
| Anne 🗘         | Personal Loan Factor 👻 Less Than 👻 Value 👻 30                                                                   | ð   | venue between 1m to 5m         | • C 6 8     |
| Address        | Add Rule                                                                                                    |     | dress Copy logic<br>Create Net | w Condition |
| ි<br>Email     | Perform following action if condition matches:                                                                  |     |                                |             |
| Phone No       | Show Fields   Your personal loan application has been accepted. Someone from our team will get back to you so X | ð   |                                |             |
| Date Picker    | Ad More                                                                                                    |     |                                |             |
|                | Perform following action if condition doesn't match: Enable                                                     |     |                                |             |
| Time Picker    | Select.                                                                                                    | ð   |                                |             |
| Open Al (beta) | Add More                                                                                                    |     |                                |             |
| Calendly       | Save                                                                                                    |     |                                |             |
| Input Field    | Page Description                                                                                                |     |                                |             |

| 🔚 Logic 🖉       | Build Design Sources Result@                                                                                         | Integrations Logic            Oge         Preview         Re-Public |
|-----------------|----------------------------------------------------------------------------------------------------|---------------------------------------------------------------------|
| Form Elements   | Logic Builder                                                                                                    | r ×                                                                 |
| ALL FAVOURITE   | A field can only have dependency on it                                                                               | its upper fields untry Filtering 🖉 🖟                                |
| Q Search        | f All v rules match:                                                                                                 | Logic Name: Personal Loan Logic In Type 🕑 🖗                         |
| Anne 🖄          | Personal Loan Factor                                                                                                 | venue between 1m to 5m ℓ f                                          |
| Address         | Add Rule                                                                                                    | Create New Cond                                                     |
| Email           | Perform following action if condition matches:                                                                       |                                                                     |
| Phone No        | Show Fields   Vour personal loan application has been a                                                              | accepted. Someone from our team will get back to you so X × •       |
| Date Picker     | Hide Fields   Kliect fields   Kliect fields to hide                                                                  | - 0                                                                 |
| Time Picker     | Add More From Files Business Revenue in 2022 Business Loan amount looking for [                                      | (in US\$ )                                                          |
| Conen Al (beta) | Perform tollowing action it condition doesn't match:<br>Business Loan Factor<br>Your business loan application has t | been accepted. Someone from our team will get back to you           |
| Calandu 🖄       | Add More soon with further details We are sorry. Based on the answers processed.                                     | s provided, your business loan application cannot be                |
| Calendly        | We are sorry. Based on the answers<br>processed.<br>Your personal loan application has b                             | s provided, your personal loan application cannot be                |
| Input Field     | Page Description                                                                                                    |                                                                     |

|                                        |                |   |                                         |                               | Lo                                         | gic Builder                            |                  |                               |        |               | ^                   |         |
|----------------------------------------|----------------|---|-----------------------------------------|-------------------------------|--------------------------------------------|----------------------------------------|------------------|-------------------------------|--------|---------------|---------------------|---------|
| rm Elen                                | nents          |   |                                         |                               |                                            |                                        |                  |                               |        |               | ) SETTINGS FORM S   | TTINGS  |
| ALL                                    | FAVOUR         |   |                                         |                               | A field can only ha                        | ave dependency on its upper fields     |                  |                               |        |               | untry Filtering     | C       |
|                                        |                |   |                                         |                               |                                            |                                        |                  | Logic Name:                   | Person | al Loan Logic | ın Type             | C       |
|                                        |                |   | If All v rules match:                   |                               |                                            |                                        |                  |                               |        |               |                     |         |
| 8                                      | Name           |   | Personal Loan Factor                    | <ul> <li>Less Than</li> </ul> | •                                          | Value                                  | -                | 30                            | ^      | ı<br>آ        | venue between 1m to | 5m 🗹    |
|                                        |                | 4 |                                         |                               |                                            |                                        |                  |                               | ×      |               | dress Copy logic    | C       |
| <b>Q</b> ^                             | Address        |   | Add Rule                                |                               |                                            |                                        |                  |                               |        |               | Create              | New Con |
| _                                      |                |   | Perform following action if condition m | atches:                       |                                            |                                        |                  |                               |        |               |                     |         |
| E E                                    | Email          |   |                                         |                               |                                            |                                        |                  |                               |        |               |                     |         |
|                                        |                |   | Show Fields                             | -                             | Your personal loan ap                      | plication has been accepted. Som       | eone from our te | eam will get back to you so X | × •    | Û             |                     |         |
| • P                                    | Phone No       |   |                                         |                               |                                            |                                        |                  |                               |        |               |                     |         |
| -                                      | Data Diskar    |   | Hide Fields                             | -                             | Select fields to hide                      | 9                                      |                  |                               | -      | ۵             |                     |         |
| •                                      | Date Picker    |   | Add More                                |                               | Business Loan amo                          | unt looking for [ in US\$ ]            |                  |                               |        |               |                     |         |
|                                        | Time Distant   |   |                                         |                               | Business Loan Fact                         | or                                     |                  |                               |        |               |                     |         |
| • '                                    | I Ime Picker   |   | Perform following action if condition d | pesn't match:                 | Your business loan<br>soon with further de | application has been accepte<br>etails | d. Someone f     | rom our team will get back to | you    | Enable        |                     |         |
|                                        | e ti (bata)    |   |                                         |                               | We are sorry. Based                        | d on the answers provided, yo          | our business l   | oan application cannot be     |        |               |                     |         |
| •••••••••••••••••••••••••••••••••••••• | Open Al (John) |   | Select                                  | *                             | We are son y. Based                        | d on the answers provided, yo          | our personal le  | oan application cannot be     |        | Ū.            |                     |         |
|                                        | Calendly       |   | Add More                                |                               | Your personal loan a soon with further de  | application has been accepte<br>etails | d. Someone f     | rom our team will get back to | you    |               |                     |         |
| <u> </u>                               |                |   | Save                                    |                               | Submit                                     |                                        |                  |                               |        |               |                     |         |
|                                        |                |   |                                         |                               |                                            |                                        |                  |                               |        |               |                     |         |

41 For scenarios where the condition isn't met:

1. Activate the "Condition doesn't match" section.

2. Use the "Hide Fields" action to conceal the Success Message.

3. Simultaneously, use the "Show Fields" action to display the Failure Message.

This ensures that users receive the correct feedback based on their "Personal Loan Factor" input.

| -      | Logic          | Ø |                                              | Bu            | ild Design Source      | es Result@ Integratio             | ns Logic            |                               |          | 0          | et help      | Preview R    | e-Publish   |
|--------|----------------|---|----------------------------------------------|---------------|------------------------|-----------------------------------|---------------------|-------------------------------|----------|------------|--------------|--------------|-------------|
| Form E | Elements       |   |                                              |               | Lo                     | gic Builder                       |                     |                               |          | ×          | SETTINGS     |              | NGS LOGIC   |
| ALL    | FAVOURITE      | : |                                              |               | A field can only ha    | ve dependency on its upper fields |                     |                               |          |            | untry Filter | ing          | 600         |
| Q Sea  |                |   | If All  V rules match:                       |               |                        |                                   |                     | Logic Name:                   | Personal | Loan Logic | an Type      |              | 6 6 1       |
|        | Name           |   | Personal Loan Factor                         | Less Than     | •                      | Value                             | •                   | 30                            | × ×      | Û          | venue betw   | een 1m to 5m |             |
| 9      | Address        |   | Add Rule                                     |               |                        |                                   |                     |                               |          |            | aress Copy   | Create Ne    | w Condition |
|        | Email          |   | Perform following action if condition matche | rs:           |                        |                                   |                     |                               |          |            |              |              |             |
| v      | Phone No       |   | Show Fields                                  | •             | Your personal loan app | olication has been accepted. So   | omeone from our te  | eam will get back to you so X | × •      | ۵          |              |              |             |
|        | Date Picker    |   | Hide Fields                                  | •             | We are sorry. Based or | n the answers provided, your p    | ersonal loan applic | cation cannot be processed. X | × •      | ۵          |              |              |             |
| 6      | Time Picker    |   | Add More                                     |               |                        |                                   |                     |                               |          |            |              |              |             |
| -      | Open AI [beta] |   | Perform following action if condition doesn' | match:        |                        |                                   |                     |                               | E        | Enable • D |              |              |             |
|        | Calendly       |   | Select                                       | *             |                        |                                   |                     |                               |          | Ð          |              |              |             |
|        | Input Field    |   | Noti More<br>Save                            | a Description |                        |                                   |                     |                               |          |            |              |              |             |
|        | mputrield      |   | Pag                                          | e Description |                        |                                   |                     |                               |          |            |              |              |             |

| Email                      |                                    | Your percent loop application has been as              |
|----------------------------|------------------------------------|--------------------------------------------------------|
|                            | Hide Fields                        | Your personal loan application has been acc            |
|                            | Enable Fields                      |                                                        |
| Phone No                   | Disable Fields                     | We are sorry. Based on the answers provide             |
|                            | Make Fields Require                | · · ·                                                  |
| Date Picker                | Make Fields Un-Require             |                                                        |
|                            | URL to redirect after submit       |                                                        |
| \$                         | Skip Step                          |                                                        |
| Time Picker Pe             | Change value of                    |                                                        |
| ~                          |                                    |                                                        |
| Open AI <sup>[beta]</sup>  | Show Fields                        | Select fields to show                                  |
|                            | Add More                           |                                                        |
| Calendly                   |                                    |                                                        |
|                            | Save                               |                                                        |
| \$                         |                                    |                                                        |
| Input Field                | Page Description                   | n                                                      |
|                            |                                    |                                                        |
|                            | Your personal loan application has | s been accepted. Someone from our team will get bac    |
| e Fields                   |                                    |                                                        |
| ble Fields                 |                                    |                                                        |
| able Fields                | We are sorry. Based on the answe   | ers provided, your personal loan application cannot be |
| ke Fields Require          |                                    |                                                        |
| ke Fields Un-Require       |                                    |                                                        |
| _ to redirect after submit |                                    |                                                        |
| p Step                     |                                    |                                                        |
| ange value of              |                                    |                                                        |
| ow Fields                  | - Select fields to show            |                                                        |
| More                       |                                    |                                                        |
|                            |                                    |                                                        |
|                            |                                    |                                                        |
|                            |                                    |                                                        |
| Pag                        | e Description                      |                                                        |

| ollowing action if condition matches:       | FORM FIELDS                                                                                         |
|---------------------------------------------|----------------------------------------------------------------------------------------------------|
| w Fields                                    | Business Revenue in 2022                                                                            |
|                                             | Business Loan amount looking for [ in US\$ ]                                                        |
|                                             | Business Loan Factor                                                                                |
| Fields                                      | Your business loan application has been accepted. Someone from our team v soon with further details |
|                                             | We are sorry. Based on the answers provided, your business loan application processed.              |
| lore                                        | We are sorry. Based on the answers provided, your personal loan application processed.              |
| ollowing action if condition doesn't match: | Your personal loan application has been accepted. Someone from our team v soon with further details |
| w Fields 👻                                  | Select fields to show                                                                               |
| lore                                        |                                                                                                    |
|                                             |                                                                                                    |
| ·                                           |                                                                                                    |
| Email                                       | Show Fields    Your personal loan applicatio                                                        |
|                                             |                                                                                                    |
| Phone No                                    | Hide Fields   We are sorry. Based on the a                                                          |
| Date Picker                                 |                                                                                                    |
|                                             | id More                                                                                             |
| Time Picker Perfo                           | rm following action if condition doesn't match:                                                     |
|                                             | Show Fields                                                                                         |
| Open Al <sup>[beta]</sup>                   |                                                                                                    |
| Calendly                                    | id More                                                                                             |
| Sa Sa                                       | ve                                                                                                  |
| Input Field                                 | Page Description                                                                                    |

|                 | Email                     |            | Show Fields   Your personal loan applicat                                                    |
|-----------------|---------------------------|------------|----------------------------------------------------------------------------------------------|
| 4               | Phone No                  |            | Hide Fields   We are sorry. Based on the                                                     |
|                 | Date Picker               | \$         | Add More                                                                                     |
| 6               | Time Picker               |            | Perform following action if condition doesn't match:                                         |
| ė               | Open Al <sup>[beta]</sup> |            | Show Fields  We are sorry. Based on the                                                      |
| C               | Calendly                  |            | Add More                                                                                     |
| =               | Input Field               | ☆          | Save<br>Page Description                                                                     |
| s               |                           | •          | Your personal loan application has been accepted. Someone from our team will get back to yo  |
| S               |                           | •          | We are sorry. Based on the answers provided, your personal loan application cannot be proces |
|                 |                           |            |                                                                                              |
| ng action if co | ondition doesn't ma       | atch:      |                                                                                              |
| ds              |                           | •          | We are sorry. Based on the answers provided, your personal loan application cannot be proces |
| s               |                           | •          | Select fields to hide                                                                        |
|                 | Page D                    | Descriptio | n                                                                                            |

| lds                                     | •       | Your personal loan application has been accepted. Someone from our team will get back to you                       |
|-----------------------------------------|---------|----------------------------------------------------------------------------------------------------|
|                                         |         | FORM FIELDS                                                                                                    |
|                                         |         | Business Revenue in 2022                                                                                           |
| 3S                                      | ·       | Business Loan amount looking for [ in US\$ ]                                                                       |
|                                         |         | Business Loan Factor                                                                                               |
|                                         |         | Your business loan application has been accepted. Someone from our team will $g_{\rm f}$ soon with further details |
| ing action if condition doesn't match:  |         | We are sorry. Based on the answers provided, your business loan application can<br>processed.                      |
| Ida                                     |         | We are sorry. Based on the answers provided, your personal loan application canr processed.                        |
| las                                     | •       | Your personal loan application has been accepted. Someone from our team will ge soon with further details          |
| st                                      | -       | Select fields to hide                                                                                              |
| Page Desc                               | ription |                                                                                                    |
|                                         |         |                                                                                                    |
| ids                                     | •       | Your personal loan application has been accepted. Someone from our team will get back to yo                        |
|                                         |         |                                                                                                    |
|                                         |         | Business Loan Factor                                                                                               |
| ds                                      | •       | Your business loan application has been accepted. Someone from our team will g soon with further details           |
|                                         |         | We are sorry. Based on the answers provided, your business loan application can processed.                         |
|                                         |         | We are sorry. Based on the answers provided, your personal loan application can processed.                         |
| ring action if condition doesn't match: |         | Your personal loan application has been accepted. Someone from our team will g soon with further details           |
| ilds!                                   | •       | Submit                                                                                                    |
|                                         |         | THANK YOU FIELDS                                                                                                   |
|                                         |         | Image                                                                                                    |
|                                         |         |                                                                                                    |

Page Description

### 42 Click on the blue "Save" button to finalize and save this logic configuration.

| Email                     | Hide Fields                         | •                 | We are sorry. Based on the a  |
|---------------------------|-------------------------------------|-------------------|-------------------------------|
| Phone No                  | Add More                            |                   |                               |
| Date Picker               | Perform following action if conditi | on doesn't match: |                               |
| Time Picker               | Show Fields                         | •                 | We are sorry. Based on the a  |
| Open Al <sup>[beta]</sup> | Hide Fields                         | •                 | Your personal loan applicatio |
| Calendly                  | Add More                            |                   |                               |
| Input Field               | \$<br>Save                          | Page Description  |                               |

Great! Now that the "Personal Loan Logic" is visible in our list of logics, you can follow a similar procedure to configure the logic for the "Business Loan". Since the process mirrors the one for the Personal Loan Logic, we won't delve into the details again. With these steps completed, all the desired logics have been successfully set up.

| <br> | <br> |  |  |
|------|------|--|--|
|      |      |  |  |
|      |      |  |  |